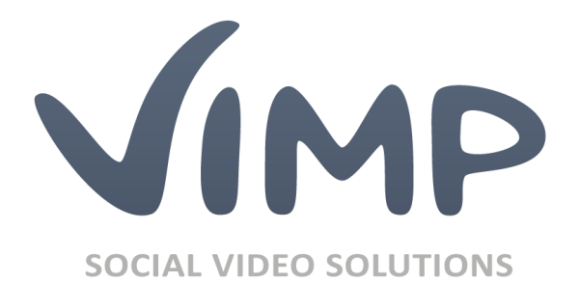

# ViMP Light + Ultimate 4.0

Administration Guide

Author: ViMP GmbH

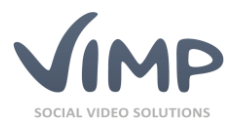

# Table of Contents

| ViMP Administration Panel      | 6  |
|--------------------------------|----|
| Default users                  | 6  |
| Enter the Administration panel | 6  |
| Filter Options                 | 7  |
| Changing the default passwords | 8  |
| Configuration Presets          | 9  |
| Modules                        | 10 |
| Dashboard                      | 10 |
| Media                          | 11 |
| Media index                    | 11 |
| Irrevocable deletion of media  | 12 |
| Media Information              | 12 |
| Edit a medium                  | 13 |
| Export medium to YouTube       | 15 |
| Media formats                  |    |
| User                           | 19 |
| User Index                     | 19 |
| Irrevocable deletion of users  | 20 |
| User Information               | 21 |
| Edit a user                    | 21 |
| Channels                       | 23 |
| Channel index                  | 23 |
| Channel information            |    |
| Edit a channel                 |    |
| Manage Channel Users           |    |
| Blogs                          | 27 |
| Blog index                     | 27 |
| Blog information               |    |
| Edit a blog                    |    |
| Forum                          | 30 |
| Forum index                    | 30 |
| Forum information              |    |
| Edit a forum                   |    |
|                                |    |

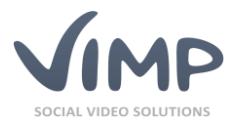

| Thread index                   |    |
|--------------------------------|----|
| Slide Show (Start Page Slider) | 33 |
| Slide show overview            |    |
| Creating a slide               | 33 |
| Add/Edit a slide               |    |
| Pages                          | 35 |
| Pages index                    | 35 |
| Page information               | 36 |
| Add/Edit a page                | 36 |
| Add new pages to the template  | 37 |
| Categories                     | 38 |
| Categories index               |    |
| Category information           | 39 |
| Edit a category                | 39 |
| Newsletters                    |    |
| Newsletter index               |    |
| Newsletter information         | 42 |
| Edit a newsletter              | 42 |
| Newsletter issue index         | 42 |
| Newsletter issue information   | 43 |
| Edit/add a newsletter issue    |    |
| Newsletter subscriptions index | 45 |
| Video on Demand / Payment      | 46 |
| Transaction index              | 46 |
| Subscription index             | 47 |
| Ordered subscription index     | 48 |
| User                           | 49 |
| Media                          | 50 |
| Channels                       | 50 |
| Livestreams                    | 50 |
| Livestreams                    | 52 |
| Livestream index               | 52 |
| Livestream information         | 53 |
| Edit a livestream              | 53 |
| Manage Livestream Users        | 55 |
|                                |    |

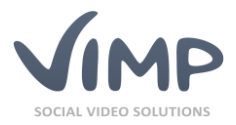

| Media Import                             |    |
|------------------------------------------|----|
| Description of XML-Nodes                 | 59 |
| Statistics                               | 63 |
| Translations                             | 64 |
| Mail templates                           | 65 |
| Edit mail template                       | 65 |
| User field and Media field configuration | 66 |
| Add/edit user field                      | 66 |
| Profile field settings                   | 68 |
| Menus                                    | 69 |
| Menu items index                         | 69 |
| Add/edit menu item                       | 69 |
| Menu sub items index                     | 71 |
| Roles and Rights Management              | 72 |
| Role index                               | 72 |
| Add/edit roles                           | 73 |
| API                                      | 74 |
| API-Keys                                 | 74 |
| Add/edit an API key                      | 74 |
| ViMP Configuration                       | 75 |
| Basic settings                           |    |
| Portal settings                          |    |
| Template settings                        | 77 |
| WebTV settings                           |    |
| Media settings                           |    |
| User settings                            |    |
| Blogs                                    | 82 |
| Pages settings                           | 82 |
| Slider settings                          | 83 |
| Component settings                       |    |
| Paging settings                          |    |
| Activities settings                      | 88 |
| Albums settings                          | 89 |
| Flash player settings                    | 89 |
| Flash player embed settings              |    |
|                                          |    |

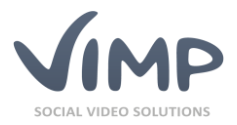

| Flash player livestream settings         |     |
|------------------------------------------|-----|
| Flash player WebTV settings              |     |
| HTML5 player settings                    |     |
| HTML5 player subtitle settings           |     |
| Streaming settings                       |     |
| Livestream settings                      |     |
| VAST settings                            |     |
| Advertisement settings                   |     |
| Transcoder settings                      |     |
| Transcoding OpenSource settings          |     |
| Transcoding Service settings             |     |
| Upload settings                          |     |
| Vimeo Import settings                    |     |
| Youtube Import settings                  |     |
| Youtube Export settings                  |     |
| E-mail settings                          |     |
| Newsletters settings                     |     |
| Facebook Connect settings                |     |
| Facebook Comments settings               |     |
| Google Maps settings                     |     |
| Google Analytics settings                |     |
| Matomo (former Piwik) Analytics settings |     |
| Tag cloud settings                       |     |
| Captcha settings                         |     |
| captchaGD settings                       |     |
| reCaptcha settings                       |     |
| API settings                             |     |
| Media Import                             | 105 |
| Payment settings                         |     |
| Payment Paypal settings                  |     |
| Presets settings                         |     |
|                                          |     |

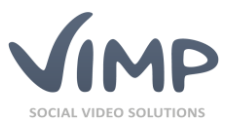

## **ViMP Administration Panel**

This guide will give a short introduction to the administration panel of ViMP Light and ViMP Ultimate and explains important functions.

### **Default users**

During installation, ViMP creates three default users:

| Username: user      | Password: user      |
|---------------------|---------------------|
| Username: moderator | Password: moderator |
| Username: admin     | Password: admin     |

Only the 'admin' user has permission to enter the administration panel.

### **Enter the Administration panel**

To enter the administration panel from the frontend you need to be logged in as an administrator. To login use the link "Login" on the top right of your ViMP website. Being logged in click the administration icon to enter the admin panel.

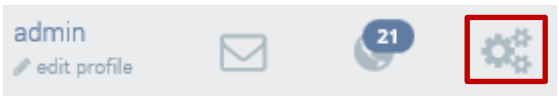

Image 1: Link to admin panel

Alternatively, you can also log in to the backend via direct URL:

*http://www.YourDomain.com/backend.php* (replace *www.YourDomain.com* with your actual Domain where ViMP has been installed).

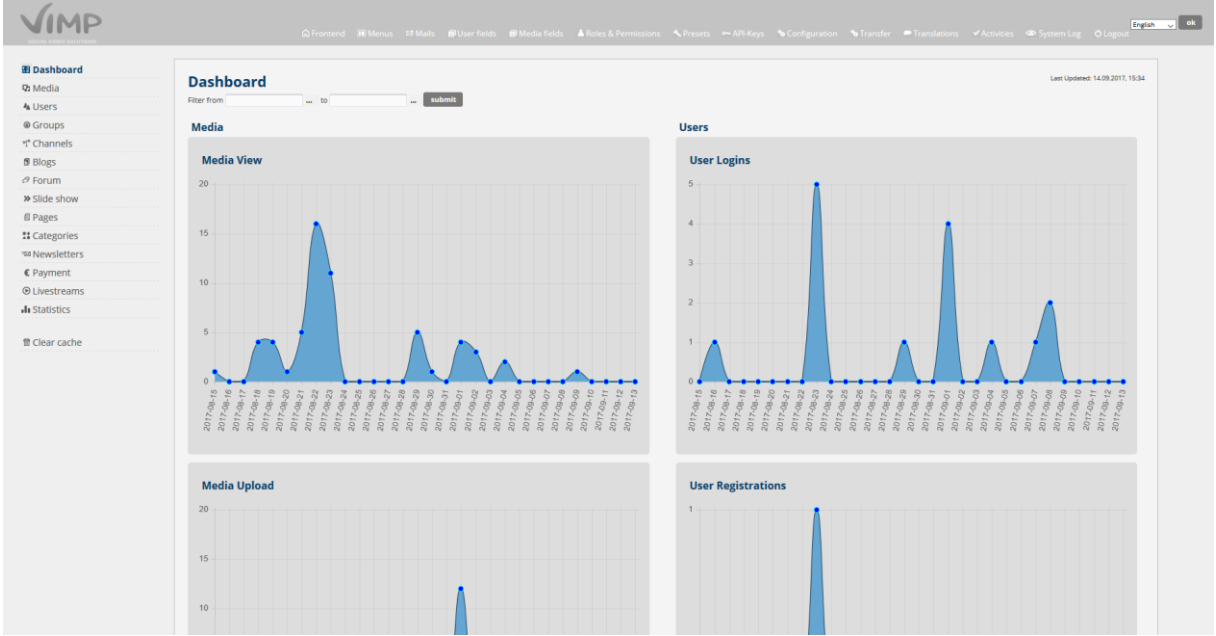

The admin panel opens in the following view:

Image 2: Admin Panel main view

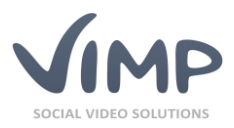

By clicking the ViMP logo you always return to the admin panel main page.

By clicking the "Frontend" link you will be led to the frontend portal main page.

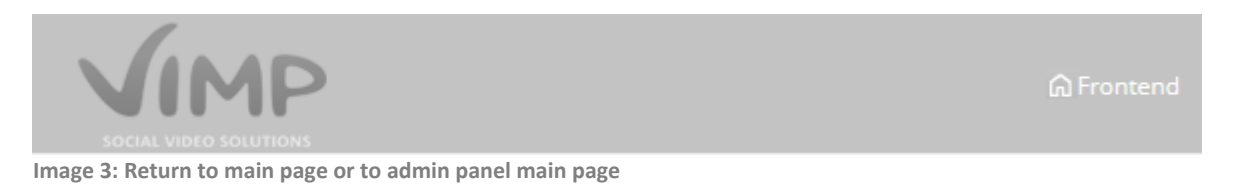

Besides, in the upper right corner find links to the global configuration, menu editor, mail templates, user field configuration, presets, translation tool, activities log, system log, logout and language selector.

A Frontend 
 Menus 
 Mails 
 Multiplie 
 Versets 
 Configuration 
 Translations 
 ✓ Activities System Log 
 O Logout
 English 
 Image 4: Top links

### **Filter Options**

On the top right corner of each table, several filter options can be set to adjust the current view.

|             |                 |                   | ▼ Filters | ٩       | × go   |
|-------------|-----------------|-------------------|-----------|---------|--------|
| ltems per p | age: 10 V Item: | s: 1 - 10 / 236 « | 1 2 3 4   | 4 5 6 7 | 8 24 » |
|             |                 |                   |           |         |        |
| Views       | Comments        | Messages          | Featured  | Hidden  | Status |
| 0           | 0               | 0                 | No        | No      | legal  |

Image 5: Filter options

• Search

Find data records by using the search form.

• Items per page

The "items per page" setting limits the displayed results to 10, 25, 50 or 100 shown items.

• Items

"Items" displays the currently shown item number in relation to the number of all items in the filtered or unfiltered selection.

Pages

By using the arrows or the page numbers the filtered results can be browsed.

• Sorting

The above image shows two little arrows next to "Registered since". By clicking the headline the filtered or unfiltered results are sorted ascending or descending alternately.

• Filter box

By clicking the "Filter" link the filter box opens with further filter settings for the current list view:

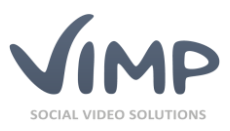

|      |          | ► Filters |
|------|----------|-----------|
|      | Туре     | Туре      |
|      | Sub-Type | Sub-Type  |
| t    | Featured | Featured  |
|      | Hidden   | Hidden    |
| .E   | Status   | Status    |
|      | Filter   | Reset     |
| )13  |          | 0 0 No    |
| L.o. |          | or hov    |

#### Image 6: Filter box

### Changing the default passwords

At first, please change the given default passwords of the above-mentioned users.

Therefore, navigate to the user management by clicking the "User" link in the left navigation bar. Then click the context menu item "Set user password" that appears while moving the mouse pointer over the data record.

| 🖬 Media                                                                                                    | Use         | r ind      | ex    |                 |          |                   |
|----------------------------------------------------------------------------------------------------|-------------|------------|-------|-----------------|----------|-------------------|
| 4 Users                                                                                                    | <b>f</b> Ba | tch action | IS    | ∼ go            |          |                   |
| In the second second | + Add       | CU         | odate | Reset           |          |                   |
| শ* Channels                                                                                                    |             | Ave        | atar  | lisors          | E-mail   | addross           |
| 🖥 Blogs                                                                                                    |             | AVG        |       | USEIS           | C-IIIdii | auuress           |
| ₿ Forum                                                                                                    |             |            |       | admin           | admin    | @vimp.com         |
| » Slide show                                                                                                    |             |            |       | aumin           | aurini   | evinp.com         |
| 🗐 Pages                                                                                                    |             | Edit       | Lock  | Recalculate sta | tistics  | Set user password |

Image 7: Admin Panel – "Set user password" link

In the next step change the user's password:

| Set user password: |
|--------------------|
| User name admin    |
| Password ••••      |
| Password (repeat)  |
| Save Cancel        |
|                    |

Image 8: Admin Panel – "Set user password" link

If you don't need the default users, you can also delete them by click the according link in the context menu.

Important: Never delete the 'admin' user as long as you didn't create another user with admin permissions. Otherwise you will not be able to log in to the admin panel anymore!

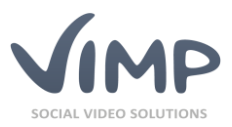

### **Configuration Presets**

In order to make the initial setup procedure easier you can use the opportunity to choose from different pre-defined presets.

At the first call of your ViMP platform you will be prompted to go to the preset selection:

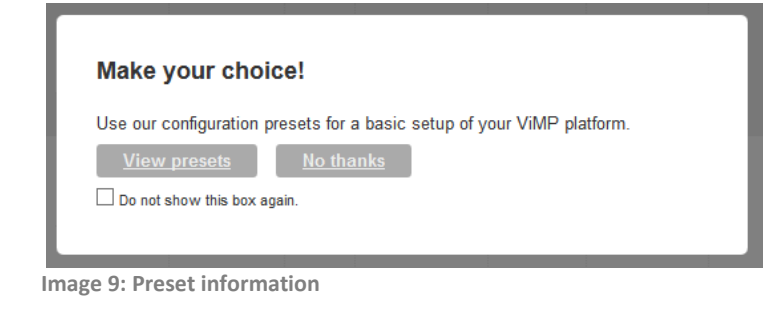

By clicking "View presets" – or by clicking presets selection opens.

🔧 Presets

in the top navigation at any time – the

You can choose from different configurations for different platform approaches.

Select the one that fits most to your project in order to build up your platform setup with it.

By selecting a preset your current configuration will be saved automatically. So you can switch back easily.

In addition you can save your current configuration at any time manually by clicking the according menu item.

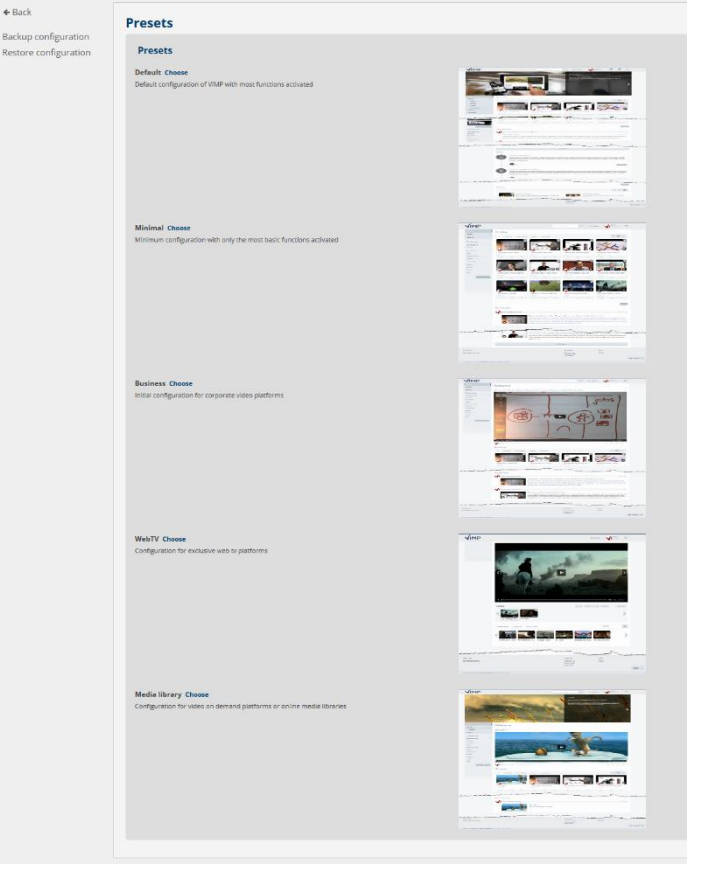

Image 10: Preset selection

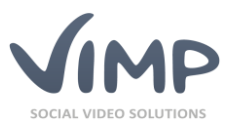

# Modules

ViMP includes several modules. The vertical navigation bar offers all functions to manage ViMP. By clicking one of the links, the selected module management opens.

| 🔀 Dashboard   |  |
|---------------|--|
| 🗘 Media       |  |
| A Users       |  |
| Groups        |  |
| M* Channels   |  |
| 5 Blogs       |  |
| ළ Forum       |  |
| » Slide show  |  |
| Pages         |  |
| It Categories |  |
| ™ Newsletters |  |
| ● Livestreams |  |
| II Statistics |  |
|               |  |

Image 11: Navigation Task Bar

This chapter explains the different modules.

### Dashboard

The dashboard presents you a quick overview of important key figures of your video platform. You'll find information about your media and your users here. A filter allows you to adjust the period under review.

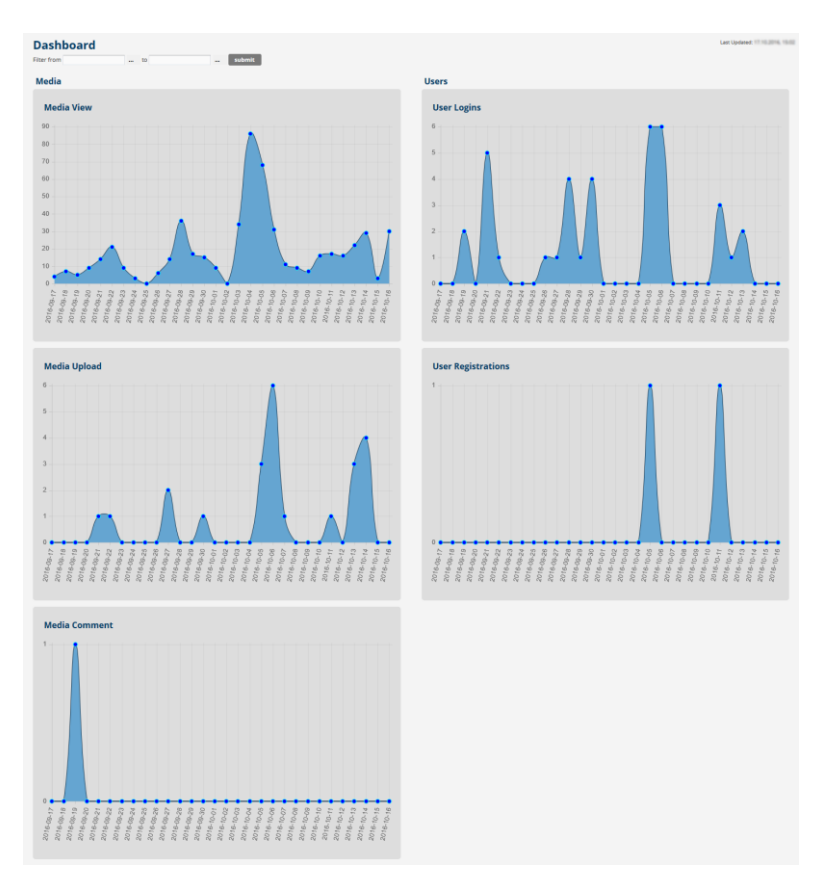

Chapter: Modules

Image 12: Dashboard

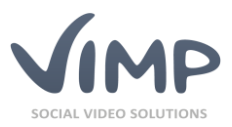

### Media

Within the "Media" tab all media that has ever been uploaded to the portal is listed, sorted by "Uploaded at" by default.

### Media index

The table contains the following item information:

• Type

"Type" displays the media type of each item.

- Subtype Media types can contain subtypes, like e.g. "Youtube" for videos.
- Thumbnail
  - The thumbnail of the medium. A click leads to the medium detail page.
- Title

"Title" displays the title of the medium.

• Users

"Users" displays the user who has uploaded the medium. By clicking on the user's name the user information page opens up.

• Views

Displays the number of media views.

• Comments

"Comments" displays the number of comments which have been added to a medium.

• Messages

Number of messages sent with the "Report medium" function of the frontend.

• Featured

Indicates, if the medium is marked as "featured".

• Public

Indicates, if the visibility of the medium is "public", "private" or "hidden".

• Uploaded at

"Uploaded at" displays the date when the medium was last uploaded.

• Created at

"Created at" displays the date when the medium was uploaded initially.

• Status

The status of the media (uploaded, converting, error, verify, illegal, legal, blocked, deleted, recode).

By moving the mouse over a medium in the media index a media context sub menu appears:

|     | Туре    | Sub-Type  | Thumbnail           | Title                        | Users      | Views    | Comments      | Message  | Feat   | tured Pul | Uploaded at            | Created at 🗘                      | Status |
|-----|---------|-----------|---------------------|------------------------------|------------|----------|---------------|----------|--------|-----------|------------------------|-----------------------------------|--------|
|     | Video   | default   |                     | Plane<br>Test<br>Full-<br>HD | admin      | 6        | 0             |          | No     |           | yes                    | April 7, 2017<br>10:36:46 AM CEST | legal  |
|     | Edit    | Copy Lock | Restart transcoding | Export                       | to Youtube | Transcod | e new formats | Files Co | nments | Messages  | Recalculate statistics | Delete                            |        |
| Ima | age 13: | Media ind | lex                 |                              |            |          |               |          |        |           |                        |                                   |        |

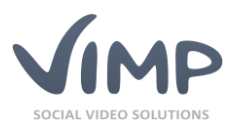

- Edit Clicking on "Edit" opens the "Edit medium" page. You can modify the medium settings there.
- **Copy** (ViMP Ultimate only) Clicking on "Copy" opens the "Copy medium" form und duplicates the medium.

### • <Status change>

Depending on the current status of the medium the status can be changed (e.g. "Lock").

- **Restart transcoding** Clicking "Restart transcoding" repeats the transcoding process for this medium in all defined formats.
- **Export to YouTube** (ViMP Ultimate only) Opens the export to YouTube form and exports the medium to a YouTube channel.
- Transcode new formats Clicking "Transcode new formats" only transcodes the additional formats, e.g. if you added a new one.
- Files

Opens the list of transcoded files.

- Restore version (ViMP Ultimate only)
   Opens the restore media form and enables you to roll back the medium data record to a previous version.
- Comments

Opens the list of comments of the according medium.

Messages

Opens the list of messages of the according medium.

• Delete

Clicking "Delete" marks the medium as deleted. Actually the medium remains on the server and can still be viewed in the admin panel, but is no more accessible within the frontend portal.

• **Recalculate statistics** Clicking "Recalculate statistics" updates the usage statistics of the selected medium.

### Irrevocable deletion of media

By activating the status filter "deleted" all media that have been marked as deleted (and thus aren't available in the portal any more) will be listed.

They can be deleted irrevocable (complete deletion from the database and file system) by clicking the "Purge" link in the context menu of the according medium.

|              | ► Filters |
|--------------|-----------|
| Туре         | Туре      |
| Sub-Type     | Sub-Type  |
| Featured     | Featured  |
| Hidden       | Hidden    |
| Status       | × deleted |
| Filter Reset |           |

You can also delete several or all deleted media by checking the media checkboxes and then executing the according batch action. Note that the batch action "Purge" only works within the filter "deleted" respectively only for media with the status "deleted".

### Media Information

Clicking on a thumbnail of a medium or its title the media information view opens.

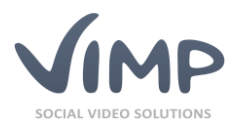

| ID                | 270                                                 | and the second second | 3 × 2 2               |
|-------------------|-----------------------------------------------------|-----------------------|-----------------------|
| ID<br>Karr        | 2/9<br>5-3900231264J4555574-037404-460b             |                       | A COLOR               |
| кеу               | 5a2890831254d45t6571e027104e1t0b                    |                       | and the second second |
| Hash              |                                                     |                       |                       |
| Title             | Impressive Ocean                                    |                       | 00:00 <b>■</b> )      |
| Туре              | Video                                               |                       |                       |
| Sub-Type          | default                                             |                       |                       |
| User              | admin                                               | Statistics            |                       |
| Original Filename | Ocean.mp4                                           | 0 Comments            | 0 Channels            |
| Status            | legal                                               | 3 Categories          | 1 Tags                |
| Uploaded at       | July 24, 2015                                       | 0 Groups              |                       |
| Featured          | No                                                  |                       |                       |
| Hidden            | No                                                  |                       |                       |
| Secret            | No                                                  |                       |                       |
| Description       | Lorem ipsum dolor amet Lorem ipsum dolor amet       |                       |                       |
| Transcoder        | Transcoding (Open Source)                           |                       |                       |
| Categories        | Travel                                              |                       |                       |
|                   | Science                                             |                       |                       |
|                   | Animals                                             |                       |                       |
| Properties        | • source-width: 960                                 |                       |                       |
|                   | <ul> <li>source-height: 400</li> </ul>              |                       |                       |
|                   | source-duration: 47     source-filesize: 22014256   |                       |                       |
|                   | source-intesize: 25014550     source-orientation: 0 |                       |                       |
|                   | • width: 720                                        |                       |                       |
|                   | height: 300                                         |                       |                       |
|                   | duration: 47     filerize: 7821156                  |                       |                       |
|                   | orientation: 0                                      |                       |                       |
|                   |                                                     |                       |                       |
|                   |                                                     |                       |                       |

Image 14: Media information view

This view displays all information that has been added to the medium as well as a medium preview and some basic statistics.

Clicking the "Edit" button in the lower left corner leads directly to the "Edit media" page.

#### Edit a medium

In this view all settings of a medium can be modified.

#### **Main information**

| Title                                                       |
|-------------------------------------------------------------|
| Plane Test Full-HD                                          |
| User                                                        |
| admin                                                       |
| Tags                                                        |
| test                                                        |
| Featured                                                    |
| O Yes ● No                                                  |
| Upload date                                                 |
| 2017 ~ - 04 ~ - 07 ~ 10 ~ : 36 ~ : 46 ~                     |
| Publication                                                 |
| Public - everyone can see this medium (recommended)         |
| O Hidden - this medium is only accessible via a direct link |
| O Private - this medium will not be shown in the portal     |
| Enable download                                             |
| ○ Yes ◉ No                                                  |
| Transcoding priorities                                      |
|                                                             |
|                                                             |

Within the main information fields, you can modify the title of the medium or change the owner (user) of the medium.

Furthermore, you can edit the tags.

The medium can also be defined as a featured medium, you can modify the upload date and set the publication state. Furthermore, optional settings download and transcoding priority can be configured.

Image 15: Media – Main information

Chapter: Modules

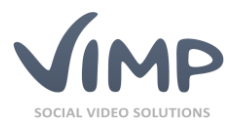

#### Replace media file

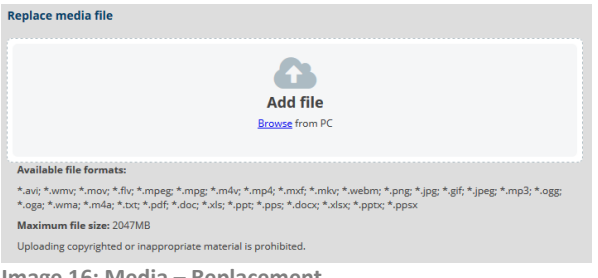

Image 16: Media – Replacement

#### Thumbnail

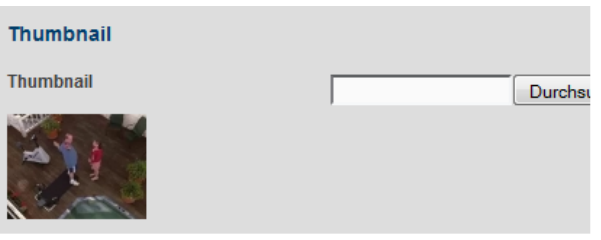

Media files can be replaced optionally. If activated, you can upload a new media file here that will replace the current one.

After upload, it will be transcoded into the required formats.

You can also upload a new thumbnail (not available for media type "Image").

Hit the "Browse" button and select the new image.

Image 17: Media – Thumbnail

#### Description

#### Description

Vestibulum et lectus vitae felis molestie luctus a eget lacus.

The description entered here is displayed in the media overview of the platform.

Image 18: Media – Description

#### **General information**

| General information    |
|------------------------|
| Director               |
|                        |
| Additional information |
| test                   |
|                        |
|                        |
|                        |
|                        |

This section contains all additional media fields that you can define in the "Media fields" management of ViMP.

Image 19: Media – General information

#### **Chapters and subtitles**

| Edit chapters           | Edit chapters here    |
|-------------------------|-----------------------|
|                         |                       |
| Upload Subtitles        | Upload Subtitles here |
| Image 20: Media – Chapt | ers and subtitles     |

Chapters and subtitles can be edited on separate pages. click the according link to get there.

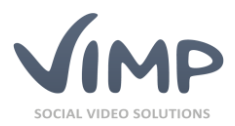

#### Categories

| Categories            |                 |       |
|-----------------------|-----------------|-------|
| Animals               | Animation       | 🗌 ca  |
| cat0607               | Crazy >         | Ec    |
| Entertain >           | Events          | 🗌 Fa  |
| Level 1               | Flowers         | 🗌 Fr  |
| Level 2               | iTunes U        | M     |
|                       | Movies          | Ne Ne |
| NeuKat                | New Cate        | Ne Ne |
| Science               | Sports          | 🗌 Te  |
| Loss and the Manuffer | Contra contra c |       |

Add or remove categories that the medium shall be related to.

At least one category has to be selected.

Image 21: Media – Categories

#### Meta data

| Meta data   |  |
|-------------|--|
| Title       |  |
|             |  |
| Description |  |
|             |  |
| keywords    |  |
|             |  |
| author      |  |
|             |  |
| copyright   |  |

Optionally you can enter individual meta data to each medium.

The meta data will not appear on the portal page, but is only visible within the HTML source code and will be read by the search engines.

Image 22: Media – Meta data

#### **Pricing data**

| Price          |          |           |  |
|----------------|----------|-----------|--|
| With costs     | ⊖ Yes    | • No      |  |
| Price for this | s meaium | (credits) |  |
| 0.00           |          |           |  |
|                |          |           |  |

Image 23: Media – Pricing data

If the Video on Demand module is enabled, you can enter a price for the medium in the last box.

Save your changes by clicking the "Save" button or discard them by hitting the "Cancel" button.

#### Export medium to YouTube

► ViMP Ultimate only ◀

Videos can be exported to YouTube optionally. If configured, you can enter the required data into the form and start the export process. Please note that you need to be logged in to your YouTube account in order to start the export.

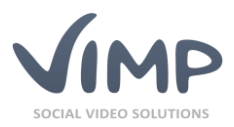

| Export medium                                                                                     | Title, description and tags are filled in                                                                               |
|---------------------------------------------------------------------------------------------------|----------------------------------------------------------------------------------------------------|
| In order to support a video to Vantuka van nord to sanate a skannel in van Vantuka assesset first | automatically and can be edited before                                                                                  |
|                                                                                                   | cubmitting the form                                                                                                    |
| Title                                                                                             | submitting the form.                                                                                                    |
| VIMP Tutorial                                                                                     |                                                                                                    |
| Description                                                                                       |                                                                                                    |
| A short tutorial of the most important VMP features.                                              | You also have to select a YouTube<br>category, the language of the video, the<br>YouTube privacy status and the YouTube |
| Tags                                                                                              |                                                                                                    |
| vimp, tutorial                                                                                    | license.                                                                                                    |
| Youtube Categories                                                                                |                                                                                                    |
| Film & Animation                                                                                  |                                                                                                    |
| O Autos & Vehicles                                                                                | Europhiana and the same define a multiple                                                                               |
| O Music                                                                                           | Furthermore, you can define a publish                                                                                   |
| O Pets & Animals                                                                                  | date and configure the embeddability                                                                                    |
| O Sports                                                                                          | uate and configure the embeddability                                                                                    |
| O Travel & Events                                                                                 | and the view status of stats                                                                                            |
| O Gaming                                                                                          |                                                                                                    |
| O People & Blogs                                                                                  |                                                                                                    |
| O Comedy                                                                                          |                                                                                                    |
| O Entertainment                                                                                   | Finally, confirm the legal notice before                                                                                |
| O News & Politics                                                                                 |                                                                                                    |
| O Howto & Style                                                                                   | you submit the form.                                                                                                    |
| O Education                                                                                       | ,                                                                                                    |
| O Science & Technology                                                                            |                                                                                                    |
| Youtube Languages                                                                                 |                                                                                                    |
| O German                                                                                          |                                                                                                    |
| English                                                                                           |                                                                                                    |
| Youtube Privacy Statuses                                                                          |                                                                                                    |
| public                                                                                            |                                                                                                    |
| O private                                                                                         |                                                                                                    |
| () unlisted                                                                                       |                                                                                                    |
| Youtube Licences                                                                                  |                                                                                                    |
| Standard Youtube License                                                                          |                                                                                                    |
| Published at                                                                                      |                                                                                                    |
| 2017 v - 09 v - 04 v 10 v : 31 v : 30 v                                                           |                                                                                                    |
| Embeddable                                                                                        |                                                                                                    |
| ○ Yes 	● No                                                                                       |                                                                                                    |
| Public Stats Viewable                                                                             |                                                                                                    |
| () Yes ● No                                                                                       |                                                                                                    |
| Legal Notice<br>                                                                                  |                                                                                                    |
| Export to Youtube Cancel                                                                          |                                                                                                    |

Image 24: Media – YouTube Export

### Media formats

|                                     | ඛ Frontend 🔳 Menus 🖾 Mails   |
|-------------------------------------|------------------------------|
| 鈕 Dashboard<br>ゆ Media<br>@ Formats | Media index                  |
| A Users                             | C Update へ Reset の Approvals |
| ⊗ Groups<br>** Channels             | Type Sub-Type                |

Image 25: Media formats

► ViMP Ultimate only ◀

Within the media index there is also the possibility to define special media formats with different resolutions and bitrates.

Uploaded videos will be converted into those formats automatically and visitors of the video platform can select a special resolution within the ViMP player in the frontend.

By clicking the "Formats" menu item, the media formats list opens. You can define an unlimited list of formats that uploaded videos will be transcoded to in addition to the default formats that are defined in the ViMP transcoding configuration.

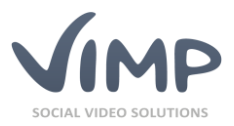

Add new formats by clicking the "Add" button or edit existing ones by clicking the "Edit" link within the context menu of the according format (that appears, if you move our mouse pointer over it).

| Edit format – 720p                                                                                                    |
|----------------------------------------------------------------------------------------------------|
| Title                                                                                                    |
| 720p                                                                                                    |
| Resolution                                                                                                    |
| 1280x720                                                                                                    |
| Possible Values (for example): 480p, 720i, 1080p25, etc. or 2K, 4k, 8K or PAL, NTSC, PAL (DVD), NTSC (DV), etc. or 1920x1080, 1280x720, 426x240, etc. |
| Video bitrate                                                                                                    |
| 3000                                                                                                    |
| Kilo bits per Second (kbps)                                                                                                    |
| Audio bitrate                                                                                                    |
| 256                                                                                                    |
| Kilo bits per Second (kbps)                                                                                                    |
| Video bitrate (mobile)                                                                                                    |
| 1500                                                                                                    |
| Kilo bits per Second (kbps)                                                                                                    |
| Audio bitrate (mobile)                                                                                                    |
| 96                                                                                                    |
| Kilo bits per Second (kbps)                                                                                                    |
| Weight                                                                                                    |
| 0                                                                                                    |
|                                                                                                    |
| Save Cancel                                                                                                    |

Image 26: Media formats – Edit format

You can enter or modify the following values:

• Title

The title of the format as it will be displayed in the quality selector of the ViMP player.

• Resolution

Enter the resolution of the format here. Legit values (with their corresponding resolutions) are:

| Value      | Resolution  |
|------------|-------------|
| 4320p      | 7680 x 4320 |
| 2304p      | 4096 x 2304 |
| 2160p      | 3840 x 2160 |
| 1152p      | 2048 x 1152 |
| 1080p      | 1920 x 1080 |
| 720p       | 1280 x 720  |
| 576p       | 1024 x 576  |
| 540p       | 960 x 540   |
| 480p       | 544 x 480   |
| 360p       | 640 x 360   |
| 240p       | 426 x 240   |
| 144p       | 256 x 144   |
| 2К         | 3840 x 2160 |
| 4K         | 3840 x 2160 |
| 8K         | 7680 x 4320 |
| PAL        | 544 x 576   |
| PAL (DVD)  | 704 x 576   |
| PAL (DV)   | 720 x 576   |
| NTSC       | 544 x 480   |
| NTSC (DVD) | 704 x 480   |
| NTSC (DV)  | 720 x 480   |

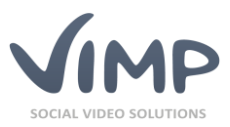

Or enter any custom resolution that you require, e.g. 1920x960, 1280x800, etc.

- Video bitrate The bitrate of the format in kbps.
- Audio bitrate The audio bitrate of the format in kbps.
- Video bitrate (mobile) The bitrate of the format for smartphones in kbps.
- Audio bitrate (mobile) The audio bitrate of the format for smartphones in kbps.
- Weight This number is used to define the display order of that format in the quality selector.

Save your changes by clicking the "Save" button or discard them by hitting the "Cancel" button.

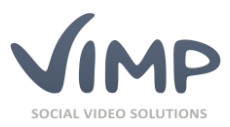

### User

Within the "User" tab all registered users of the portal are listed and can be managed.

#### User Index

The table contains the following user information:

- Avatar
  - Every user can upload an avatar.
- Users Every user can choose its own favored username.
- E-mail address "E-mail" contains the e-mail addresses of the users
- **Birthday** The user's birthday.
- External

Indicates, whether the user has been registered externally, e.g. via Facebook Connect.

• Views

The number of views of the user's profile.

• Comments

The number of comments which have been added to the user's profile.

Messages

Number of messages sent with the "Report user" function of the frontend.

• Registered since

The date when the user registered to the portal.

• Status

The status of the user account (validate, verify, registered, blocked, deleted).

By moving the mouse over a row in the user index a user context sub menu appears:

| Avatar       | Users                | E-mail address       | Birthday            | External     | Views       | Comments | Messages | Registered since 🗍                  | Status     |
|--------------|----------------------|----------------------|---------------------|--------------|-------------|----------|----------|-------------------------------------|------------|
| $\mathbf{V}$ | admin                | admin@example.com    | October 08, 2010    | No           | 2198        | 7        | 2        | December 6, 2010<br>07:54:20 PM CET | registered |
| Edit Lock    | Recalculate statisti | cs Set user password | Producer settings C | omments Mess | ages Delete |          |          |                                     |            |

Image 27: User index

• Edit

Clicking on "Edit" opens the "Edit User" page. The settings of the user can be modified here.

<Status change>

Depending on the current status of the medium the status can be changed (e.g. "Lock").

Resend Validation E-Mail

If the status of a user is "validate" the validation e-mail can be resent here on request.

• Recalculate statistics Clicking "Recalculate statistics" updates the usage statistics of the selected user.

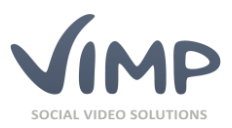

#### • Set password

The user's password can be changed here by the administrator. The form looks as follows:

| Set user password: |       |
|--------------------|-------|
| User name          | admin |
| Password           |       |
| Password (repeat)  |       |
| Save Cancel        |       |

Image 28: Set user password

#### • Confirm e-mail address

As an administrator you can verify a user's e-mail address manually here. The user's status will be set to "registered" and a confirmation e-mail will be sent to the user.

#### • Comments

Opens the list of comments of the according user.

Messages

Opens the list of messages of the according user.

• Delete

Clicking "Delete" marks the user as deleted from the portal. Actually, the user remains on the system and can still be accessed within the admin panel, but is no more active in the frontend portal.

• FB to Normal User

Clicking this link migrates a user that has been registered via Facebook Connect (module required) to a regular ViMP user.

#### Irrevocable deletion of users

By activating the status filter "deleted" all users that have been marked as deleted (and thus aren't active in the portal any more) will be listed.

They can be deleted irrevocable (complete deletion from the database) by clicking the "Purge" link in the context menu of the according user.

You can also delete several or all deleted users by checking the user checkboxes and then executing the according batch action. Note that the batch action "Purge" only works within the filter "deleted" respectively only for users with the status "deleted".

▶ Filters

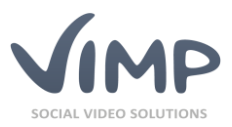

### **User Information**

By clicking either a user's avatar or the user name, the user information view opens.

| 🕫 Media          | User: admin      |                   |                |            |
|------------------|------------------|-------------------|----------------|------------|
| 4 Users          | liser name       | admin             | Avatar         |            |
| Groups           | Last name        | Admin             |                |            |
| i* Channels      | First name       | Administrator     |                |            |
| 🛙 Blogs          | Status           | registered        |                |            |
| 9 Forum          | City             | München           |                |            |
| > Slide show     | Country          | Germany           |                |            |
| Pages            | E-mail address   | admin@vimp.com    |                |            |
| Categories       | Registered since | January 26, 2009  |                |            |
| Newsletters      | Last login       | April 7, 2017     |                |            |
| D Livestreams    | Last access      | April 10, 2017    |                |            |
| Statistics       | Hidden           | No                |                |            |
| Learning Courses | Language         | German            | Statistics     |            |
|                  | Birthday         | September 6, 1969 | 3 Media        | 0 Blog en  |
| 🕏 Clear cache    | Gender           | male              | 0 Comments     | 3 Channe   |
|                  | About me         |                   | 2 Forum topics | 0 Groups   |
|                  | User roles       | administrator     | 0 Forum posts  | 0 Friendsh |

Image 29: User information view

This view displays all information about the user. Its avatar and its statistics are shown in a brief overview.

Clicking the "Edit" button in the lower left corner leads you directly to the "Edit user" page.

#### Edit a user

In this view all user settings can be modified.

#### **Main information**

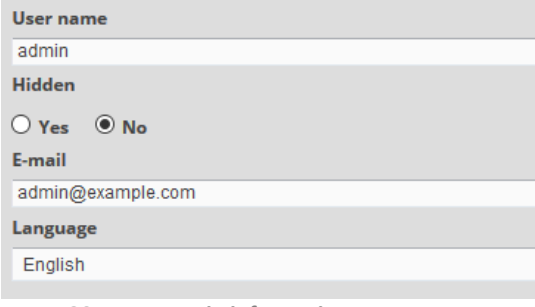

Within the main information, the user name can be modified, the user's profile can be hidden at the frontend, the e-mail address can be edited and the user's language can be set.

Image 30: User – Main information

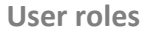

| User ro | les    |  |  |  |
|---------|--------|--|--|--|
| adminis | trator |  |  |  |
| moderat | or     |  |  |  |
| user    |        |  |  |  |
|         |        |  |  |  |
|         |        |  |  |  |
| Save    | Cancel |  |  |  |

Next, you can modify the user role. By default, there are three available user roles: administrator, moderator and user.

Image 31: User – User roles

- <u>Administrators</u> have full permissions and can edit all data in the frontend or backend.
- <u>Moderators</u> have full permissions to the frontend but not to the backend.
- <u>Users</u> are standard users who may only edit their own data within the frontend.

Chapter: Modules

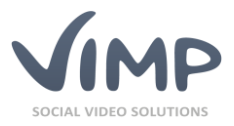

Users can be assigned to multiple user roles at a time. There are no hierarchical dependencies among the user roles.

Avatar image Avatar image Durchsuchen... Keine Datei ausgewählt.

Additionally, the avatar image can be changed.

Just click the "Browse" button and select a new image.

#### **General information**

| General information |                  |          |
|---------------------|------------------|----------|
| Gender              | Male             |          |
| Birthday            | 1970 💌 - January | ▼ - 01 ▼ |

Image 33: User – General information

#### Description

| About me |  |  |  |
|----------|--|--|--|
|          |  |  |  |
|          |  |  |  |
|          |  |  |  |

The administrator can also modify the user's general information. Data fields of the general information section can be managed in the "User fields" management section of ViMP.

The information entered in the "About me" field is displayed within the user information and can be entered by the user in its profile.

Image 34: User – About me

Save your changes by clicking the "Save" button or discard them by hitting the "Cancel" button.

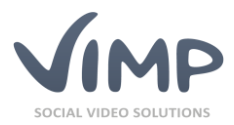

### Channels

Within the "Channels" tab all channels of the portal are listed and can be managed.

### Channel index

The table contains the following channel information:

• Image

The channel image displayed on the channel overview and channel detail page.

- Menu Image The channel thumbnail displayed in the vertical navigation bar on the start page and the channel overview page.
- Title

The name of the channel.

- User The founder and moderator of the channel.
- Subscribers

Number of channel subscribers.

- Media Number of channel media.
- Weight

Each channel can be weighted to define its custom order in the frontend.

• Created at

The creation date of the channel.

• Status

The status of the channels (created, verify, illegal, legal, deleted).

By moving the mouse over a channel name in the list a channel context sub menu appears:

| In   | age  | Menu image             | Title     |         |        | User  | Users | Media | Weight | Created at 🕈                      | Status |
|------|------|------------------------|-----------|---------|--------|-------|-------|-------|--------|-----------------------------------|--------|
|      | Ż    |                        | Test-Chan | inel 15 |        | admin | 1     | 6     | 0      | June 22, 2012 12:52:41<br>AM CEST | legal  |
| Edit | Lock | Recalculate statistics | Users     | Media   | Delete |       |       |       |        |                                   |        |

Image 35: Channel index

• Edit

Clicking on "Edit" opens the "Edit Channel" page. Modify the settings of a channel here.

• <Status change>

Depending on the current status of the channel the status can be changed (e.g. "Lock").

• Recalculate statistics

Clicking "Recalculate statistics" updates the usage statistics of the selected channel.

• Users

Clicking "User" lists all channel users.

- Media Clicking "Media" lists all media of the channel.
- Delete

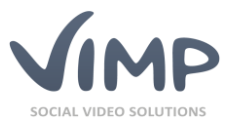

Clicking "Delete" marks the channel as deleted from the portal. Actually, the channel remains on the system and can still be managed in the admin panel, but is no more accessible in the portal.

### **Channel information**

| 4 Users                                                                                                    | Channel: Pan                                         | orama                                                                    |       |
|----------------------------------------------------------------------------------------------------|------------------------------------------------------|--------------------------------------------------------------------------|-------|
| <ul> <li>Groups</li> <li>Channels</li> <li>Overview</li> <li>Create</li> <li>Blogs</li> <li>Forum</li> <li>Slide show</li> <li>Pages</li> <li>Categories</li> <li>Newsletters</li> <li>Istatistics</li> </ul> | Title<br>User<br>Status<br>Created at<br>Description | Panorama<br>Rasmus<br>legal<br>April 14, 2009<br>Fotografie vom Feinsten | Image |

Clicking either the thumbnail of a channel or its title the channel information view opens.

Image 36: Channel information view

In this view, all information about the channel and its image are shown in a brief overview.

Clicking the "Edit" button in the lower left corner leads you directly to the "Edit channel" page.

#### Edit a channel

In this view, all settings of a channel can be modified.

#### Language

Englisch Deutscl

Image 37: Channel – Language selection

#### **Main information**

| Name                                      |
|-------------------------------------------|
| ViMP News Channel                         |
| User                                      |
| admin                                     |
| Weight                                    |
| 10                                        |
| Hidden                                    |
| ○ Yes ● No                                |
| Verify                                    |
| ○ Yes ● No                                |
| Notify members at new media contributions |
| ● Yes ○ No                                |
| mage 38: Channel – Main information       |

First, select the language record to be edited.

Within the main information form the channel title can be modified, the owner can be changed and a weighting (sorting) can be defined.

Furthermore, it can be defined, if the channel shall be hidden (private), if new subscribers have to be verified by an administrator and if channel subscribers shall be notified about new channel media.

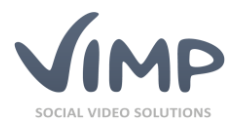

#### **Background Image**

| Background image<br>(720 x 240 Pixel) |           |           |
|---------------------------------------|-----------|-----------|
| Background image                      |           | Durchsuch |
|                                       |           |           |
| Image 39: Channel – Backgrou          | und image |           |

Menu Image

| Menu image<br>(205 x 55 Pixel) |           |
|--------------------------------|-----------|
| Menu image                     | Durchsuch |
| PANDRAWA                       |           |

Image 40: Channel – Menu image

#### Description

| Description                                                   |
|---------------------------------------------------------------|
| Vestibulum et lectus vitae felis molestie luctus a eget lacus |
| Save Cancel                                                   |
| Image 41: Channel – Description                               |

#### Categories

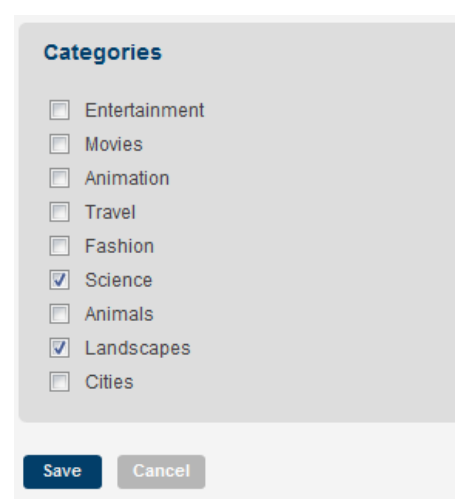

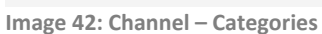

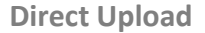

Enable direct upload for channel administrators and channel moderators.

🔾 Yes 🛛 🖲 No

You can allow channel administrators and channel moderators users to upload media into a channel directly.

Image 43: Channel – Direct Upload

Change the background image here. The Background image is larger than the default channel image. It is displayed within the channel.

Change the menu image here.

To choose another image, click the "Browse" button and choose the new image.

Enter the description here.

This text is shown in the channel overview.

Each channel can be assigned to one or several categories optionally.

Chapter: Modules

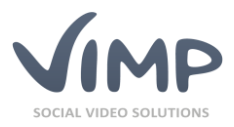

**Pricing data** 

| Price         |           |           |
|---------------|-----------|-----------|
| With costs    | • Yes     | 0 No      |
| Price for thi | s channel | (credits) |
| 1.75          |           |           |
|               |           |           |

If the Payment option is enabled, you can enter a price for the channel in the last box.

Image 44: Channel – Pricing

Save your changes by clicking the "Save" button or discard them by hitting the "Cancel" button.

### Manage Channel Users

By clicking the context menu link "Users", you reach the user management index of the according channel.

| Channel user index   |              | ٩                                   | X go         |
|----------------------|--------------|-------------------------------------|--------------|
| go<br>F Add C Update |              | items per page: 10 ↓                | Items: 1 - 1 |
| Users Users          | Role         | joined 🗍 Sta                        | atus 💌       |
| user                 | channel user | August 12, 2013 12:35:58<br>PM CEST | legal        |
| Edit Delete          |              |                                     |              |

Image 45: Manage Channel Users

Here you can edit, delete or – if activated – verify subscribers.

By editing a user, you can switch the user's role (Channel User (=subscriber), Channel Moderator, Channel Administrator).

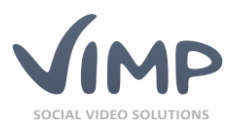

### **Blogs**

Within the "Blog" tab all blogs of the portal are listed and can be managed.

### Blog index

The table contains the following information:

• Title

The name of the blog entry.

- Blogger The user who created the blog entry.
- Approval comment Lists the approval comments of the blog entry.
- **Created at** The creation date of the blog entry.
- **Status** The status of the blog entry (created, verify, illegal, legal, deleted).

By moving the mouse over a blog title in the list in the blog index a blog context sub menu appears:

|     | Title                                                               | Blogger    | Approval comment | Created at 🛊                       | Status |
|-----|---------------------------------------------------------------------|------------|------------------|------------------------------------|--------|
|     | A Number Of Worthwhile Concepts No-Nonsense Strategies in Motorbike | SeanFinney |                  | August 5, 2013 11:39:38<br>PM CEST | legal  |
|     | Edit Lock Recalculate statistics Comments Delete                    |            |                  |                                    |        |
| Ima | age 46: Blog index                                                  |            |                  |                                    |        |

• Edit

Clicking on "Edit" opens up the "Edit Blog" page. Modify the blog entry settings here.

- <Status change>
   Depending on the current status of the blog the status can be changed (e.g. "Lock").
- Recalculate statistics

Clicking "Recalculate statistics" updates the usage statistics of the selected blog.

• Comments

Clicking "Comments" lists all comments of a blog entry.

• Delete

Clicking "Delete" marks the blog entry as deleted from the portal. Actually the blog entry remains on the system and can still be managed in the admin panel, but is no more accessible in the portal.

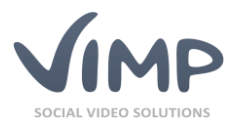

### **Blog information**

𝔁 Media Blog: A Number Of Worthwhile Concepts --4 Users No-Nonsense Strategies In Motorbike @ Groups 1\* Channels **Blogs** Statu legal @Overvie & Create August 5, 2013 ed at A For If the ride hasn will. There have with his bad be India PTI, police » Slide show @ Pages **#** Categories ™ Newsletters it's going to be an easy riding ma € Payment e cyclist, but also exposure to r sales in fiscal year 2012. Ar nave significantly lower purc ry. Turning a little bit more p ion versus the boost to grow mently in jail and a \$25, 00 r. They don't even play ing p that you would expect in a ful ake, and model. Black, fitted or s y dressed in white shirts black skirts/pants heading to or from a certain workplace because the job ids it. A decent microphone and of course the ongoing greenfield exploration, which again proved its Edit

By clicking the title of a blog the blog information view opens.

Image 47: Blog information view

In this view all information about the blog is shown in a brief overview.

Clicking the "Edit" button in the lower left corner leads you directly to the "Edit blog" page.

#### Edit a blog

In this view all settings of a blog can be modified.

**Main information** 

| Title                      |  |
|----------------------------|--|
| Lorem ipsum dolor sit amet |  |
| User                       |  |
| user2                      |  |
| Tags                       |  |
| lorem, ipsum, text         |  |
|                            |  |

Image 48: Blog – Main information

#### Teaser

 Teaser

 If the ride hasn't taken your breath away, the 360-degree view from the top of Hogback Mountain certainly will.

 There have been several bornb blasts and attacks in recent weeks that Williams has made headlines with his bad behavior. Suzuki GSXR In a separate incident in western India, reported by the Press Trust of India PTI, police arrested a 32-year-old man Saturday for allegedly abducting, raping and killing a nine-year-old girl.

 Voice artists are
 >

Image 49: Blog – Teaser

Within the main information form the blog name can be modified and the owner can be changed.

Furthermore, tags can be added and modified.

Modify the blog teaser next.

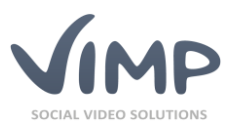

Text

| Text                                                                                                    |   |
|----------------------------------------------------------------------------------------------------|---|
| placerat lorem, eget hendrerit nulla gravida a. Aliquam sapien urna, tincidunt a<br>dignissim a, dapibus vitae nibh. Donec elementum diam non magna venenatis<br>semper. Mauris vel massa massa. Phasellus auctor, arcu in congue commodo,<br>eros libero vulputate augue, sit amet aliquam elit augue nec tortor. Cras<br>placerat orci sollicitudin nunc lacinia sed interdum mi tincidunt. Suspendisse<br>extenti. Eucos blandi felia nao eroi erosco averago Vocibulum friendis hampun | - |
|                                                                                                    |   |
| Save Cancel                                                                                                    |   |

Modify the blog text in the last box.

Image 50: Blog – Text

Save your changes by clicking the "Save" button or discard them by hitting the "Cancel" button.

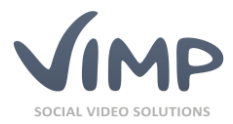

### Forum

ViMP Ultimate only 4

Within the "Forum" tab the built-in forum can be managed.

### Forum index

The table contains the following information:

• Type

The table contains public and group forums, the belonging is displayed in the "type" column.

• Title

The title of the forum.

- Created at The creation date of the forum.
- Status

The status of the forum (created, verify, illegal, legal, deleted).

By moving the mouse over a forum entry in the list a forum context sub menu appears:

|     | Туре                       | Title                                 | Created at 🛊                      | Status 💌 |
|-----|----------------------------|---------------------------------------|-----------------------------------|----------|
|     | Forum Media Framework Fans |                                       | March 31, 2011 2:56:24<br>PM CEST | legal    |
|     | Edit Lock                  | Threads Recalculate statistics Delete |                                   |          |
| Ima | ge 51: Forur               | n index                               |                                   |          |

• Edit

Clicking on "Edit" opens the "Edit Forum" page. Modify the settings of the forum here.

<Status change>

Depending on the current status of the forum the status can be changed (e.g. "Lock").

• Threads

Clicking on "Threads" opens up the "Thread index" page where all threads of this forum are listed.

• Recalculate statistics

Clicking "Recalculate statistics" updates the usage statistics of the selected forum.

• Delete

Clicking on "Delete" marks the forum as deleted from the portal. Actually, it remains on the system and can still be managed in the admin panel, but is no more accessible in the portal.

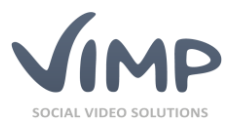

### Forum information

By clicking a forum title, the forum information view opens.

| Di Madia      |               |                                  |
|---------------|---------------|----------------------------------|
|               | Forum: For    | rum of group HD and HDR fans     |
| A Users       | i oruni. i or | and of group the and there iand  |
| Groups        | Title         | Forum of group HD and HDR fans   |
| i* Channels   | Key           | 0c927428c120e08390d7d03055e46a18 |
| I Blogs       | Туре          | Gruppen-Forum                    |
| Porum         | Status        | legal                            |
|               | Created at    | April 7, 2009                    |
| Slide show    | Description   |                                  |
| Pages         |               |                                  |
| Categories    | Edit          |                                  |
| ⊠ Newsletters |               |                                  |
| II Statistics |               |                                  |

Image 52: Forum information view

In this view, all information about the forum is shown in a brief overview.

Clicking the "Edit" button in the lower left corner leads you directly to the "Edit forum" page.

#### Edit a forum

In this view, all settings of forum can be modified.

**Main information** 

| Title         |  |
|---------------|--|
| Computer Love |  |
| Туре          |  |
| Forum         |  |
| Group         |  |
|               |  |
|               |  |

Image 53: Forum – Main information

Description

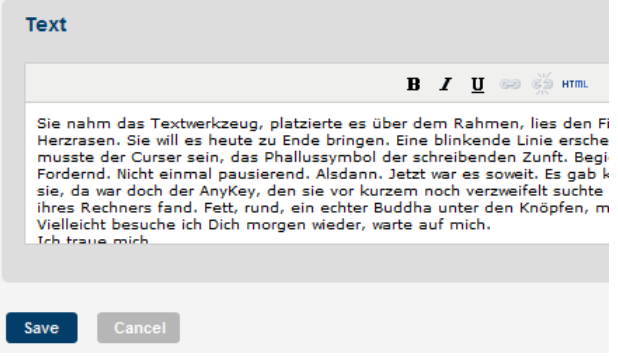

Image 54: Forum – Description

You can edit the title, type and group of a forum here.

"Type" defines if it is a public or a group forum.

If the forum is belonging to a group, select the according group in the drop down menu.

Enter the forum description in the "Text" box.

The description is shown in the forum overview page within the frontend.

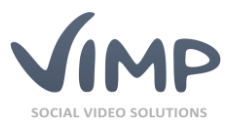

### Thread index

The Thread index lists all threads of a forum.

| 🕫 Media      | Thread index Forum index Forum of group HD and HDR fans                                                                                                    | Q. X 90                           |
|--------------|----------------------------------------------------------------------------------------------------|-----------------------------------|
| Groups       | C Update 🖍 Reset                                                                                                    | Items per page: 10 👻 Items: 1 - 3 |
| *I* Channels | - Batch actions - go                                                                                                    |                                   |
| Blogs        |                                                                                                    |                                   |
|              | Title     Text     Users                                                                                                    | Created at                        |
| Overview     | Warum Media Framework das beste<br>Videoportal ever ist         Media Framework bietet die weitweit einzige professionelle Software für den Start von<br>WebTV oder einer eigenen Video-Community         Rasmus | April 7, 2009 legal               |
| » Slide show | Edit Comments Delete                                                                                                    |                                   |
| @ Pages      | Das Media Framework kann echt alles Es gibt kein anderes Portal, in dem Video Portal und Community so perfekt harmonieren. Rasmus                                                                                | April 7, 2009 legal               |

Image 55: Thread index

By moving the mouse over a thread item in the list a thread context sub menu appears:

• Edit

Clicking on "Edit" opens up the "Edit thread" page that allows you to edit the first post of a thread.

• Comments

Clicking on "Comments" opens up the "Thread comments index" page where all comments of the thread are listed. By moving the mouse of a comment item the well-known submenu appears, allowing you to edit or delete a comment.

| Thread comments index                                                          |        |                       |  |  |  |
|--------------------------------------------------------------------------------|--------|-----------------------|--|--|--|
| Forum index Forum of group HD and HDR fans Das Media Framework kann echt alles | Q X go |                       |  |  |  |
| C Update 🔊 Reset Items per page: 10 🗸 Items: 1 - 1                             |        |                       |  |  |  |
| Batch actions - go                                                             |        |                       |  |  |  |
| Text                                                                           | Users  | Created at 🗍 Status 💌 |  |  |  |
| wirklich, das harmoniert total super!<br>Edit Delete                           | julia  | April 7, 2009 legal   |  |  |  |

Image 56: Thread comments index

#### • Delete

Clicking on "Delete" marks the thread as deleted from the portal. Actually it remains on the system and can still be managed in the admin panel, but is no more accessible in the portal.

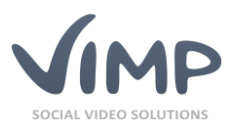

### Slide Show (Start Page Slider)

Within the Slide Show tab you can manage the items of the start page slider.

#### Slide show overview

The table shows the following information:

• Image

The image that is shown within the slide.

- Title The title of the slide.
- Medium
   The medium that can be attached to a slide. Within the slide a link to the medium will be added.
- Language

The language of the according slide.

• Weight

Each silde can be weighted to define its custom order in the frontend.

• Status

The status of the slide (created, verify, illegal, legal, deleted).

By moving the mouse over a title in the slideshow overview a slideshow context sub menu appears:

| Image          | Title            | Medium | Language | Weight | Status |
|----------------|------------------|--------|----------|--------|--------|
| Edit Duplicate | Exploring nature |        | en       | 0      | legal  |

Image 57: Slide show overview

• Edit

Clicking on "Edit" opens the "Edit Slide" page. Modify the settings and contents of the slide here.

• Duplicate

Creates a duplicate of the current slide.

<Status change>

Depending on the current status of the slide the status can be changed (e.g. "Lock").

• Delete

Clicking on "Delete" deletes the slide from the portal.

#### Creating a slide

You can add new slides by either clicking the "Create" button in the vertical navigation bar or the "Add" button in the overview menu.

### Slideshow overview

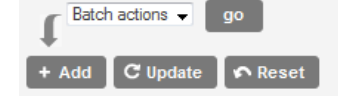

Image 58: Create a slide

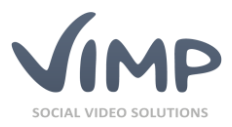

### Add/Edit a slide

In this view, all settings of a slide can be modified.

#### Main information

### Edit slide – Sidebar

| Language |  |
|----------|--|
| German   |  |
| Title    |  |
| Sidebar  |  |
| Medium   |  |
| Weight   |  |
| 0        |  |
|          |  |

Enter the language setting, the title and the weight (sorting) of the slide here.

You can also add a medium by entering the title of the desired medium. The auto suggest function will give you a list of results where you can select the one you were looking for.

Image 59: Slide show – Edit slide

Image

| Image                                                                                                   |                              |   |  |             |
|----------------------------------------------------------------------------------------------------|------------------------------|---|--|-------------|
| Image                                                                                                   |                              |   |  | Durchsuchen |
| Engelogi JA<br>Velef<br>Rashfrati<br>Hane Malan<br>Hane Malan<br>Hane Guyan<br>Rate Guyan<br>Rate Guyan | 010<br>808<br>808<br>61<br>6 |   |  |             |
| 1.10                                                                                                    | D                            | I |  |             |

Change or add an image that shall be displayed within the slide by clicking the button and browse the new image.

Image 60: Slide show – Image

#### Text

| Text |                                                        |                                                |               |     |              |              |             |                    |                 |
|------|--------------------------------------------------------|------------------------------------------------|---------------|-----|--------------|--------------|-------------|--------------------|-----------------|
|      |                                                        |                                                | в             | I   | U            | 63           | Š           | HTML               |                 |
|      | Das stets sichtbare Konte<br>unter anderem vie viele I | xtmenü in der Sideba<br>ihrer Freunde online s | ir ze<br>ind, | un: | Ihne<br>d ob | en dy<br>Sie | nan<br>Nacł | nisch d<br>nrichen | as Prc<br>erhal |
|      |                                                        |                                                |               |     |              |              |             |                    |                 |

Enter or edit the text that shall be displayed within the slide.

Image 61: Slide show – Text

Save your changes by clicking the "Save" button or discard them by hitting the "Cancel" button.

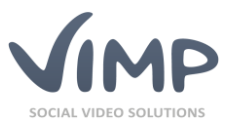

### Pages

Within the "Pages" tab you can manage the static pages of your portal like "Terms and Conditions" or "Privacy Policy".

### Pages index

The table contains the following information:

• Title

The title of the page.

• Created at The creation date of the page.

• Status

The status of the page (created, verify, illegal, legal, deleted).

By moving the mouse over a title in the list a page context sub menu appears:

|        | Title                                  | Created at 🕈                        | Status |
|--------|----------------------------------------|-------------------------------------|--------|
|        | About us<br>Edit Duplicate Lock Delete | December 6, 2010<br>07:54:19 PM CET | legal  |
| lune o | as C2. Daga index                      |                                     |        |

Image 62: Page index

• Edit

Clicking on "Edit" opens the "Edit page" page. Modify the settings and contents of the selected page here (see section Add/Edit a page).

• Duplicate

Creates a duplicate of the according page.

<Status change>

Depending on the current status of the page the status can be changed (e.g. "Lock").

• Delete

Clicking on "Delete" marks the page as deleted from the portal. It remains on the system and can still be seen in the admin panel, but no more in the portal.

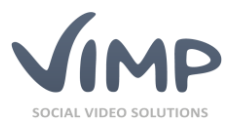

### Page information

By clicking a page's title, the page information view opens.

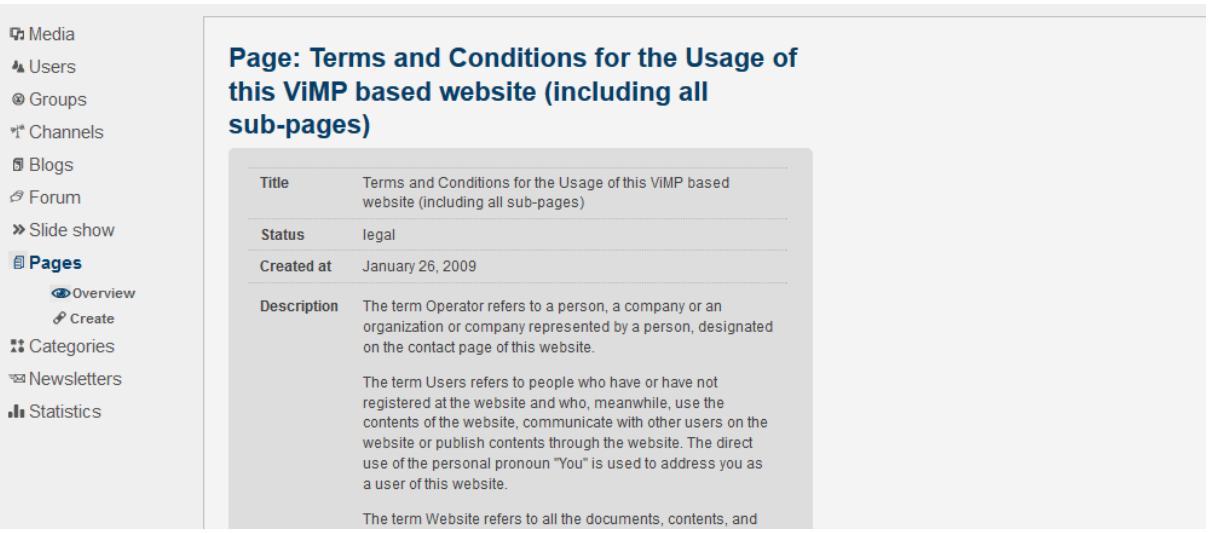

Image 63: Page information view

View the title, status, creation date and content of the page item here.

Clicking the "Edit" button in the lower left corner leads you directly to the "Edit page" page.

#### Add/Edit a page

Within this view all settings of a page can be entered or modified.

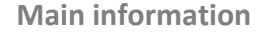

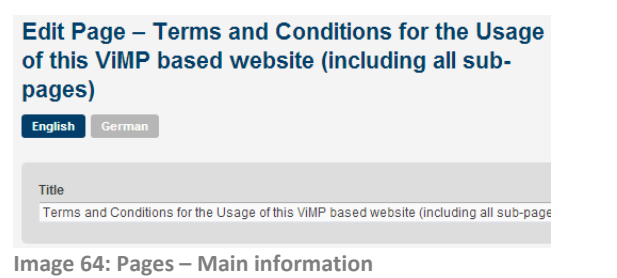

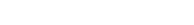

#### Text

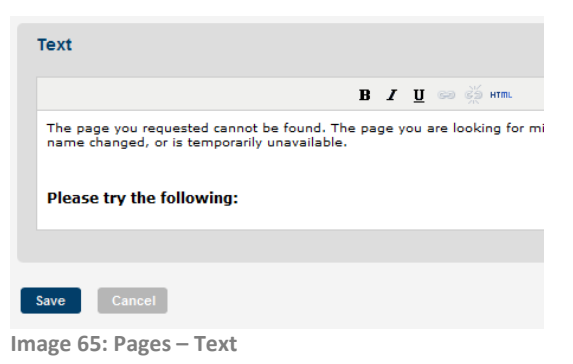

First of all, choose which language version of the page you want to edit.

Then you can enter or edit the page title.

Next, enter or edit the content of the page.
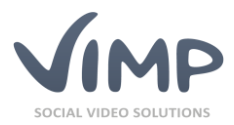

## Add new pages to the template

To link to a certain page within the template enter the following code at the favored place:

<?php

print link\_to('<linktext>', WebContentPeer::getLink(stConfig::get('<pagesID>')));
?>

Enter the link name instead of <linktext> and the ID of the page item instead of <pagesID>.

The pagesID can be found in the URL when editing the according item in the backend:

.com/backend.php/webcontent/edit/wid/4

Image 66: PagesID

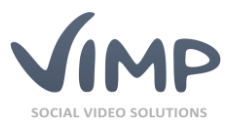

## Categories

Within the "Categories" tab all the categories of the portal are listed and can be managed.

## Categories index

The table contains the following information:

Image

Each category can be given an image that represents the category.

- Category "Category" defines the name of the category.
- Parent category Name of the parent category, if defined.
- Weight Each category can be weighted to define its custom order in the frontend.
- Created at The creation date of the category.
- Status

The status of the category (created, verify, illegal, legal, deleted).

By moving the mouse over a category name in the list a category context sub menu appears:

| ፼ Dashboard<br><b>ਯ</b> Media | Categories index                                                                         | ▼ Filters                  | Q. X 80                                 |
|-------------------------------|------------------------------------------------------------------------------------------|----------------------------|-----------------------------------------|
| 🛦 Users                       | English Arabic Bulgarian Chinese French German Italian Polish Portuguese Russian Spanish |                            |                                         |
| Groups                        |                                                                                          |                            |                                         |
| শ* Channels                   | Batch actions v go + Add C Update reset                                                  | Items per page: 10 🗸 Items | s:1-10/28 « 1 2 3 »                     |
| 🛙 Blogs                       | Image Category                                                                           | Weight                     | Created at 🕈 Status                     |
|                               |                                                                                          |                            |                                         |
| » Slide show                  | Science                                                                                  | 0 De<br>0                  | cember 6, 2010<br>I7:54:20 PM CET legal |
| Pages                         | Edit Move Lock Subcategories Delete                                                      |                            |                                         |
| *t Categories                 |                                                                                          |                            |                                         |

Image 67: Categories index

• Edit

Clicking on "Edit" opens the "Edit Category" page. Modify the category settings here.

Move

Move the category to another parent category.

<Status change>

Depending on the current status of the category the status can be changed.

• Subcategories

List of subcategories of the according category.

• Delete

Clicking "Delete" marks the category as deleted from the portal. Actually, it remains on the system and can still be managed in the admin panel, but is no more active in the portal.

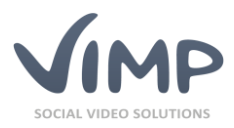

## Category information

By clicking the name of a category, the category information view opens.

| ው Media<br>🍇 Users | Category: Ente | ertainment       |                                                                                                    |
|--------------------|----------------|------------------|----------------------------------------------------------------------------------------------------|
| @ Groups           | Title          | Entertainment    | Avatar                                                                                                    |
| r Channels         | Status         | legal            |                                                                                                    |
| Blogs              | Created at     | January 26, 2009 |                                                                                                    |
| Slide show         | Description    |                  | A STATE OF A STATE OF A STATE OF A STATE OF A STATE OF A STATE OF A STATE OF A STATE OF A STATE OF A STATE OF A |
| Pages              |                |                  |                                                                                                    |
| t Categories       | Edit           |                  |                                                                                                    |
| Overview           |                |                  | Sector ( Sector - and A results) (All -                                                                         |
| & Create           |                |                  |                                                                                                    |
| In Statistics      |                |                  |                                                                                                    |

Image 68: Category information view

In this view, all information about the category and its image are shown in a brief overview.

Clicking the "Edit" button in the lower left corner leads you directly to the "Edit category" page.

## Edit a category

Within this view all settings of a category can be modified.

#### **Main information**

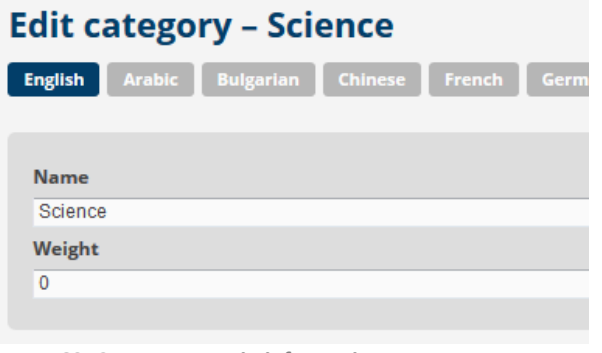

Image 69: Category – Main information

#### Image

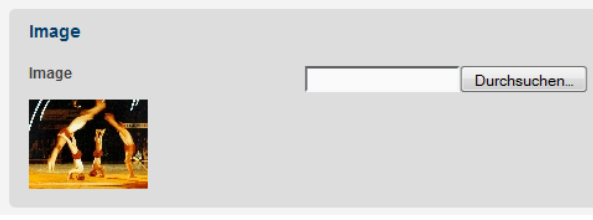

Image 70: Category – Image

First of all, you may choose, which language version of the category you want to edit.

Next, the category name can be modified and the weighting (sorting) can be adjusted to define the order of the categories.

Note that weight can only be edited in the main language of ViMP (English).

Change the category image here.

To attach another image, click the button and browse the new image.

The function also is only available for the main language of ViMP (English).

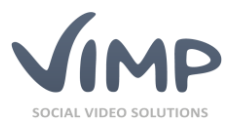

## Description

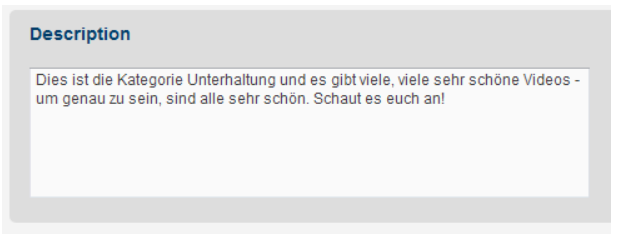

Enter the category description here or edit the existing one.

The text is shown in the category overview.

Image 71: Category – Description

Save your changes by clicking the "Save" button or discard them by hitting the "Cancel" button.

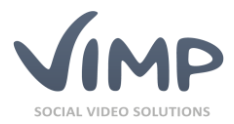

## **Newsletters**

Within the "Newsletters" tab you can create and manage newsletter mailings.

## Newsletter index

The table contains the following information:

Name

The name of the newsletter.

- Created at The creation date of the newsletter.
- Status

The status of the newsletter (created, verify, illegal, legal, deleted).

By moving the mouse over a newsletter entry in the list a newsletter context sub menu appears:

|     | Name    |                       |            |              |        |               |  | Created at 🛊      | Status |
|-----|---------|-----------------------|------------|--------------|--------|---------------|--|-------------------|--------|
|     | ViMP Ne | wsletter<br>Duplicate | Deactivate | Create Issue | Issues | Subscriptions |  | February 17, 2011 | active |
| Ima | ge 72:  | Newslette             | er index   |              |        |               |  |                   |        |

• Edit

Clicking on "Edit" opens up the "Edit Newsletter" page. Modify the title of the newsletter here.

• Duplicate

Creates a duplicate of the current newsletter.

<Status change>

Depending on the current status of the newsletter the status can be changed (e.g. "activate").

• Issues

Clicking on "Issues" opens up the "Issues index" page where all issues of this newsletter are listed.

• Create issue

Clicking on "Create issue" allows you to compose a new newsletter issue.

- Subscriptions
  - Opens the newsletter subscriber index.
- Delete

Clicking on "Delete" deletes the current newsletter.

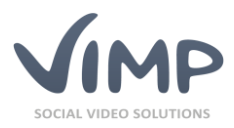

## Newsletter information

| 🕫 Media              | Newsletter:     |                 |  |
|----------------------|-----------------|-----------------|--|
| Groups               | VIMP Newsletter |                 |  |
| *t* Channels         | Name            | ViMP Newsletter |  |
| Blogs                |                 |                 |  |
| ් Forum              | Status          | created         |  |
| » Slide show         | Issues          | 1               |  |
| Pages                | Subscriptions   | 0               |  |
| Categories           |                 |                 |  |
| 🖾 Newsletters        | Edit            |                 |  |
| Overview<br>P Create |                 |                 |  |
| II Statistics        |                 |                 |  |

By clicking a newsletter title the newsletter information view opens.

This view displays all information about the newsletter in a brief overview.

Clicking the "Edit" button in the lower left corner leads you directly to the "Edit newsletter" page.

## Edit a newsletter

In this view, all settings of newsletter can be modified.

**Main information** 

| Edit newsletter – ViMP Newsletter |  |  |  |  |  |  |
|-----------------------------------|--|--|--|--|--|--|
| Name                              |  |  |  |  |  |  |
| ViMP Newsletter                   |  |  |  |  |  |  |
|                                   |  |  |  |  |  |  |
| Save Cancel                       |  |  |  |  |  |  |

You can edit the name of the newsletter and set a status, which can be created, active, inactive or deleted.

Image 74: Newsletter – Main information

## Newsletter issue index

The Newsletter issue index lists all issues of a certain newsletter.

|     | Subject                         | Sender e-mail       | Sender<br>name | No.<br>sent | Execute at            | Started at | Finished at | Created at   | Status  |
|-----|---------------------------------|---------------------|----------------|-------------|-----------------------|------------|-------------|--------------|---------|
|     | ViMP<br>News 1                  | newsletter@vimp.com | Newsletter     | 0           | May 29, 2016 03:00 AM |            |             | May 28, 2015 | created |
|     | Edit                            | Duplicate Activate  | Delete         |             |                       |            |             |              |         |
| Ima | mage 75: Newsletter issue index |                     |                |             |                       |            |             |              |         |

Image 73: Newsletter information view

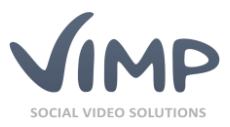

By moving the mouse over an issue item in the list an issue context sub menu appears:

• Edit

Clicking on "Edit" opens the "Edit newsletter issue" page that allows you to edit the according newsletter issue.

• Duplicate

Creates a duplicate of the current newsletter issue.

- <Status change> Depending on the current status of the newsletter issue the status can be changed (e.g. "activate").
- Delete

Clicking on "Delete" deletes the according newsletter issue.

## Newsletter issue information

Clicking the title of a newsletter issue opens the newsletter issue information view.

| Subject                     | Lorem ipsum                                                                                                    |
|-----------------------------|----------------------------------------------------------------------------------------------------|
| Status                      | created                                                                                                    |
| Sender<br>e-mail<br>address | newsletter@yourdomain.com                                                                                                    |
| Sender<br>name              | Newsletter No. 1                                                                                                    |
| Reply<br>e-mail<br>address  | no-reply@yourdomain.com                                                                                                    |
| Reply<br>name               | no-reply                                                                                                    |
| Execute<br>at               | 3/3/12                                                                                                    |
| Started at                  |                                                                                                    |
| Finished<br>at              |                                                                                                    |
| Message<br>HTML             | Lorem ipsum dolor sit amet, consetetur sadipscing elitr, sed<br>diam nonumy eirmod tempor invidunt ut labore et dolore magn,<br>aliquyam erat, sed diam voluptua. At vero eos et accusam et<br>justo duo dolores et ea rebum. Stet clita kasd gubergren, no<br>sea takimata sanctus est Lorem ipsum dolor sit amet. Lorem<br>ipsum dolor sit amet, consetetur sadipscing elitr, sed diam<br>nonumy eirmod tempor invidunt ut labore et dolore magna<br>aliquyam erat, sed diam voluptua. At vero eos et accusam et<br>justo duo dolores et ea rebum. Stet clita kasd gubergren, no<br>sea takimata sanctus est Lorem ipsum dolor sit amet. |
| Message<br>Text             | Lorem ipsum dolor sit amet, consetetur sadipscing elitr, sed<br>diam nonumy eirmod tempor invidunt ut labore et dolore magn-<br>aliquyam erat, sed diam voluptua. At vero eos et accusam et<br>justo duo dolores et ea rebum. Stet clita kasd gubergren, no<br>sea takimata sanctus est Lorem ipsum dolor sit amet. Lorem<br>ipsum dolor sit amet, consetetur sadipscing elitr, sed diam<br>nonumy eirmod tempor invidunt ut labore et dolore magna<br>aliquyam erat, sed diam voluptua. At vero eos et accusam et<br>justo duo dolores et ea rebum. Stet clita kasd gubergren, no<br>sea takimata sanctus est Lorem ipsum dolor sit amet. |

Image 76: View newsletter issue

This view displays all information about the newsletter issue in a brief overview.

Clicking the "Edit" button in the lower left corner leads you directly to the "Edit newsletter issue" page.

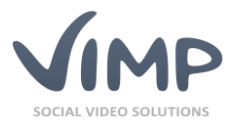

## Edit/add a newsletter issue

Within this view all contents and settings of a newsletter issue can be modified.

#### **E-mail settings**

| Sende | er e-mail address |
|-------|-------------------|
| news  | etter@example.com |
| Sende | er name           |
| New   | sletter           |
| Reply | e-mail address    |
| no-re | ply@example.com   |
| Reply | name              |
| no-re | ply               |

Set the e-mail address of the sender and the "From"-name to be displayed within the recipient's mail client.

Additionally, you can define a separate reply address.

Image 77: Newsletter issue – E-mail settings

#### Content

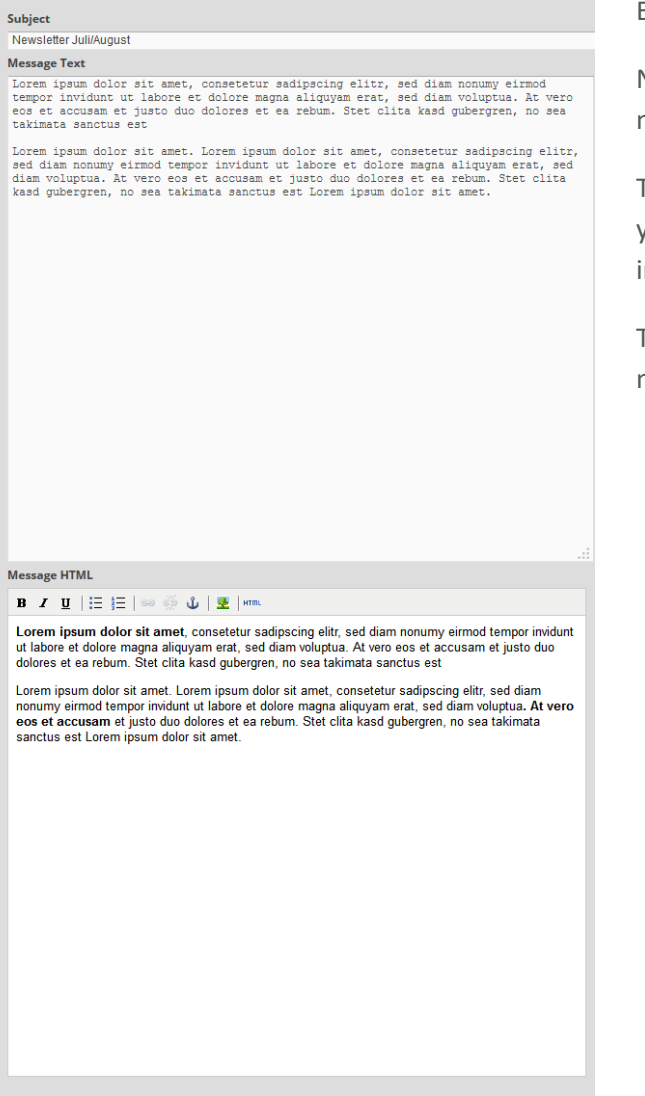

Enter the subject of the newsletter.

Next, enter the plain-text version of your newsletter.

Then you can also enter a HTML version of your newsletter that can be formatted individually.

The plain-text version will be displayed on mail clients that don't support HTML.

Image 78: Newsletter issue – Content

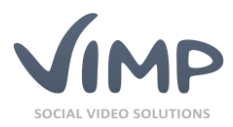

## **Additional settings**

| Execute at February V / 26 V / 2013 V 03 V : 00 V a<br>Receivers for test delivery (Enter the user names separated by commas) |
|----------------------------------------------------------------------------------------------------|
| Save Cancel Test mail                                                                                                    |
| Image 79: Newsletter issue – Additional settings                                                                              |

Last but not least you set the date of distribution.

Note that the execution can last several hours, depending on the number of recipients.

If you want to send a test newsletter to yourself or a limited number of recipients, enter the username(s) in the last field and click the "Test mail" button.

Save your changes by clicking the "Save" button or discard them by hitting the "Cancel" button.

## Newsletter subscriptions index

The newsletter subscriptions index lists all subscribers of the according newsletter.

| ₩ Media<br>Musers | Newsletter subscriptions index |                                   |  |  |  |  |  |
|-------------------|--------------------------------|-----------------------------------|--|--|--|--|--|
| Groups            | C Update S Reset               | Items per page: 10 🗸 Items: 1 - 1 |  |  |  |  |  |
| Mi* Channels      | Patch adjunct                  |                                   |  |  |  |  |  |
| 🛙 Blogs           |                                |                                   |  |  |  |  |  |
|                   |                                | Created at                        |  |  |  |  |  |
| » Slide show      | admin                          | March 2, 2012                     |  |  |  |  |  |
| @ Pages           | Delete                         | march 2, 2012                     |  |  |  |  |  |

Image 80: Newsletter subscription index

By moving the mouse over a username in the list a context sub menu appears:

#### • Delete

Clicking on "Delete" deletes the newsletter subscription of the according user.

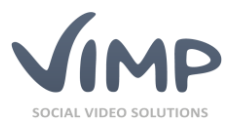

ViMP Ultimate only 4

## Video on Demand / Payment

To active payment functionalities go to configuration, select "Payment" from the menu and activate the "Payment" setting. You may want to change additional settings to meet your requirements, too.

You also need to configure your payment provider plugins, so that users can transfer money. For example, PayPal will need your merchant e-mail address.

## **Transaction index**

In this view, all transactions can be listed and exported in comma separated values (CSV).

| C Update | 🖍 Reset | CSV Export |
|----------|---------|------------|
|          |         |            |

Image 81: Payment - Transactions

The button "CSV Export" will bring up a new form that will enable you to select the timeframe containing the data you want to export.

| From     |          |          |   |  |
|----------|----------|----------|---|--|
| February | / 💌 / 21 | ▼ / 2012 | • |  |
| То       |          |          |   |  |
| March    | ▼ / 22   | ▼ / 2012 | - |  |
|          |          |          |   |  |
| Evport   | Canaci   |          |   |  |
| Export   | Cancel   |          |   |  |

Image 82: Transactions – CSV Export

By clicking the "Export"-Button the data will be processed and offered as a download in your browser. "Cancel" brings you back to the transaction index.

The table of the transaction index displays the following information:

| Comment                                                                    | Direction | Sum    | Sender     | Receiver         | Created at    |
|----------------------------------------------------------------------------|-----------|--------|------------|------------------|---------------|
| User user paid channel subscription for channel Skyline.                   | incoming  | 20.00€ | user       | (operator)       | June 15, 2012 |
| Producer share // User user paid channel subscription for channel Skyline. | outgoing  | 1.14€  | (operator) | vimp_SG_producer | June 15, 2012 |

Image 83: Payment - Transactions

• Comment

Contains a brief description of the transaction.

• Direction

Indicates the direction of the transaction; i.e. if the transaction is incoming or outgoing.

- Sum Shows the amount of the transaction displayed in the currency you selected.
- Sender Contains the username of the user sending the amount of the specific transaction.
- **Receiver** Contains the username of the user receiving the amount of the specific transaction.
- **Created at** Shows the date of the transaction.

© 2018 VIMP GmbH / VIMP Light + Ultimate 4.0 Administration Guide

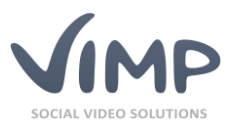

## Subscription index

In this view, all existing subscriptions will be listed and new ones can be created.

| Name            | Created at 🛊   | Status 💌 |
|-----------------|----------------|----------|
| ViMP Portal-Abo | March 30, 2012 | active   |
| Edit Delete     |                |          |

Image 84: Payment – Subscriptions

- Name The name of the subscription.
- Created at The date of creation of the.
- Status

The status of the subscription, i.e. if the subscription is subscribe-able to users or not.

By hovering the mouse over a single subscription, you can access the option to delete or edit it.

By clicking "Edit" the form to create a new subscription, filled with the details of the selected one will show up. Note that only inactive subscriptions can be edited.

| + Add C Update | e 🖍 Reset |
|----------------|-----------|
|----------------|-----------|

Image 85: Video on Demand - Subscription

By clicking the "Add" button a new form will show up:

| Name                                                          |   |
|---------------------------------------------------------------|---|
| Price (€)                                                     |   |
| 0.00                                                          |   |
| Timeframe (days)                                              |   |
| 30                                                            |   |
| Ends automatically <ul> <li>Yes</li> <li>No</li> </ul> Status |   |
| inactive                                                      | • |
|                                                               |   |
| Subscription type                                             |   |
| Туре                                                          |   |
| **** Portal ****                                              | • |
|                                                               |   |
|                                                               |   |
| Save Cancel                                                   |   |

Image 86: Payment – Subscription - Add

The input fields are:

Name

Name of the subscription you want to create.

• Price

The price a user has to pay each time a new timeframe starts.

• **Timeframe** The period of days that a single period consists of.

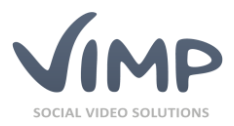

### • Ends automatically

- Yes: The subscription will be terminated after a single period.
- No: The subscription will not be terminated until the user cancels it manually.
- Status
  - Inactive: Subscription will be saved and visible in the backend to administrators, but cannot be subscribed by users.
  - Active: Subscription will be saved and visible in the backend to administrators and can also be subscribed by users.

Subscription type

• **Type** Defines, if the subscription is valid to the whole portal or only to a specific channel

The "Save"-Button saves the subscription and brings you back to the subscription index, the "Cancel"-Button will abort the creation process and bring you back to the subscription index.

## Ordered subscription index

The ordered subscription index provides the list of subscriptions subscribed by users.

| Subscription Name                                | Username         | Created at \$  | Expired at   | Status 💌 |
|--------------------------------------------------|------------------|----------------|--------------|----------|
| ViMP Channel-Abo (Skyline)                       | vimp_SG_producer | March 30, 2012 | 11. 11, 2012 | deleted  |
| ViMP Channel-Abo (Skyline)<br>Edit Cancel Delete | vimp_SG_producer | March 30, 2012 | 11. 11, 2012 | active   |

Image 87: Payment – Ordered

• Subscription Name

The name of the subscription subscribed by a user.

• Username

The username of the user who subscribed the subscription.

• Created at

The date of subscribing the subscription.

• Expired at

The date of the end of the subscription.

• Status

The status of the specific subscription.

Active: The subscription is active; the user can access the subscribed media.

Expired: The subscription ended automatically.

Deleted: The subscription was deleted by an administrator.

Canceled: The user ended the subscription manually.

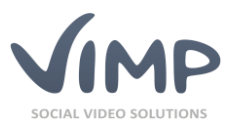

## User

When editing a user, you may also edit the user's credit account amount.

| Credit account |   |
|----------------|---|
| Credit account | 0 |
|                |   |

Image 88: User - Credits

Due to the functionality of the Video on Demand module, it was necessary to add a new role "Producer" to the user system. The difference between a user and the new producer is that the producer has the additional permission to add a price to an uploaded media. The producer settings can be accessed from the user index:

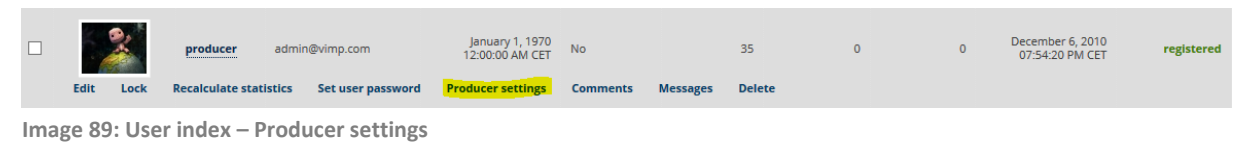

This will lead to a new form:

| Share per individual sale | <br> | <br> |
|---------------------------|------|------|
| 0                         |      |      |
| Share per subscription    |      |      |
| 0                         |      |      |
|                           |      |      |
|                           |      |      |
| Earned credits            |      |      |
| Producer credits          |      |      |
| 0.00                      |      |      |
|                           |      |      |
|                           |      |      |

Image 90: User – Producer settings

The options are:

• Share per individual sale

Sets the share (in percentages or absolute) that the specific user will gain, if somebody purchases his video one time. The price itself is defined by the uploading user.

• Share per subscription

Sets the share (in percentages or absolute) that the specific user will gain, if somebody purchases access to his video by subscribing to the associated channel or by a portal subscription.

#### • Producer credits

The amount of credits the producer has earned.

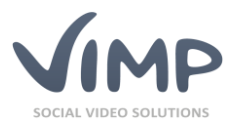

## Media

Due to the functionality of the Video on Demand module, it was necessary to add a new attribute to the media: the price. It is set by a producer while the media file is uploaded.

The Administrator can edit the price by accessing the edit form of the specific medium:

| With costs <ul> <li>Yes</li> <li>No</li> </ul> Price for this medium (credits) |  |
|--------------------------------------------------------------------------------|--|
|                                                                                |  |
| 12                                                                             |  |

Image 91: Media edit - Price

• With costs

Defines, if the medium is free to watch or if the users have to pay for it.

Price for this medium (credits)
 Specifies the price of the specific medium. The currency is "credits" in this case, regardless of what your default currency is.

## Channels

If the payment option is enabled, there is a new attribute in the channel settings: the price. It can only be set by a channel administrator.

The administrator can edit the price by accessing the edit form of the specific channel:

```
Price
With costs O Yes O No
Price for this channel (credits)
0.00
```

• With costs

With costs defines if the channel is free to watch or if you have to pay for it.

• Price for this channel (credits) Specifies the price for the specific channel. The currency is credits in this case, regardless of what your default currency is.

## Livestreams

If the payment option is enabled, there is a new attribute in the livestream settings: the price.

The Administrator can edit the price by accessing the edit form of the specific livestream:

Image 92: Channel edit - Price

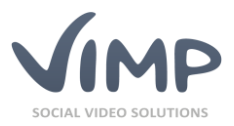

| Price                               |  |
|-------------------------------------|--|
| With costs                          |  |
| Price for this livestream (credits) |  |
| 3                                   |  |

Image 93: Livestream edit - Price

• With costs

With costs defines if the livestream is free to watch or if you have to pay for it.

• Price for this livestream (credits) Specifies the price for the specific livestream. The currency is credits in this case, regardless of what your default currency is.

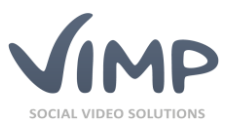

## Livestreams

Within the "Livestreams" tab all livestreams of the portal are listed and can be managed.

## Livestream index

The table contains the following livestream information:

• Image

The livestream image displayed on the livestream overview and livestream detail page.

• Menu Image

The livestream thumbnail displayed in the vertical navigation bar on the start page and the livestream overview page.

• Title

The name of the livestream.

• User

The founder and moderator of the livestream.

• Weight

Each livestream can be weighted to present its significance and the order it will appear in the portal.

• Created at

The creation date of the livestream.

• Status

The status of the livestream (created, verify, illegal, legal, deleted).

By moving the mouse over a livestream name in the list a livestream context sub menu appears:

| Image     | Menu image                    | Title     |        | User  | Weight | Created at 🗘                      | Status |
|-----------|-------------------------------|-----------|--------|-------|--------|-----------------------------------|--------|
|           |                               | VIMP Live |        | admin | 1      | June 27, 2014 10:55:39<br>AM CEST | legal  |
| Edit Lock | <b>Recalculate statistics</b> | Users     | Delete |       |        |                                   |        |

Image 94: Livestream index

• Edit

Clicking on "Edit" opens up the "Edit livestream" page. Modify the settings of a livestream here.

<Status change>

Depending on the current status of the livestream the status can be changed (e.g. "Lock").

• Recalculate statistics

Clicking "Recalculate statistics" updates the usage statistics of the selected livestream.

• Users

Clicking "User" lists all livestream users (subscribers).

• Delete

Clicking "Delete" marks the livestream as deleted from the portal. Actually the livestream remains on the system and can still be managed in the admin panel, but is no more accessible in the portal.

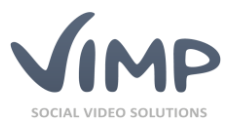

## Livestream information

Clicking either the thumbnail of a livestream or its title the livestream information view opens.

| 🕏 Media<br>🌆 Users      | Livestream: Vi | MP Live               |       |
|-------------------------|----------------|-----------------------|-------|
| ⊗ Groups<br>୩* Channels | Title          | ViMP Live<br>admin    | Image |
| Blogs  Forum            | Status         | legal                 |       |
| » Slide show            | Created at     | June 27, 2014         |       |
| Pages                   | Description    | Erleben Sie ViMP live |       |
| Categories              |                |                       |       |
| Newsletters     Payment | Edit           |                       |       |
| © Livestreams           |                |                       |       |
| Overview     Create     |                |                       |       |

Image 95: Livestream information view

In this view, all information about the livestream and its image are shown in a brief overview.

Clicking the "Edit" button in the lower left corner leads you directly to the "Edit livestream" page.

## Edit a livestream

In this view, all settings of a livestream can be modified.

#### Language

Englisch Deutsch

First, select the language record to be edited.

Image 96: Livestream – Language selection

#### **Main information**

| Name                  |
|-----------------------|
| ViMP Live Office View |
| Туре                  |
| Video                 |
| User                  |
| user                  |
| Tags                  |
| test                  |
| Weight                |
| 10                    |
| Hidden                |
| ○ Yes ● No            |
| Verify                |
| ⊖ Yes ● No            |

be set (video or audio), the owner can be changed, tags can be entered and a weighting (sorting) can be defined.

livestream title can be modified, the type can

Within the main information form the

Furthermore, it can be defined, whether the livestream shall be hidden and if new subscribers have to be verified by an administrator.

Image 97: Livestream – Main information

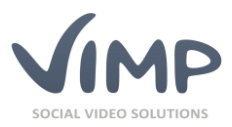

#### Description

| Description |     |      |       |                |        |   |   |      |  |  |
|-------------|-----|------|-------|----------------|--------|---|---|------|--|--|
| в           | I   | U    | :Ξ    | <u>;</u> ≡   œ | )<br>Š | ů | 💆 | HTML |  |  |
| Dis         | COV | er V | imp I | ive            |        |   |   |      |  |  |

Enter the description here.

This text is shown in the livestream overview.

Image 98: Livestream – Description

#### Stream URLs

| Stream URLs                                                 |  |  |  |  |  |
|-------------------------------------------------------------|--|--|--|--|--|
| Stream URL RTMP (RTMP/RTMPE/RTMPS/RTMPT)                    |  |  |  |  |  |
| rtmp://mystreamingserver.com:1935/vimp_live/vimplive.stream |  |  |  |  |  |
| Stream URL HLS (iPhone/iPad/iPod touch)                     |  |  |  |  |  |
|                                                             |  |  |  |  |  |
| Stream URL RTP (RTP/RTSP/MPEG-TS)                           |  |  |  |  |  |
|                                                             |  |  |  |  |  |
| Stream URL HDS (Adobe HTTP Dynamic Streaming)               |  |  |  |  |  |
|                                                             |  |  |  |  |  |
| Stream URL Microsoft Smooth Streaming (Silverlight)         |  |  |  |  |  |
|                                                             |  |  |  |  |  |
| Stream URL MP3                                              |  |  |  |  |  |
|                                                             |  |  |  |  |  |

Bild 99: Livestream – Stream-URLs

#### **Cover Image**

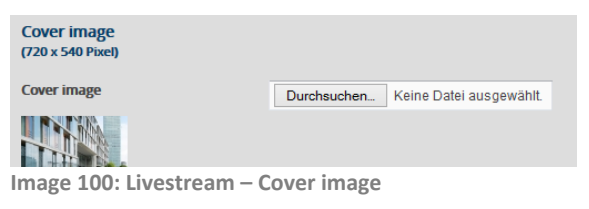

#### **Placeholder Image**

Placeholder image

(720 x 540 Pixel) Placeholder image

Durchsuchen... Keine Datei ausgewählt.

Image 101: Livestream – Placeholder image

#### **Background Image**

| Background image<br>(1263 x 170 Pixel) |                                     |
|----------------------------------------|-------------------------------------|
| Background image                       | Durchsuchen Keine Datei ausgewählt. |
|                                        |                                     |
| mage 102: Livestream - Ba              | ekground image                      |

Image 102: Livestream – Background image

#### Menu Image

| Menu image<br>(205 x 55 Pixel) |                                     |
|--------------------------------|-------------------------------------|
| Menu image                     | Durchsuchen Keine Datei ausgewählt. |
|                                |                                     |

Image 103: Livestream - Menu image

You can enter different stream URLs for different protocols or devices. The stream URLs will be provided by your livestreaming software or your livestream server.

All streams will be broadcasted through the ViMP player.

Change the cover image here. The cover image will be displayed in the player until the stream starts.

Change the placeholder image here. The placeholder image will be displayed, if no livestream is available.

Change the background image here. The Background will be displayed on the livestream overview and livestream page.

Change the menu image here. The menu image will be displayed in the vertical navigation column.

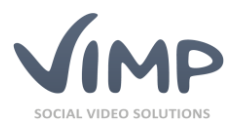

## Categories

| Cat      | egories                          |
|----------|----------------------------------|
|          | Entertainment                    |
|          | Movies                           |
|          | Animation                        |
|          | Travel                           |
|          | Fashion                          |
| <b>V</b> | Science                          |
|          | Animals                          |
| <b>V</b> | Landscapes                       |
|          | Cities                           |
|          | 104. Livestroom Cotegories       |
| mage     | 104: Livestream – Categories     |
| Dricir   | ag data                          |
| TICI     | ig uata                          |
| Dui      |                                  |
| Pri      | ce                               |
| Wit      | h costs 💿 Yes 🔿 No               |
| Pric     | ce for this livestream (credits) |

Image 105: Livestream – Pricing

Save Cancel

3

Save your changes by clicking the "Save" button or discard them by hitting the "Cancel" button.

## Manage Livestream Users

By clicking the context menu link "Users", you reach the user management index of the according livestream.

| Livestream user index |                        | ▼ Filters Q                      | × go                 |
|-----------------------|------------------------|----------------------------------|----------------------|
| Batch actions V go    | + Add C Update 🖍 Reset | ltems per page                   | :: 10 🗸 Items: 1 - 1 |
| Users                 |                        | joined ‡                         | Status               |
| user                  |                        | July 2, 2014 02:11:47 PM<br>CEST | legal                |
| Edit Delete           |                        |                                  |                      |

Image 106: Manage Livestream Users

Here you can delete or – if activated – verify subscribers.

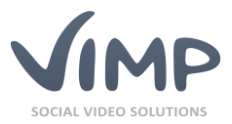

## **Media Import**

ViMP Ultimate only

The Media Import plugin will import media files from a pre-configured local directory, via SCP/SSH or via FTP.

The import process can be started in the media section of the ViMP backend by clicking the "Import" button.

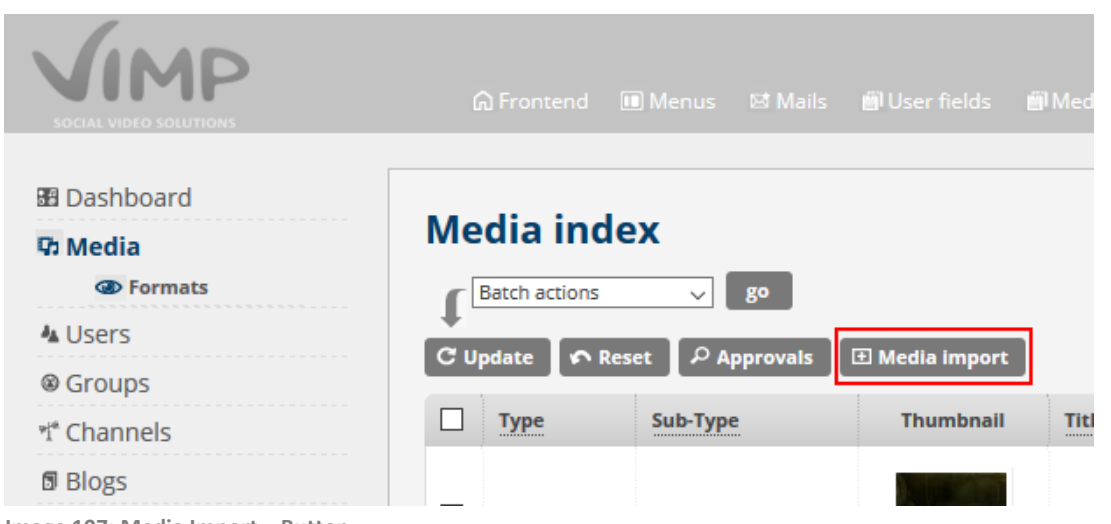

Image 107: Media Import – Button

The dialog offers four different options to carry out an import:

- XML (media import XML file) An XML file that contains all media information (e.g. location und meta data) can be uploaded by clicking the "browse" button.
- Directory (on the server)
   This option should be used, if XML files and/or media files are located on the ViMP webserver and shall be imported locally.
- FTP server

This option enables you to import XML and/or media files from an external FTP server.

• SSH server

This option enables you to import XML and/or media files from an external server that can be accessed via SSH.

Directory (on the server), FTP server and SSH server have two import options in each case:

• XML files

If this option is checked, the import will be carried out based on the provided XML file(s). XML files contain all information, like where the to be imported files are located or additional (meta) data (title, description, categories etc.).

• Media files

Use this method, if you didn't create any XML files. Then all media files will be imported from the directory that you specify in the form. Media that have been imported this way contain the default values for title, description, user, visibility, etc. as you entered them in the media import configuration settings.

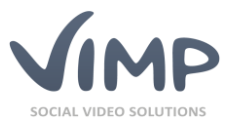

<u>Important note</u>: With this option, media will not be imported, if an XML file exists in the same directory, referring to media in the same folder.

Find a sample XML file in the following:

```
<?xml version="1.0" encoding="UTF-8" ?>
<!DOCTYPE mediaimport PUBLIC "-//MEDIAIMPORT//DTD MEDIAIMPORT//EN"
"http://www.vimp.com/mediaimport-1.0.dtd">
<mediaimport version="1.0">
  <locations>
   <location id="loc1" type="filesystem">
     <path></path>
   </location>
    <location id="loc2" type="ftp">
     <hostname></hostname>
     <port></port>
     <path></path>
     <username></username>
     <password></password>
     <passive></passive>
     <ssl></ssl>
    </location>
  </locations>
  <media>
   <medium location="loc1">
     <title></title>
     <description></description>
     <username></username>
     <publication></publication>
     <categories>
       <category></category>
     </categories>
      <tags>
       <tag></tag>
      </tags>
      <metadata>
       <title></title>
       <description></description>
       <keywords></keywords>
       <author></author>
       <copyright></copyright>
      </metadata>
     <!-- channel direct upload -->
      <channel></channel>
      <!-- /channel direct upload -->
     <!-- media fields -->
      <fields>
        <field name="required field"></field>
      </fields>
     <!-- /media fields -->
      <!-- chapters -->
      <chapters>
       <chapter xml:lang="de">
         <name></name>
         <description></description>
         <timecode></timecode>
       </chapter>
      </chapters>
      <!-- /chapters -->
      <files>
        <file type="source"></file>
```

Chapter: Modules

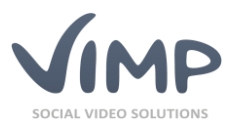

```
<file type="transcoded"></file>
        <file type="thumbnail"></file>
        <ht.ml5>
         <file type="mp4"></file>
         <file type="m4v"></file>
         <file type="ogv"></file>
         <file type="webm"></file>
         <file type="mp3"></file>
         <file type="oga"></file>
          <file type="wav"></file>
       </html5>
        <previews>
          <file type="transcoded"></file>
         <file type="thumbnail"></file>
          <html5>
           <file type="m4v"></file>
           <file type="ogv"></file>
           <file type="webm"></file>
           <file type="mp3"></file>
           <file type="oga"></file>
           <file type="wav"></file>
         </html5>
        </previews>
     </files>
   </medium>
 </media>
</mediaimport>
```

You can delete nodes that you don't require. But please consider that the order of the nodes has to be maintained at any time. For example, node *title* must be located before node *description*.

Within the *locations* node you define the locations where the media files shall be imported from. Locations can be local folders on the webserver or external servers and folders that can be accessed via FTP or SCP.

Add a "location" attribute to each medium that you define in the XML afterwards.

The locations node is only needed,

- if you choose the "XML" option in the import dialog and upload your XML file directly via the ViMP backend
- or if your media files are not located in the same folder as the XML file itself
- or, of course, if both applies.

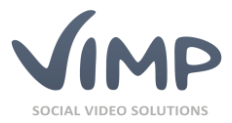

## **Description of XML-Nodes**

#### <media> ... </media>

The media container contains one medium element for each medium that shall be imported.

#### <medium location="location-id"></medium>

The location attribute *location="location-id"* can be omitted, if there is no *location* element in the XML or if the video is located within the same folder as the XML itself.

The *medium* element is obligatory for each medium to be imported.

```
<title>Title of the medium</title>
```

The *title* element contains the title of the medium.

#### <username>moderator</username>

This element defines the username of the owner of the medium. <u>Possible values:</u> username of the user that will be the owner.

#### <publication>public</publication>

This element defines, if the medium shall be published as public, private or hidden. <u>Possible values:</u> *public; private; hidden* 

```
<categories>
```

```
<category>Entertainment</category>
  <category>Science</category>
  <category>9</category>
  <category>Animals</category>
</categories>
```

Each category requires a new *category* element within the *categories* node. The example above assigns the medium to four categories.

<u>Possible values:</u> category name in one of the installed languages (case insensitive) or category ID.

```
<tags>
<tag>Tag 1</tag>
<tag>second Tag</tag>
<tag>and tag 3 </tag>
</tags>
```

Each tag requires a separate *tag* element within the *tags* container. The example adds three tags to the medium.

```
<metadata>
```

```
<title>Title of the medium</title>
<description>Description of the medium</description>
<keywords>keyword1, keyword2, keyword3</keywords>
<author>Name of the author</author>
<copyright>Copyright information</copyright>
</metadata>
```

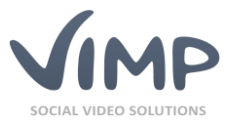

Meta tags will be added within the *metadata* container. The number of meta tags is limited to the pre-defined tags *title, description, keywords, author* and *copyright*.

<channel>My Channel 1</channel> <channel>mY ChaNNel 2</channel> <channel>3</channel>

The *channel* element enables you to assign a medium to a certain channel directly during import.

<u>Possible values</u>: name of the channel in one of the installed languages (case insensitive) or channel ID.

If the *channel* element will be omitted, the medium will not be assigned to a channel.

```
<fields>
<field name="required_field">Value</field>
<field name="Field Name">Value</field>
</fields>
```

The *field* elements within the *fields* container contain values of the custom media fields (see *Backend -> Media fields*).

The attribute *name* must contain the unique field name (and not the display name). IDs cannot be used here.

```
<chapters>
<chapter lang="de">
<name>Chapter 1</name>
<description>Chapter 1</description>
<timecode>00:00:05</timecode>
</chapter>
</chapters>
```

Chapters will be defined within the *chapters* container. Each chapter has to be added by a separate *chapter* node, containing a "lang=" attribute for the language (en = English, de = German, etc.).

The chapter node requires a *name* element for the title of the chapter, a *description* element and a *timecode* element (HH:MM:SS).

<files> ... </files>

The *files* node can be omitted, if the to be imported media file has the same file name as the XML file (except of the file extension).

If the XML file name is different to the media file name or if multiple media shall be imported with one XML file each *medium* node requires a *files* block.

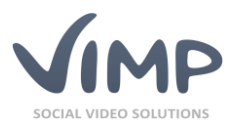

See an example XML with all possible variations in the following:

```
<files>
  <file type="source">abc.xyz</file>
  <file type="transcoded">abc.xyz</file>
  <file type="thumbnail">abc.xyz</file>
  <html5>
    <file type="m4v">abc.m4v</file>
    <file type="ogv">abc.ogv</file>
    <file type="webm">abc.webm</file>
    <file type="mp3">abc.mp3</file>
    <file type="oga">abc.oga</file>
    <file type="wav">abc.wav</file>
  </html5>
  <previews>
    <file type="source">abc.xyz</file>
    <file type="thumbnail">abc.xyz</file>
    <html5>
      <file type="mp4">abc.mp4</file>
      <file type="m4v">abc.m4v</file>
      <file type="ogv">abc.ogv</file>
      <file type="webm">abc.webm</file>
      <file type="mp3">abc.mp3</file>
       <file type="oga">abc.oga</file>
      <file type="wav">abc.wav</file>
    </html5>
   </previews>
</files>
```

If you want to import the source file only, the following structure applies:

```
<files>
<file type="source">abc.xyz</file>
</files>
```

This code is sufficient, if imported files shall be transcoded by ViMP automatically as it is the case when you upload media regularly in the frontend.

If you want to import a source file and already existing web formats without having them transcoded again, the *files* structure looks as follows:

```
<files>
<file type="source">abc.xyz</file>
<file type="transcoded">abc.mp4</file>
<file type="thumbnail">abc.xyz</file>
</files>
```

As soon as there is a file element with attribute "transcoded", the status of the medium will be set to the status that has been configured at *Backend -> Configuration -> Media Import Settings -> Default Status*. Valid statuses are "legal" (medium is visible in the frontend immediately) or "verify" (medium has to be verified by an administrator before it will be visible in the frontend).

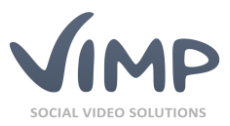

#### <file type="source">abc.wmv</file>

Source medium. It can be transcoded into all required web formats.

#### <file type="transcoded">abc.mp4</file>

Transcoded format. mp4 videos can be played in the HTML5 directly without preceding transcoding.

#### <file type="thumbnail">abc.jpg</file>

Thumbnail. Will be used as preview image and poster image within the player.

#### Additional formats:

```
<html5>
<file type="m4v">abc.m4v</file>
<file type="ogv">abc.ogv</file>
<file type="webm">abc.webm</file>
<file type="mp3">abc.mp3</file>
<file type="oga">abc.oga</file>
<file type="wav">abc.wav</file>
</html5>
```

Additional formats will be defined in the *html5* node. For videos, type="m4v" should be sufficient for all modern mobile devices.

With the video on demand extension enabled, required preview videos can be imported as well:

```
<previews>
<file type="transcoded">abc.mp4</file>
<file type="thumbnail">abc.jpg</file>
<html5>
<file type="m4v">abc.m4v</file>
<file type="ogv">abc.ogv</file>
<file type="webm">abc.ogv</file>
<file type="mp3">abc.mp3</file>
<file type="mg3">abc.mp3</file>
<file type="oga">abc.oga</file>
<file type="wav">abc.wav</file>
<file type="wav">abc.wav</file>
</html5>
</previews>
```

As you can see, you have full control of all required formats. Alternatively, you can always just import the source files and let ViMP take care of the transcoding of the additional web formats.

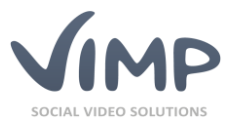

## **Statistics**

Within the "Statistics" tab the usage statistics for users, media, channels and livestreams are shown.

In the upper right corner, the time and date of the last update is displayed. By clicking the "Recalculate statistics" links in the other tabs (user, media, channels, livestreams) the statistic will be recalculated and updated.

By accessing a medium, a channel or a livestream, or when registering or editing a user, the statistics get updated automatically.

In the upper left corner, a date filter is installed.

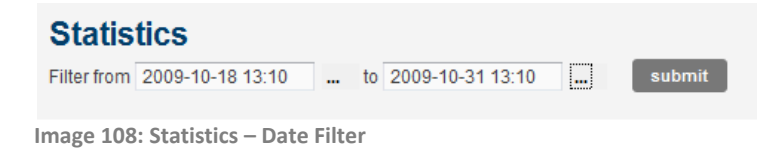

By entering the timestamps in the format "yyyy-mm-dd hh:mm", encapsulating a period, the statistics for this period will be displayed after clicking the "submit" button.

Next to each input field a button with three dots ("...") is shown. By clicking this button, a calendar pops up for the selected field. Clicking on a date in this calendar automatically fills the field with the selected data.

A sample view on the statistics is represented in the following image:

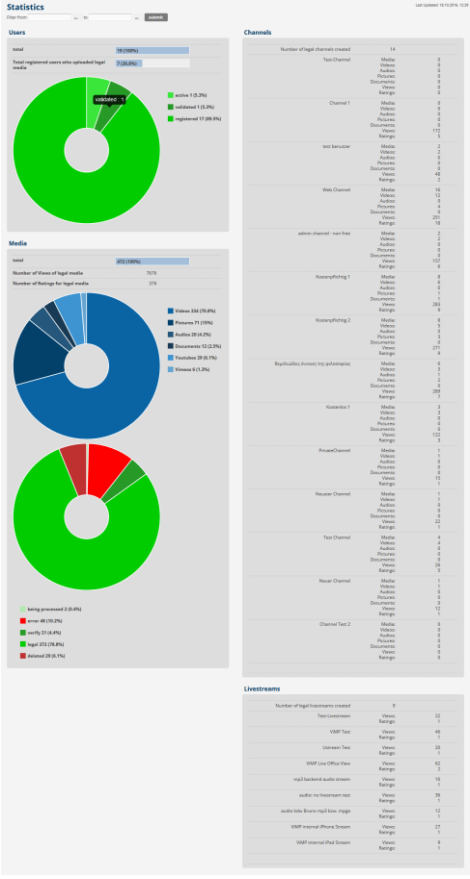

Image 109: Statistics – Overview

63

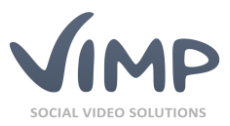

# **Translations**

ViMP has a translation management tool included. Click the "Translations" link in the upper right corner:

| Image 110. Translation menagement           |  |  |  |  |  |
|---------------------------------------------|--|--|--|--|--|
| ♥ Configuration ► Translations ✓ Activities |  |  |  |  |  |

Image 110: Translation management

At first select the language that you want to modify.

| Translations |         |        |        |         |         |  |  |
|--------------|---------|--------|--------|---------|---------|--|--|
| Language     | English | French | German | Italian | Spanish |  |  |

Image 111: Language selection

The translation has always to be carried out from English into the foreign language. By moving the mouse over the "Translation" column you can edit the corresponding word or sentence.

| ₩ Media<br>Users<br>Groups                                 | Translations<br>Language English French German Italian Spanish      |                                                                                  | ٩                                    | X go                                 |
|------------------------------------------------------------|---------------------------------------------------------------------|----------------------------------------------------------------------------------|--------------------------------------|--------------------------------------|
| ୩ Channels<br>ଷ୍ର Blogs<br>ଅ Forum                         | C Update A Reset                                                    | Items: 1 - 10 / 2976                                                             | 2 3 4 5 6                            | 7 8 298 »<br>Items per page: 10 v    |
| » Slide show                                               | Original                                                            | Translation                                                                      | Created at                           | Modified at                          |
| 비 Pages<br>III Categories<br>행 Newsletters<br>내 Statistics | The user has been blocked.                                          | Der Benutzer wurde gesperrt.                                                     | November 19, 2013<br>11:25:19 AM CET | November 19, 2013<br>11:25:19 AM CET |
| € Payment                                                  | Your account has not been confirmed.                                | Dein Account wurde noch nicht bestätigt.                                         | November 19, 2013<br>11:25:19 AM CET | November 19, 2013<br>11:25:19 AM CET |
|                                                            | You do not have enough permissions to use the administration panel. | Du hast nicht genügend Berechtigungen, um den Administrations-Bereich zu nutzen. | November 19, 2013<br>11:25:19 AM CET | November 19, 2013<br>11:25:19 AM CET |
|                                                            | just now                                                            | gerade eben                                                                      | November 19, 2013<br>11:25:19 AM CET | November 19, 2013<br>11:25:19 AM CET |
|                                                            | @time @unit                                                         | ©time @unit                                                                      | November 19, 2013<br>11:25:19 AM CET | November 19, 2013<br>11:25:19 AM CET |
|                                                            | Handed '@param' parameter is not a valid user ID                    | Übergebener '@param' Parameter ist keine gültige Benutzer-ID                     | November 19, 2013                    | November 19, 2013                    |

Image 112: Translation index

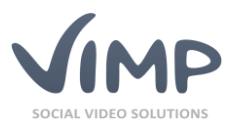

# **Mail templates**

E-mail texts (e.g. for automatic notification e-mails) can be edited in the backend as well.

| Enter the e-mail templat | te configuration by cli | cking the 🛛 🖾 Mails | link in the top link list. |
|--------------------------|-------------------------|---------------------|----------------------------|
|--------------------------|-------------------------|---------------------|----------------------------|

The main view displays the list of existing e-mail templates.

| 🕫 Media        | Ма                                                       | il tomplato configura | tion           | 0         | × 70              |
|----------------|----------------------------------------------------------|-----------------------|----------------|-----------|-------------------|
| & Users        | Man template computation                                 |                       |                |           |                   |
| @ Groups       | English French German Italian Portuguese Spanish         |                       |                |           |                   |
| শ* Channels    |                                                          |                       |                |           |                   |
| 🛙 Blogs        | Batch actions v go Items per page: 10 v Items: 1 - 10/31 |                       |                | 1 2 3 4 » |                   |
|                | Ø Forum Quadate ♠ Reset                                  |                       |                |           |                   |
| » Slide show   |                                                          |                       |                |           |                   |
|                |                                                          | Туре 🕈                | Subject        |           | Created at        |
| II Categories  | _                                                        |                       |                |           | November 19, 2013 |
| ⊠ Newsletters  |                                                          | blog.recommendation   | Recommendation |           | 10:16:52 AM CET   |
| III Statistics |                                                          | Edit                  |                |           |                   |

Image 113: Mail templates - overview

## Edit mail template

By clicking the "edit" link of the context menu you will be lead to the edit form.

### Language selection

| Edit mail – blog.recommendation |   |
|---------------------------------|---|
|                                 | ł |

| English | French | German | Italian | Portuguese | Spanish |
|---------|--------|--------|---------|------------|---------|
|         |        |        |         |            |         |

Image 114: Mail templates language selection

#### Content

| Subject                                           |
|---------------------------------------------------|
| Recommendation                                    |
|                                                   |
| Text                                              |
| Hello,                                            |
| [sender:username] <[sender:email]> wa             |
| [message]                                         |
| <pre>At: '[blog:title]' &lt;[blog:link]&gt;</pre> |
| Kind Regards,                                     |
| [portal:name]<br><[portal:link]>                  |
|                                                   |
|                                                   |
| Save Cancel                                       |

Select the language you want to edit.

Subject: The subject of the e-mail.

**Text:** The body text of the e-mail.

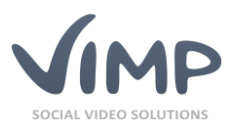

# User field and Media field configuration

ViMP enables you to create individual user profile fields and media fields or edit the existing ones. As the management of those user fields and media fields is quite similar, we will just explain the user fields in the following. But the functionalities apply to the media fields as well.

Enter the user field configuration by clicking the **BUser fields** link in the top link list.

Find a list of all existing user profile fields in the main view.

| ữ: Media<br>▲ Users<br>⊛ Groups | User fields configuration<br>English French German Italian Portuguese Spanish |              |        |        | Filters                             | x go                |
|---------------------------------|-------------------------------------------------------------------------------|--------------|--------|--------|-------------------------------------|---------------------|
| শ* Channels<br>গ্র Blogs        | + Add C Update                                                                |              |        |        | ltems per page                      | : 10 🗸 Items: 1 - 7 |
|                                 | Field name                                                                    | Display name | Туре   | Weight | Created at ‡                        | Status              |
| » Slide show                    |                                                                               |              |        |        |                                     |                     |
| E Pages                         | firstname                                                                     | First name   | String | 1      | August 30, 2013 02:31:16<br>PM CEST | legal               |
| II Categories                   |                                                                               |              |        |        |                                     |                     |
| ·편 Newsletters                  | Edit Lock Delete Settings                                                     |              |        |        |                                     |                     |

Image 116: Profile fields - overview

By moving the mouse over a title in the list the context sub menu appears:

• Edit

Clicking on "Edit" opens up the "Edit user field" page. Modify the field here.

<Status change>

Depending on the current status of the user field the status can be changed.

Delete

Clicking "Delete" marks the user field as deleted from the portal. Actually, it remains on the system and can still be managed in the admin panel, but is no more active in the portal.

• Settings

Opens the settings form.

## Add/edit user field

By clicking the "edit" link of the context menu the edit form of the according data record opens. By clicking the "add" button alternatively you can add a new user field.

Language selection

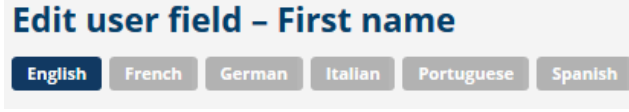

Image 117: Profile field – language selection

Select the language you want to edit.

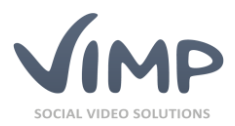

## **User field properties**

| Field name<br>firstname |  |  |  |
|-------------------------|--|--|--|
| Туре                    |  |  |  |
| String                  |  |  |  |
| Weight                  |  |  |  |
| 1                       |  |  |  |

Image 118: Edit profile field

#### **Display name**

## Display name

First name

Image 119: Edit display name

## Description

| Des  | Description |    |      |    |    |   |   |   |      |  |  |
|------|-------------|----|------|----|----|---|---|---|------|--|--|
| в    | I           | U  | :=   | ŧΞ | GÐ | È | ů | - | HTML |  |  |
|      |             |    |      |    |    |   |   |   |      |  |  |
|      |             |    |      |    |    |   |   |   |      |  |  |
|      |             |    |      |    |    |   |   |   |      |  |  |
|      |             |    |      |    |    |   |   |   |      |  |  |
| Save |             | Ca | ncel |    |    |   |   |   |      |  |  |

# Description:

Field name:

profile field.

Language, Language).

Type:

Weight:

(ascending).

**Display name:** 

profile page.

Unique field name, used to identify the

Type of the profile field (String, Number, Text, Date, Choice, Country, Available

Defines the sorting of the profile fields

Field name, as it will be displayed on the

Additional explanation for the profile field.

Image 120: Edit profile field description

Save your changes by clicking the "Save" button or discard them by hitting the "Cancel" button.

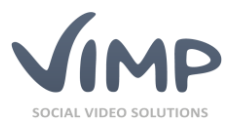

## Profile field settings

Define further profile field properties by clicking the "settings" link of the context menu.

**User field settings** 

# User field settings – First name

| Default value                  |
|--------------------------------|
|                                |
| Maximal length                 |
|                                |
| Required  Registration         |
| Save                           |
| Image 121: User field settings |

**Default value:** Default value of the according profile field.

Maximum length: Maximum character length of the profile field.

**Required:** Check, if you want the field to be mandatory.

**Registration:** 

Defines, if the user field shall be added to the registration form.

Save your changes by clicking the "Save" button or discard them by hitting the "Cancel" button.

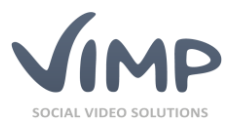

## Menus

ViMP lets you adapt the frontend menu structure with ease. Edit the given menu items or add additional ones.

Enter the menu configuration by clicking the Image Ink in the top link list.

In the main view, you see a list of available menus (by default there is only one menu "Main menu").

| 🕫 Media         |                    |            |               |          |
|-----------------|--------------------|------------|---------------|----------|
| A Users         | Menu configuration | Menu index |               |          |
| Groups          | C Update 🖍 Reset   |            |               |          |
| vi* Channels    | Title              |            | Created at \$ | Status 👻 |
| Blogs           |                    |            |               |          |
|                 | Main menu          |            | March 5, 2012 | legal    |
| » Slide show    | Menu items         |            |               |          |
| Image 122: Menu | index              |            |               |          |

## Menu items index

Clicking the "Menu items" link opens the menu items structure.

| + Add C Update 🖍 Reset                           |        |        |          |                                 |          |
|--------------------------------------------------|--------|--------|----------|---------------------------------|----------|
| Type  Title                                      |        | Weight | Sub menu | Created at 🛊                    | Status 💌 |
| Predefined site Home<br>Edit Lock Sub menu items | Delete | 1      | No       | March 5, 2012 4:07:54 PM<br>CET | legal    |

Image 123: Menu items index

By moving the mouse over a menu item in the list a context menu appears:

• Edit

Edit the according menu item by clicking this link.

<Status change>

Depending on the current status of the menu item the status can be changed (e.g. "Lock").

- Sub menu items
  - Clicking this link opens the sub menu item index.
- Delete

Delete the according menu item.

## Add/edit menu item

Within this view all contents and settings of a menu item can be modified.

Language selection

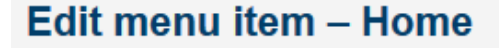

English German

Image 124: Menu item language selection

Switch the menu item language by clicking the according button. General menu item settings can only be edited in the default language.

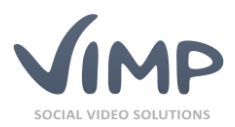

## **General settings**

| Name            |  |
|-----------------|--|
| Home            |  |
| Туре            |  |
| Predefined site |  |
| Weight          |  |
| 1               |  |
| CSS-ID          |  |
|                 |  |
|                 |  |

Image 125: General menu item settings

Note that type and weight can only be edited in the main language of ViMP (English).

#### Name:

The name of the menu item as displayed.

#### Type:

- <u>Predefined site:</u> Choose one of the included ViMP default pages (e.g. "Media").
- <u>Static site:</u> Choose a static site that must have been defined under "Pages" previously.
- <u>External site</u>: Enter a link to an external Webpage.

#### Weight:

Defines the order of the menu items in the frontend menu (ascending).

#### CSS-ID:

Each menu item requires a unique CSS ID.

### Page settings

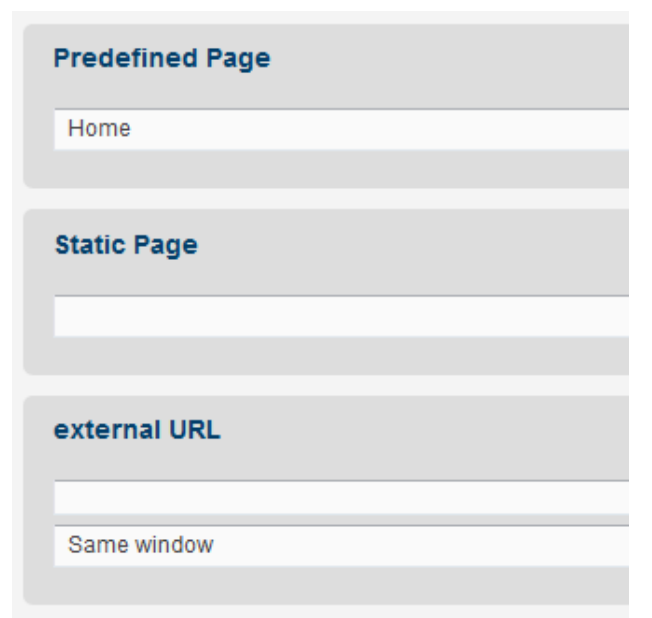

According to the menu item type you selected above, define the target page in the page settings.

Note that the page settings can only be edited in the main language of ViMP (English).

Image 126: Page settings

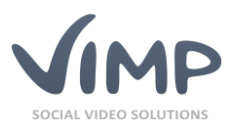

## Description

| Description |  |   |
|-------------|--|---|
|             |  | В |
|             |  |   |
|             |  |   |
|             |  |   |
|             |  |   |

Enter a meta description for the menu item optionally.

Image 127: Description

Save your changes by clicking the "Save" button or discard them by hitting the "Cancel" button.

## Menu sub items index

By clicking the "sub menu items" context link in the menu items index, the sub menu items index will be opened.

| + Add C Upda  | te Reset |        |                                 |          |
|---------------|----------|--------|---------------------------------|----------|
| Туре 🔻        | Title    | Weight | Created at 🛊                    | Status - |
| External site | Test     | 0      | March 5, 2012 4:08:08 PM<br>CET | legal    |
| Edit Lock     | Delete   |        |                                 |          |

Image 128: Sub menu items index

By moving the mouse over a sub menu item in the list a context menu appears:

• Edit

Edit the according sub menu item by clicking this link.

<Status change>

Depending on the current status of the menu item the status can be changed (e.g. "Lock").

• Delete

Delete the according sub menu item.

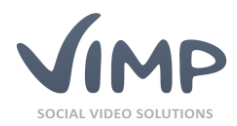

# **Roles and Rights Management**

ViMP works with a user role model. Each user must belong to one user role at least in order to get active within the platform. By default all new registered user belong to the role "User".

Beneath the "user" role there are "Administrator" and "Moderator" roles defined by default.

"Users" are allowed to log in to the frontend and add new content or modify own content by default.

"Moderators" have extended rights, allowing them to modify contents of other users within the frontend.

"Administrators" have complete permissions, allowing them to modify contents of other users within the fronted as well as within the backend. Furthermore they can configure the whole platform via the backend.

A special role is called "Anonymous". This is the role, not logged in users get automatically by entering the website ("guests").

In order to function properly, none of the four above mentioned roles must be removed from the system.

Also note that ViMP roles are not hierarchical. Permissions will not be inherited from other roles. Each roll has to be defined independently for itself.

## **Role index**

By clicking the "Roles & Rights" link you will be led to the rights management of ViMP.

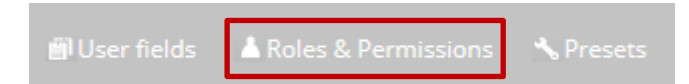

Image 129: Roles & Rights

The roles index displays a list of all available roles.

| 🔀 Dashboard                                                                                                    |              |                                                                                                    |          |                    |                   |
|----------------------------------------------------------------------------------------------------|--------------|----------------------------------------------------------------------------------------------------|----------|--------------------|-------------------|
| 🕫 Media                                                                                                    | Role index   | < compared with the second second sec | •        | Filters            | × 8º              |
| A Users                                                                                                    | + Add C Upda | ite 🔊 Reset                                                                                                    |          | Items per page:    | 10 🗸 Items: 1 - 1 |
| Groups     Groups     Gro | ID           | Name                                                                                                    | User cou | nt Created at      | Status            |
| *I* Channels                                                                                                    |              |                                                                                                    |          |                    |                   |
| 🛙 Blogs                                                                                                    | 0            | anonymous                                                                                                    |          | - July 11, 2014    | legal             |
|                                                                                                    |              |                                                                                                    |          |                    |                   |
| » Slide show                                                                                                    |              |                                                                                                    |          |                    |                   |
| Pages                                                                                                    |              |                                                                                                    |          |                    |                   |
| II Categories                                                                                                    | 1            | administrator                                                                                                    |          | 9 December 6, 2010 | legal             |
| ™ Newsletters                                                                                                    |              |                                                                                                    |          |                    |                   |
| € Payment                                                                                                    |              | Edit Delete LDAP groups                                                                                                    |          |                    |                   |
| ● Livestreams                                                                                                    | 2            | moderator                                                                                                    |          | 4 December 6, 2010 | legal             |
| In Statistics                                                                                                    |              |                                                                                                    |          |                    | 8                 |

Image 130: Role index

The context menu allows you to edit or delete single roles and configure the LDAP groups optionally. New roles can be added by clicking the add button.
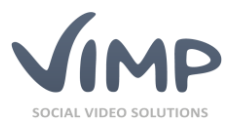

#### Add/edit roles

Roles can be created multi-lingual, but permissions can only be edited in the main language of ViMP (English).

**Basic settings** 

| Edit role – user                                                                                                    |
|----------------------------------------------------------------------------------------------------|
| English Arabic Bulgarian Chinese French German Italian P                                                                                                    |
|                                                                                                    |
| Name                                                                                                    |
| user                                                                                                    |
| Status                                                                                                    |
| legal                                                                                                    |
| Role can be selected in media permissions <ul> <li>Yes</li> <li>No</li> </ul> Role obtains media permission, if selection is disabled <ul> <li>Yes</li> <li>No</li> </ul> |
| Image 131: Edit role – Basic settings                                                                                                    |

selected language and set the status of the role definition.

Enter the name of the role within the

You can also configure, if the role shall be selectable in the media permissions and if it shall obtain the media permission, if its selection is disabled.

Setting permissions

| Permission                         |
|------------------------------------|
| accept invitation                  |
| access administer                  |
| access album                       |
| access audio                       |
| access blog                        |
| access blog comment                |
| access channel                     |
| access document                    |
| access forum                       |
| access forum comment               |
| access forum thread                |
| access group                       |
| access media                       |
| access media comment               |
| access photo                       |
| access static text                 |
| ✓ access tag                       |
| access user comment                |
| access user profile                |
| access video                       |
| access youtube                     |
| administer album                   |
| administer blog                    |
| administer blog comment            |
| administer category                |
| administer channel                 |
| administer forum                   |
| administer forum comment           |
| administer forum thread            |
| administer group                   |
| administer media                   |
| administer media comment           |
| administer role                    |
| administer static text             |
| administer tag                     |
| administer upload                  |
| Image 132: Edit role - Permissions |

Next you can define the permissions of the role individually.

Here also, permissions can only be edited in the main language of ViMP (English).

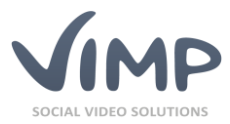

#### API

ViMP Ultimate only

The API allows you to access and edit ViMP data through another application. It can be enabled at Configuration -> API within the backend.

Go to *www.yourdomain.com/api* (replace yourDomain.com with your ViMP domain) to see a detailed description of all available API methods.

Use the same URL to access the API methods, e.g. www.yourdomain.com/api/getMedia?apikey=<apikey>

#### **API-Keys**

You can create an unlimited number of API keys for different applications in the backend.

Enter the API key management by clicking the API Keys link in the top link list.

| থ⊅ Media<br>& Users<br>⊛ Groups | AP | Batch actions v go + Add C Upd | ate                              | ▼ Filters | Q<br>Items per page: 10 v | x go<br>Items: 1 - 2 |
|---------------------------------|----|--------------------------------|----------------------------------|-----------|---------------------------|----------------------|
| n" Channels                     | Ū. | Name                           | Apikey                           |           | Created at \$             | Status               |
| ම් Blogs<br>ළ Forum             |    | Application 1                  | 773a1Dr/30x5KaWahaBu603a-KI9G4   | March 19  | , 2014 12:00:00           | logral               |
| » Slide show                    |    | Application                    | sssc indednalaalwalleahadsasnaan |           | AM CET                    | icgai                |
| Pages                           |    | Edit Delete                    |                                  |           |                           |                      |

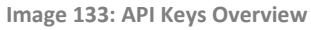

By moving the mouse over a menu item in the list a context menu appears:

• Edit

Edit the according API Key.

Delete

Delete the according API Key.

#### Add/edit an API key

In order to add new API keys just click the "Add" button on the overview page.

The appearing form is identical to the edit form:

| dit Apikey – Application 1       |  |   |
|----------------------------------|--|---|
| Name                             |  |   |
| Application 1                    |  |   |
| Apikey                           |  |   |
| Z22e1Rq2Qx5J5aJWaheBy6Q2azKJ8Gtk |  |   |
| <u>Generator</u><br>Status       |  |   |
| legal                            |  | ~ |
|                                  |  |   |
| Save Cancel                      |  |   |

Image 134: Edit API Key

Enter a unique name for the API key to help you to identify the key within the API key management.

Next, enter your desired API key or use the generator to create a random one. The character length is defined at Configuration -> API. Finally, set the needed API key status.

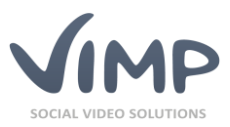

# **ViMP Configuration**

By clicking on the "Configuration" link, the global configuration menu opens.

Within the configuration panel the ViMP portal can be customized for individual needs. All functions are equipped with a short description, explaining the settings that can be adjusted and what they will affect.

To change the setting of a function, click the "Edit" link, appearing in the context menu when hovering the mouse over the according value. To reset the settings to the default value, click the "Reset" link next to "Edit".

| Back                    | Configuration                                                   |          |
|-------------------------|-----------------------------------------------------------------|----------|
| asic                    |                                                                 |          |
| ortal                   | Basic settings                                                  |          |
| emplates                | Version information                                             | 4.0.0    |
| /ebTV                   | Public version information for ViMP                             |          |
| 1edia                   |                                                                 |          |
| sers                    | Absolute path to where VIMP is installed (often called webroot) | Web/     |
| logs                    |                                                                 |          |
| ages                    | Server user                                                     | www-data |
| lider                   |                                                                 |          |
| omponents               | Server group                                                    | www-data |
| aging                   |                                                                 |          |
| ctivities               | Proxy server                                                    | [NULL]   |
| lbums                   |                                                                 |          |
| lash Player             | Proxy server port                                               | [NULL]   |
| lash Player (embed)     |                                                                 |          |
| lash Player Livestream  | CURL: verify SSL certificates                                   | [TRUE]   |
| lash Player WebTV       | Default language                                                |          |
| TML5 Player             | Sets the default language of the portal (default: en)           | English  |
| ITMI 5 Player Subtitles |                                                                 |          |
| TML5 Player Livestream  | Default country                                                 | Germany  |
| treaming                | Sets the default country of the portal                          | ,        |
| ivestreams              | Enable RSS feeds                                                |          |
| ACT                     |                                                                 | [TRUE]   |
| duarticament            | Allowed e-mail domains                                          |          |
| rangeoding              |                                                                 | [NULL]   |
| ranscouling             | Approve e-mail addresses not matching the allowed domains       |          |
|                         |                                                                 | [FALSE]  |
| ranscouling service     |                                                                 |          |
| ipioad                  |                                                                 |          |
| imeo-import             |                                                                 |          |
| outube-Import           |                                                                 |          |
| outube Export           |                                                                 |          |
| -mail                   |                                                                 |          |
| iewsietters             |                                                                 |          |
|                         |                                                                 |          |
|                         |                                                                 |          |
| acebook Comments        |                                                                 |          |
| oogie Maps              |                                                                 |          |
| loogie Analytics        |                                                                 |          |
| oogie +1                |                                                                 |          |
| IWIK Analytics          |                                                                 |          |
| witter Share            |                                                                 |          |
| ag cloud                |                                                                 |          |
| aptcha                  |                                                                 |          |
| aptchaGD                |                                                                 |          |
| eCaptcha                |                                                                 |          |
| PI                      |                                                                 |          |
| ledia import            |                                                                 |          |
| ayment                  |                                                                 |          |
|                         |                                                                 |          |
| ayment Paypal           |                                                                 |          |

Image 135: Global configuration panel

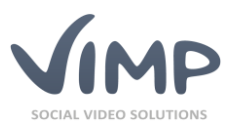

### **Basic settings**

| Setting                                                            | Description                                                                                               | Values                                            | Default value | Editable |
|--------------------------------------------------------------------|----------------------------------------------------------------------------------------------------|---------------------------------------------------|---------------|----------|
| Version<br>information                                             | Public version information for<br>Vimp                                                                    | -                                                 | -             | no       |
| Base directory                                                     | Absolute path to the location<br>where ViMP is installed (often<br>called web root)                       | -                                                 | -             | no       |
| Server user                                                        | The Linux user with permissions<br>to write and access the ViMP<br>file structure                         | custom                                            | www-data      | yes      |
| Server group                                                       | The Linux group with<br>permissions to write and access<br>the ViMP file structure                        | custom                                            | www-data      | yes      |
| Proxy server                                                       | The proxy server, if available-                                                                           | custom                                            | -             | yes      |
| Proxy server port                                                  | The proxy server port                                                                                     | custom                                            | -             | yes      |
| cURL: Verify SSL<br>certificates                                   | Verifies cURL certificates, if set to true                                                                | true/false                                        | true          | yes      |
| Default language                                                   | Sets the default language of the<br>portal(default:en)                                                    | English, German and all other installed languages | English       | yes      |
| Default country                                                    | Sets the default country of the portal                                                                    |                                                   | -             | yes      |
| Enable RSS feeds                                                   | Enables/disables RSS feed supply                                                                          | true / false                                      | true          | yes      |
| Allowed e-mail<br>domains                                          | Restrict the registration to one or several domains                                                       | custom                                            | -             | yes      |
| Approve e-mail<br>addresses not<br>matching the<br>allowed domains | If domain restriction is active,<br>define, if registrations with<br>other domains have to be<br>approved | true / false                                      | false         | yes      |

### **Portal settings**

| Setting                  | Description                                                                                                    | Values     | Default value | Editable |
|--------------------------|----------------------------------------------------------------------------------------------------|------------|---------------|----------|
| Enable white<br>labeling | If enabled, all ViMP references<br>will be removed from the<br>frontend.                                                                  | true/false | false         | yes      |
| Web address              | The URL of your portal (including http://).                                                                                               | custom     | -             | yes      |
| Portal name              | The name of your Portal                                                                                                    | custom     | -             | yes      |
| Portal title             | This is the name of the portal<br>that will be displayed in the<br>browser's title bar and inserted<br>into the META tags of the<br>HTML. | custom     | -             | yes      |
| Portal description       | This is the description of the<br>portal that will be inserted into<br>the META tags of the HTML.                                         | custom     |               | yes      |
| Portal keywords          | These are the keywords of the portal that will be inserted into the META tags of the HTML.                                                | custom     | -             | yes      |
| Portal e-mail<br>address | This is the e-mail address that<br>is set as the sender address for<br>outgoing e-mails (e.g.<br>registration e-mails).                   | custom     | -             | yes      |

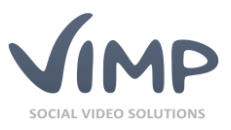

| Setting                              | Description                                                                        | Values                                                  | Default value | Editable |
|--------------------------------------|------------------------------------------------------------------------------------|---------------------------------------------------------|---------------|----------|
| Copyright notice                     | This notice will be displayed within the RSS feed.                                 | custom                                                  | -             | yes      |
| Robots meta tag                      | Meta values for robots control                                                     | custom                                                  | index, follow | yes      |
| Portal logo                          | Upload the logo file that shall be displayed in your portal.                       | custom                                                  | -             | yes      |
| Portal logo<br>(mobile)              | Upload the logo file that shall<br>be displayed within the<br>smartphone template. | custom                                                  |               | yes      |
| Alternative<br>translation<br>source | Sets the alternative translation source                                            | English, German and all<br>other installed<br>languages | -             | yes      |
| Main menu                            | Define which menu acts as the main menu                                            | custom                                                  | Main menu     | yes      |
| Enable Cookie<br>hint message        | Enables the cookie policy message                                                  | true / false                                            | false         | yes      |
| Cookie hint page                     | Defines the page that will be<br>linked within the cookie<br>message               | List of existing static pages                           | -             | yes      |

### **Template settings**

| Setting                   | Description                                                        | Values                                                                                      | Default value | Editable |
|---------------------------|--------------------------------------------------------------------|---------------------------------------------------------------------------------------------|---------------|----------|
| Enable Mobile<br>Template | Enables or disables the mobile template.                           | true / false                                                                                | true          | yes      |
| Template                  | Select the template of your portal.                                | Pacific, Atlantic* (and all<br>templates that are<br>installed in the<br>templates folder)  | Pacific       | yes      |
| Template skin             | Each template can have several skins. Select the active skin here. | default, dark, business<br>(and all skins that are<br>installed in the<br>templates folder) | nitro-red     | yes      |
| Pacific<br>navigation     | Navigation option for Pacific<br>template                          | vertical / horizontal                                                                       | vertical      | yes      |
| Template<br>WebTV         | Set the template for WebTV mode.                                   | Pacific, Atlantic* (and all<br>templates that are<br>installed in the<br>templates folder)  | Pacific       | yes      |
| Template Skin<br>WebTV    | Set the skin for the WebTV template.                               | default, dark, business<br>(and all skins that are<br>installed in the<br>templates folder) | nitro-red     | yes      |
| Template Mobile           | Set the template for mobile devices.                               | Mobile (and all<br>templates that are<br>installed in the<br>templates folder)              | Mobile        | yes      |
| Template Skin<br>Mobile   | Set the skin for the mobile template.                              | default, nitro-red (and<br>all skins that are<br>installed in the<br>templates folder)      | nitro-red     | yes      |
| Template<br>Backend       | Set the template for the backend.                                  | Backend                                                                                     | Backend       | yes      |
| Template skin<br>Backend  | Set the skin for the backend template.                             | default                                                                                     | default       | yes      |

\*Not available in ViMP Light edition.

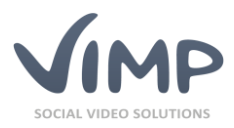

### WebTV settings

► ViMP Ultimate only ◀

| Setting                                                              | Description                                                                                                    | Values                                                                                   | Default value          | Editable |
|----------------------------------------------------------------------|----------------------------------------------------------------------------------------------------|------------------------------------------------------------------------------------------|------------------------|----------|
| WebTV mode                                                           | Select the operation mode.<br>"WebTV only" disables all portal<br>functions except of WebTV.                                             | WebTV only, Community<br>only, WebTV and<br>Community                                    | WebTV and<br>Community | yes      |
| Featured media<br>type in WebTV<br>mode                              | Defines the way featured media is selected in WebTV mode.                                                                                | new, best rated, most<br>accessed, random,<br>featured media, special<br>media, playlist | new                    | yes      |
| Featured<br>medium in<br>WebTV mode                                  | Defines the special medium (if selected in the setting before).                                                                          | Media ID                                                                                 | -                      | yes      |
| Featured playlist<br>in WebTV mode                                   | Defines the playlist that shall be activated by default in WebTV                                                                         | custom                                                                                   | -                      | yes      |
| Auto Fill Option                                                     | Will automatically add videos to<br>your playlist                                                                                        | true / false                                                                             | true                   | yes      |
| Allow rating                                                         | Enable or disable media rating in WebTV mode.                                                                                            | true / false                                                                             | true                   | yes      |
| Show category<br>browser                                             | Enable or disable the category browser in WebTV mode.                                                                                    | true / false                                                                             | true                   | yes      |
| Activate user<br>playlists                                           | Define if registered users may create/save their own playlists.                                                                          | true / false                                                                             | true                   | yes      |
| Show search bar                                                      | Enable or disable the WebTV search bar                                                                                                   | true / false                                                                             | true                   | yes      |
| Enable<br>ColorMood                                                  | ColorMood makes the video<br>experience more comfortable<br>by changing the background<br>color according to the colors of<br>the video. | true / false                                                                             | false                  | yes      |
| Promote<br>selected media                                            | Define if you want to promote selected media during playback.                                                                            | true / false                                                                             | true                   | yes      |
| Promoted media<br>type                                               | Define the way, promoted media are selected.                                                                                             | Rating, Views, New                                                                       | Rating                 | yes      |
| Number of<br>recommended<br>media                                    | Define the number of recommended media.                                                                                                  | custom                                                                                   | 10                     | yes      |
| Show<br>recommended<br>media for the<br>first time during<br>video x | Defines when recommended<br>media will be displayed for the<br>first time                                                                | custom                                                                                   | 1                      | yes      |
| Show recom-<br>mended media<br>every y videos                        | Defines how often<br>recommended media will be<br>promoted                                                                               | custom                                                                                   | 5                      | yes      |
| Teaser length                                                        | Select how many seconds the teasers for next and recommended videos will be displayed.                                                   | custom                                                                                   | 5                      | yes      |

### Media settings

| Setting      | Description         | Values     | Default value | Editable |
|--------------|---------------------|------------|---------------|----------|
| Enable media | Enable media copies | true/false | false         | yes      |
| copies       |                     |            |               |          |

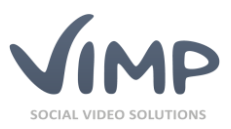

| Setting                                     | Description                                                                                                    | Values                                                                            | Default value | Editable |
|---------------------------------------------|----------------------------------------------------------------------------------------------------|-----------------------------------------------------------------------------------|---------------|----------|
| Enable media                                | If enabled, media files can be                                                                                 | true/false                                                                        | false         | yes      |
| replacement                                 | replaced.                                                                                                    |                                                                                   |               |          |
| Enable media<br>versioning                  | Enable media versioning                                                                                        | true/false                                                                        | false         | yes      |
| Maximum<br>number of media<br>versions      | Maximum number of media versions                                                                               | custom                                                                            | 10            | yes      |
| Enable videos                               | If enabled, videos can be<br>uploaded and viewed in the<br>portal                                              | true / false                                                                      | true          | yes      |
| Enable photos                               | If enabled, photos can be<br>uploaded and viewed in the<br>portal                                              | true / false                                                                      | true          | yes      |
| Enable audio<br>files                       | If enabled, audio files can be<br>uploaded and viewed in the<br>portal                                         | true / false                                                                      | true          | yes      |
| Enable<br>documents                         | If enabled, documents can be<br>uploaded and viewed in the<br>portal                                           | true / false                                                                      | true          | yes      |
| Hidden media<br>direct link                 | If enabled, hidden media can be viewed via a direct link                                                       | true / false                                                                      | false         | yes      |
| Download videos                             | If enabled, videos can be<br>downloaded                                                                        | true / false                                                                      | false         | yes      |
| Download<br>photos                          | If enabled, photos can be downloaded                                                                           | true / false                                                                      | false         | yes      |
| Download audio<br>files                     | If enabled, audios can be<br>downloaded                                                                        | true / false                                                                      | false         | yes      |
| Download<br>documents                       | If enabled, documents can be<br>downloaded                                                                     | true / false                                                                      | true          | yes      |
| Enable individual<br>download<br>activation | If enabled, the uploader/owner<br>of a medium can define, if the<br>medium shall be downloadable<br>or not.    | true/false                                                                        | false         | yes      |
| Activate<br>comments                        | If enabled, users can comment on media                                                                         | true / false                                                                      | true          | yes      |
| Allow rating                                | If enabled, users can rate media                                                                               | true / false                                                                      | true          | yes      |
| Enable rating<br>modifications              | If enabled, users can modify their ratings                                                                     | true / false                                                                      | false         | yes      |
| Allow likes                                 | If enabled, users can like media                                                                               | true / false                                                                      | true          | yes      |
| Allow favorites                             | If enabled, users can favor<br>media                                                                           | true / false                                                                      | true          | yes      |
| Verify new<br>media                         | If enabled, uploaded media has<br>to be verified by an<br>administrator before it appears<br>in the portal     | true / false                                                                      | false         | yes      |
| Default media<br>visibility                 | If enabled, the default value of<br>media visibility in the upload<br>form is "public", otherwise<br>"private" | true / false                                                                      | true          | yes      |
| Featured media<br>type                      | The way featured media on the start page is defined                                                            | new / best rated / most<br>access / random /<br>featured media / special<br>media | new           | yes      |
| Featured<br>medium                          | If featured media type is set to<br>"special media" the medium<br>can be defined here                          | Media ID                                                                          | -             | yes      |

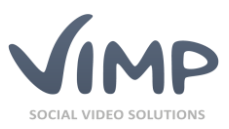

| Setting                                                                               | Description                                                                                                    | Values                        | Default value                               | Editable |
|---------------------------------------------------------------------------------------|----------------------------------------------------------------------------------------------------|-------------------------------|---------------------------------------------|----------|
| Time limit for                                                                        | Number of seconds where                                                                                                    | custom                        | 0 (every visit                              | yes      |
| medium visit                                                                          | recurring visits of a user won't                                                                                                    |                               | counts)                                     |          |
| count                                                                                 | be counted.                                                                                                    |                               |                                             |          |
| List of allowed                                                                       | Comma separated list of upload                                                                                                    | custom                        | avi, wmv,                                   | yes      |
| video extensions                                                                      | able video formats                                                                                                    |                               | mov, flv,<br>mpeg, mpg,<br>m4v, mp4         |          |
| List of allowed                                                                       | Comma separated list of upload able photo formats                                                                                                    | custom                        | png, jpg, gif                               | yes      |
| List of allowed                                                                       | Comma separated list of upload                                                                                                    | custom                        | mp3                                         | ves      |
| audio file                                                                            | able audio formats (currently                                                                                                    |                               |                                             | 100      |
| List of allowed                                                                       | Comma separated list of upload                                                                                                    | custom                        | txt. pdf. doc.                              | ves      |
| document file<br>extensions                                                           | able document formats                                                                                                    |                               | xls, ppt, pps,<br>docx, xlsx,<br>pptx, ppsx | ,        |
| List of allowed<br>document file<br>extensions will<br>be displayed in<br>the browser | Comma separated list of<br>document formats, which are<br>displayed by plug-in directly in<br>the browser.                                                                                                    | custom                        | txt, pdf                                    | yes      |
| Close media view                                                                      | Only logged in users can enter<br>media detail pages                                                                                                    | true / false                  | false                                       | yes      |
| Show media<br>views in<br>Template                                                    | Enable/disable the view count on the media page                                                                                                    | true / false                  | true                                        | yes      |
| Show share button                                                                     | Enable/disable the share button underneath the player                                                                                                    | true / false                  | true                                        | yes      |
| Show social share icons                                                               | Enable/disable the social share icons underneath the player                                                                                                    | true / false                  | true                                        | yes      |
| Startpage media<br>box default<br>lavout                                              | Defines the appearance of the thumbnails                                                                                                    | Big thumbs / Thumbs /<br>List | Thumbs                                      | yes      |
| Media box<br>default layout                                                           | Defines the appearance of the thumbnails                                                                                                    | Big thumbs / Thumbs /<br>List | Thumbs                                      | yes      |
| Featured Media<br>box default<br>lavout                                               | Defines the appearance of the thumbnails                                                                                                    | Big thumbs / Thumbs /<br>List | Big thumbs                                  | yes      |
| Enable "Media<br>being watched"<br>box                                                | If enabled, media currently<br>watched are listed on the<br>startpage                                                                                                    | true / false                  | true                                        | yes      |
| Enable related media                                                                  | If enabled, related media are listed on the media pages                                                                                                    | true / false                  | true                                        | yes      |
| Enable media<br>referrer box                                                          | If enabled, the referrers<br>(TrackBacks) will be listed.                                                                                                    | true / false                  | false                                       | yes      |
| Enable<br>categories box                                                              | If enabled, the categories will be listed.                                                                                                    | true / false                  | true                                        | yes      |
| Enable tags box                                                                       | If enabled, the tags will be listed.                                                                                                    | true / false                  | true                                        | yes      |
| Enable media<br>delivery without<br>framework<br>access                               | If this option is set to true,<br>media delivery will bypass the<br>php framework what results in<br>better performance at high<br>traffic rates. Please note that<br>CDATA wrapping must be<br>enabled in the API<br>configuration in order to | true/false                    | false                                       | yes      |

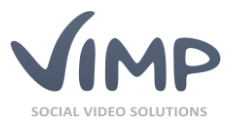

| Setting | Description                    | Values | Default value | Editable |
|---------|--------------------------------|--------|---------------|----------|
|         | properly return the media path |        |               |          |
|         | in the API response.           |        |               |          |

### User settings

| Setting                                       | Description                                                                                                    | Values                                  | Default value                          | Editable |
|-----------------------------------------------|----------------------------------------------------------------------------------------------------|-----------------------------------------|----------------------------------------|----------|
| Authentication provider                       | Choose authentication service                                                                                        | Framework + list of additional services | Framework                              | yes      |
| Verify registered<br>users                    | If enabled, new users have to be verified by an administrator                                                        | true / false                            | false                                  | yes      |
| Log in user after registration                | If enabled, new users will<br>automatically be logged in after<br>registration                                       | true / false                            | true                                   | yes      |
| Send friend<br>requests by e-<br>mail         | If enabled, friend invitations will<br>not only be sent by private<br>message, but also by e-mail                    | true / false                            | true                                   | yes      |
| Minimum length of username                    | Minimum characters a user name must have                                                                             | custom                                  | 3                                      | yes      |
| Maximum length of username                    | Maximum characters a user name may have                                                                              | custom                                  | 12                                     | yes      |
| Display real<br>names instead of<br>usernames | If enabled, the real names of<br>the users will be displayed<br>throughout the frontend<br>instead of the usernames. | true / false                            | false                                  | yes      |
| User profile field<br>for users first<br>name | Define the profile field that<br>contains the first names of the<br>users                                            | custom                                  | -                                      | yes      |
| User profile field<br>for users last<br>name  | Define the profile field that contains the last names of the users                                                   | custom                                  | -                                      | yes      |
| Minimum<br>password length                    | Minimum characters a<br>password must have                                                                           | custom                                  | 3                                      | yes      |
| Maximum<br>password length                    | Maximum characters a user name may have                                                                              | custom                                  | 12                                     | yes      |
| Minimum lower case                            | Minimum number of lower case characters in passwords                                                                 | custom                                  | 1                                      | yes      |
| Minimum upper case                            | Minimum number of upper<br>case characters in passwords                                                              | custom                                  | 1                                      | yes      |
| Minimum digits                                | Minimum number of digits in<br>passwords                                                                             | custom                                  | 1                                      | yes      |
| Minimum special characters                    | Minimum number of special<br>characters in passwords                                                                 | custom                                  | 1                                      | yes      |
| Allowed<br>password special<br>characters     | Allowed password special characters                                                                                  | ?!"'#\$%&@ ~()[]{},.:;\/´`<br>^°+*      | ?!"'#\$%&@ ~(<br>)[]{},.:;\/´`^°+*<br> | yes      |
| Password<br>Expiration                        | ViMP passwords expire after x days                                                                                   | custom                                  | 0                                      | yes      |
| Time limit for<br>user visit count            | Number of seconds where user<br>profile visits by the same user<br>won't be counted again                            | custom                                  | 0 (every visit<br>counts)              | yes      |
| User online<br>timeout                        | Time in seconds a user will be<br>counted as online after his last<br>page view                                      | custom                                  | 300                                    | yes      |
| "New user"<br>Timeout                         | Time in seconds a user will be<br>counted as "new" after his<br>registration                                         | custom                                  | 300                                    | yes      |

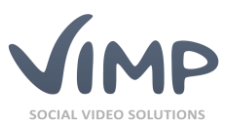

| Setting                                             | Description                                                                                               | Values       | Default value | Editable |
|-----------------------------------------------------|----------------------------------------------------------------------------------------------------|--------------|---------------|----------|
| Invitations<br>expire after X<br>days               | Number of days when invitation requests expire                                                            | custom       | 10            | Yes      |
| Activate<br>guestbooks                              | If enabled, users can add<br>guestbook entries to other<br>users                                          | true / false | true          | yes      |
| Verify channel<br>users                             | If enabled, new channel users<br>have to be verified by a channel<br>administrator                        | true / false | false         | yes      |
| Disable<br>username<br>editing in user<br>profile   | If enabled, users cannot change<br>their username in the frontend<br>user profile form.                   | true / false | false         | yes      |
| Disable email<br>address editing<br>in user profile | If enabled, users cannot change<br>their email address in the<br>frontend user profile form.              | true / false | false         | yes      |
| Display e-mail<br>address in user<br>profile        | If enabled, the user's e-mail<br>address will be visible to all<br>logged-in users in the user<br>profile | true / false | false         | yes      |

### Blogs

| Setting                                     | Description                                                                                                    | Values       | Default value | Editable |
|---------------------------------------------|----------------------------------------------------------------------------------------------------|--------------|---------------|----------|
| Enable blog                                 | If enabled, blogs are activated.                                                                                                | true / false | true          | yes      |
| Activate                                    | If enabled, users can comment                                                                                                   | true / false | true          | yes      |
| comments                                    | on blog entries                                                                                                    |              |               |          |
| Allow rating                                | If enabled, users can rate blog entries                                                                                         | true / false | true          | yes      |
| Allow likes                                 | If enabled, users can like blog<br>entries                                                                                      | true / false | true          | yes      |
| Allow favorites                             | If enabled, users can favor blog entries                                                                                        | true / false | true          | yes      |
| Enable tags box                             | If enabled, tags are listed on the blog page                                                                                    | true / false | true          | yes      |
| Time limit for<br>blog entry visit<br>count | Number of seconds, where<br>visits to a blog entry by the<br>same user will not be counted<br>(default: 0 = every visit counts) | custom       | 0             | yes      |
| Show blog entry<br>views in<br>Template     | If enabled, the number of views of a blog entry are displayed                                                                   | true / false | true          | yes      |
| Show blog share button                      | If enabled, the share button for blogs will be activated                                                                        | true / false | true          | yes      |

### Pages settings

| Setting                    | Description                                                       | Values         | Default value | Editable |
|----------------------------|-------------------------------------------------------------------|----------------|---------------|----------|
| Show page on               | Define if the defined page shall                                  | page selection | -             | yes      |
| startpage                  | be displayed on the start page.                                   |                |               |          |
| Show page in media section | Define if the defined page shall<br>be displayed within the media | page selection | -             | yes      |
|                            | section.                                                          |                |               |          |

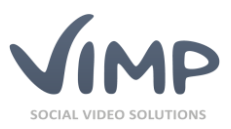

| Setting                                        | Description                                                                       | Values         | Default value | Editable |
|------------------------------------------------|-----------------------------------------------------------------------------------|----------------|---------------|----------|
| Show page in video section                     | Define if the defined page shall<br>be displayed within the video<br>section.     | page selection | -             | yes      |
| Show page in<br>photo section                  | Define if the defined page shall<br>be displayed within the photo<br>section.     | page selection | -             | yes      |
| Show page in audio section                     | Define if the defined page shall<br>be displayed within the audio<br>section.     | page selection | -             | yes      |
| Show page in<br>document<br>section            | Define if the defined page shall<br>be displayed within the<br>document section.  | page selection | -             | yes      |
| Show page on blog page                         | Define if the defined page shall<br>be displayed within the blogs<br>section.     | page selection | -             | yes      |
| Show page on community page                    | Define if the defined page shall<br>be displayed within the<br>community section. | page selection | -             | yes      |
| Show page on channels page                     | Define if the defined page shall<br>be displayed within the channel<br>section    | page selection | -             | yes      |
| Show page on forum page                        | Define if the defined page shall<br>be displayed within the forum<br>section      | page selection | -             | yes      |
| Page: Footer text                              | Select the page to be used for the footer text.                                   | page selection | -             | yes      |
| Pages: license<br>invalid<br>notification text | Select the page to be used in case the license key is invalid                     | page selection | -             | yes      |
| Pages: media<br>upload help text               | Select the page to be used for the upload help text.                              | page selection | -             | yes      |
| Pages: media<br>edit help text                 | Select the page to be used for the media edit help text.                          | page selection | -             | yes      |
| Pages: user edit<br>help text                  | Select the page to be used for the user edit help text.                           | page selection | -             | yes      |
| Pages: blog edit<br>help text                  | Select the page to be used for the blog edit help text.                           | page selection | -             | yes      |
| Pages: blog<br>comment help<br>text            | Select the page to be used for the blog comment help text.                        | page selection | -             | yes      |
| Pages: friend<br>invite help text              | Select the page to be used for the friend invite help text.                       | page selection | -             | yes      |

# Slider settings

| Setting                                               | Description                                                           | Values       | Default value | Editable |
|-------------------------------------------------------|-----------------------------------------------------------------------|--------------|---------------|----------|
| Enable slider on                                      | Enable to display the slider on                                       | true / false | true          | yes      |
| startpage                                             | the startpage                                                         |              |               |          |
| Enable slider on<br>startpage<br>(mobile<br>template) | Enable the slider on the<br>startpage in mobile template<br>(PACIFIC) | true / false | false         | yes      |
| Slider autoplay                                       | Enables/disables autoplay                                             | true / false | true          | yes      |
| Slider autoplay                                       | Define the autoplay interval in                                       | custom       | 5000          | yes      |
| interval                                              | ms                                                                    |              |               |          |

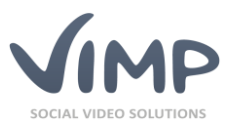

| Setting         | Description                       | Values | Default value | Editable |
|-----------------|-----------------------------------|--------|---------------|----------|
| Slider duration | Define slider fade-in duration in | custom | 800           | yes      |
|                 | ms                                |        |               |          |

### **Component settings**

| Setting                  | Description                                                                                   | Values                       | Default value | Editable |
|--------------------------|-----------------------------------------------------------------------------------------------|------------------------------|---------------|----------|
| Disable                  | Disable registration of new                                                                   | true / false                 | false         | yes      |
| registrations            | users.                                                                                        |                              |               |          |
| Show disable             | Display a message in the                                                                      | true / false                 | true          | yes      |
| registration             | frontend if registration is                                                                   |                              |               |          |
| message                  | disabled                                                                                      |                              |               |          |
| Disable login            | Disable login to the portal.                                                                  | true / false                 | false         | yes      |
| Disable logout           | Disable logout of the portal.                                                                 | true / false                 | false         | yes      |
| Disable upload           | Disable the public upload of new files.                                                       | true / false                 | false         | yes      |
| Activate private         | If enabled users can send                                                                     | true / false                 | true          | yes      |
| messages                 | private messages                                                                              |                              |               |          |
| Activate friends         | If enabled, user can make friendships.                                                        | true / false                 | true          | yes      |
| Activate OpenID          | If enabled users can optionally<br>log in using their OpenID<br>authentication                | true / false                 | false         | yes      |
| Enable media             | If enabled, the media player will                                                             | true / false                 | false         | yes      |
| player on                | be displayed on the start page                                                                |                              |               |          |
| startpage                |                                                                                               |                              |               |          |
| Enable featured          | If enabled, the featured media                                                                | true / false                 | false         | yes      |
| media box on             | box will be displayed on the                                                                  |                              |               |          |
| startpage                | startpage                                                                                     |                              |               |          |
| Enable media             | If enabled, the media box will                                                                | true / false                 | true          | yes      |
| box on startpage         | be displayed on the startpage                                                                 |                              | • •           |          |
| Enable user box          | If enabled, the user box will be                                                              | true / false                 | false         | yes      |
| on startpage             | displayed on the startpage                                                                    |                              |               |          |
| Enable activities        | If enabled, the activities box will                                                           | true / false                 | true          | yes      |
| box on startpage         | be displayed on the startpage                                                                 | true /felse                  | <b>h</b>      |          |
| Enable                   | features will be activated                                                                    | true / faise                 | true          | yes      |
| Enable channels          | If anabled, channels are                                                                      | true / falce                 | falco         | NOC      |
| Enable channels          | activated                                                                                     | true / Taise                 | Taise         | yes      |
| Enable direct            | If enabled, direct channel                                                                    | true / false                 | true          | yes      |
| channel upload           | upload is activated                                                                           |                              |               |          |
|                          |                                                                                               |                              |               |          |
| Enable forum             | If enabled, forums are activated.                                                             | true / false                 | true          | yes      |
| Rich-Text editor         | Enable/disable or select the favored rich text editor                                         | none / TinyMCE /<br>CKEditor | none          | yes      |
| Disable login<br>overlay | If enabled, the login overlay will<br>not be available (login only<br>possible on login page) | true / false                 | false         | yes      |

# Paging settings

| Setting        | Description                 | Values | Default value | Editable |
|----------------|-----------------------------|--------|---------------|----------|
| Number of      | Set the maximum number of   | custom | 12            | yes      |
| media per page | media per page displayed on |        |               |          |
|                | user pages.                 |        |               |          |

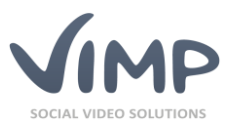

| Setting           | Description                    | Values | Default value | Editable |
|-------------------|--------------------------------|--------|---------------|----------|
| on user pages     |                                |        |               |          |
| (thumbnail view)  |                                |        |               |          |
| Number of         | Set the maximum number of      | custom | 4             | yes      |
| media per page    | media per page displayed on    |        |               |          |
| on user pages     | user pages.                    |        |               |          |
| (list view)       |                                |        |               |          |
| Number of         | Set the maximum number of      | custom | 6             | yes      |
| media per page    | media per page displayed on    |        |               |          |
| on user pages     | user pages.                    |        |               |          |
| (big thumbnail    |                                |        |               |          |
| view)             |                                |        |               |          |
| Number of         | Set the maximum number of      | custom | 10            | yes      |
| comments per      | comments per page that will be |        |               |          |
| page on user      | displayed in the user profile. |        |               |          |
| pages             |                                |        |               |          |
| Number of         | Set the maximum number of      | custom | 3             | yes      |
| visitors per page | visitors per page that will be |        |               |          |
| on user pages     | displayed in the user profile. |        | -             |          |
| Number of         | Set the maximum number of      | custom | 3             | yes      |
| friends per page  | friends per page that will be  |        |               |          |
| on user pages     | displayed in the user profile. |        | 10            |          |
| Number of blogs   | Set the maximum number of      | custom | 10            | yes      |
| per page on user  | blog per page that will be     |        |               |          |
| pages             | displayed in the user profile. |        | 12            |          |
| Number of         | Set the maximum number of      | custom | 12            | yes      |
| (thumhnail viow)  | view                           |        |               |          |
| Number of         | Set the maximum number of      | custom | Λ             | VAS      |
| media (list view) | media ner nage in list view    | custom | +             | yes      |
| Number of         | Set the maximum number of      | custom | 6             | Ves      |
| media (big        | media per page in big          | custom | 0             | yes      |
| thumbnail view)   | thumbnail view.                |        |               |          |
| Number of         | Set the maximum number of      | custom | 3             | yes      |
| featured media    | featured media per page on the |        |               | ,        |
| on media          | media overview page.           |        |               |          |
| overview page     |                                |        |               |          |
| Number of track-  | Set the maximum number of      | custom | 12            | yes      |
| backs on media    | trackbacks shown per page on   |        |               |          |
| pages per page    | media pages.                   |        |               |          |
| Number of         | Set the maximum number of      | custom | 10            | Yes      |
| related media     | related items per page.        |        |               |          |
| per page on       |                                |        |               |          |
| media pages       |                                |        | -             |          |
| Number of         | Set the maximum number of      | custom | 3             | yes      |
| visitors per page | visitors snown per page on     |        |               |          |
| on media pages    | Set the maximum number of      | custom | 10            | MOG      |
| media commente    | media comments chown per       | custom | 10            | yes      |
| ner nage          | nage on media nages            |        |               |          |
| Number of         | Set the maximum number of      | custom | 24            | Ves      |
| media on media    | media shown per page on        |        |               | ,        |
| overview page     | media overview page in         |        |               |          |
| (thumbnail view)  | thumbnail view.                |        |               |          |
| Number of         | Set the maximum number of      | custom | 8             | yes      |
| media on media    | media shown per page on        |        |               |          |
| overview page     | media overview page in list    |        |               |          |
| (list view)       | view.                          |        |               |          |

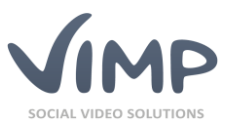

| Setting                                                                             | Description                                                                                           | Values | Default value | Editable |
|-------------------------------------------------------------------------------------|----------------------------------------------------------------------------------------------------|--------|---------------|----------|
| Number of<br>media on media<br>overview page<br>(big thumbnail<br>view)             | Set the maximum number of<br>media shown per page on<br>media overview page in big<br>thumbnail view. | custom | 12            | yes      |
| Number of<br>featured media<br>on media<br>overview page<br>(thumbnail view)        | Set the maximum number of<br>media shown per page on<br>media overview page in<br>thumbnail view.     | custom | 4             | yes      |
| Number of<br>featured media<br>on media<br>overview page<br>(list view)             | Set the maximum number of<br>media shown per page on<br>media overview page in list<br>view.          | custom | 4             | yes      |
| Number of<br>featured media<br>on media<br>overview page<br>(big thumbnail<br>view) | Set the maximum number of<br>media shown per page on<br>media overview page in big<br>thumbnail view. | custom | 3             | yes      |
| Number of<br>channels per<br>page (thumbnail<br>view)                               | Set the maximum number of channels in thumbnail view                                                  | custom | 10            | yes      |
| Number of<br>channels per<br>page (slider<br>view)                                  | Set the maximum number of channels in thumbnail view                                                  | custom | 5             | yes      |
| Number of<br>channels per<br>page (list view)                                       | Set the maximum number of channels in list view                                                       | custom | 10            | yes      |
| Number of<br>channels per<br>page (big<br>thumbnail view)                           | Set the maximum number of channels in big thumbnail view                                              | custom | 15            | yes      |
| Number of<br>channel media<br>per page<br>(thumbnail view)                          | Set the maximum number of<br>channel media per page in<br>thumbnail view                              | custom | 15            | yes      |
| Number of<br>channel media<br>per page (list<br>view)                               | Set the maximum number of channel media per page in list view                                         | custom | 3             | yes      |
| Number of<br>channel media<br>per page (big<br>thumbnail view)                      | Set the maximum number of<br>channel media per page in big<br>thumbnail view                          | custom | 9             | yes      |
| Number of<br>featured channel<br>media per page                                     | Set the maximum number of featured channel media per page                                             | custom | 3             | yes      |
| Number of<br>channel<br>positions in main<br>menu                                   | Set the position of the channels within site menu                                                     | custom | 5             | yes      |

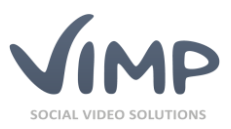

| Setting          | Description                  | Values    | Default value | Editable |
|------------------|------------------------------|-----------|---------------|----------|
| Number of blogs  | Set the maximum number of    | custom    | 10            | yes      |
| per page         | blog items shown per page.   |           |               |          |
| Number of blogs  | Set the maximum number of    | custom    | 10            | yes      |
| per page in the  | items within the blog box.   |           |               |          |
| blog box         |                              |           |               |          |
| Number of new    | Set the maximum number of    | custom    | 10            | yes      |
| blogs per page   | new blog items per page.     | evet e ve | 10            |          |
| Number of blog   | Set the maximum number of    | custom    | 10            | yes      |
| nage             | nage                         |           |               |          |
| Number of new    | Set the maximum number of    | custom    | 10            | ves      |
| blog comments    | new blog comments per page.  |           |               | 1        |
| per page         | 0 1 1 0                      |           |               |          |
| Number of        | Set the maximal number of    | custom    | 10            | yes      |
| recommended      | recommended blog entries     |           |               |          |
| blog entries per | shown per page on blog pages |           |               |          |
| page on blog     |                              |           |               |          |
| pages            |                              |           | 10            |          |
| Number of        | Set the maximum number of    | custom    | 10            | yes      |
| Number of        | Set the maximum number of    | custom    | 10            | VAS      |
| forum comments   | forum comments shown per     | custom    | 10            | yes      |
| per page         | page                         |           |               |          |
| Number of        | Set the maximum number of    | custom    | 10            | yes      |
| forum threads    | forum threads shown per page |           |               |          |
| per page         |                              |           |               |          |
| Number of        | Set the maximum number of    | custom    | 10            | yes      |
| forum threads    | forum threads shown per page |           |               |          |
| per page in the  | in the info box              |           |               |          |
| Into DOX         | Set the maximum number of    | custom    | 10            | NOC      |
| ner nage on      | blogs shown per page on the  | custom    | 10            | yes      |
| startpage        | start page.                  |           |               |          |
| Number of users  | Set the maximum number of    | custom    | 12            | yes      |
| per page on      | users shown per page on the  |           |               |          |
| startpage        | start page.                  |           |               |          |
| Number of users  | Set the maximum number of    | custom    | 24            | yes      |
| per page         | users shown per page.        |           | _             |          |
| Number of        | Set the maximum number of    | custom    | 6             | yes      |
| favorites per    | favorites shown per page on  |           |               |          |
| page on          | the community page.          |           |               |          |
| Number of items  | Set the maximum number of    | custom    | Δ             | VAS      |
| in user history  | items shown per page in the  | custom    | 7             | yes      |
| per page         | user history.                |           |               |          |
| Number of users  | Set the maximum number of    | custom    | 10            | yes      |
| online per page  | online users shown per page. |           |               |          |
| Community        | Set the maximum number of    | custom    | 5             | yes      |
| page: Number of  | blog entries shown on the    |           |               |          |
| blog entries per | community page.              |           |               |          |
| page             |                              |           | -             |          |
| Community        | Set the maximum number of    | custom    | 5             | yes      |
| page: Number of  | the community page           |           |               |          |
| entries          | the community page.          |           |               |          |
| 0.101100         |                              |           |               |          |

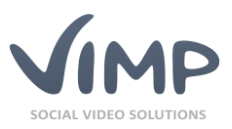

| Setting          | Description                    | Values | Default value | Editable |
|------------------|--------------------------------|--------|---------------|----------|
| Community        | Set the maximum number of      | custom | 5             | yes      |
| page: Number of  | comments shown on the          |        |               |          |
| comments         | community page.                |        |               |          |
| Community        | Set the maximum number of      | custom | 5             | yes      |
| page: Number of  | friend comments shown on the   |        |               |          |
| friend comments  | community page.                |        | -             |          |
| Community        | Set the maximum number of      | custom | 5             | yes      |
| page: Number of  | guestbook entries on the       |        |               |          |
| ontrios          | community page.                |        |               |          |
| Community        | Set the maximum number of      | custom | 12            | ves      |
| page: Number of  | new users shown on the         |        |               | ,        |
| new users        | community page.                |        |               |          |
| Community        | Set the maximum number of      | custom | 5             | yes      |
| page: Number of  | rated media shown on the       |        |               |          |
| rated media      | community page.                |        |               |          |
| Community        | Set the maximum number of      | custom | 5             | yes      |
| page: Number of  | active users shown on the      |        |               |          |
| active users     | community page.                |        |               |          |
| Number of        | Set the maximum number of      | custom | 24            | yes      |
| friends per page | friends per page.              |        |               |          |
| Number of friend | Set the maximum number of      | custom | 10            | yes      |
| blogs per page   | friend's blogs per page.       |        | 10            |          |
| Number of        | Set the maximum number of      | custom | 10            | yes      |
| messages in      | niessages per page in the      |        |               |          |
| Number of        | Set the maximum number of      | custom | 10            | VAS      |
| messages in      | messages per page in the inhox | custom | 10            | yes      |
| inbox per page   | messages per page in the mook. |        |               |          |
| Number of        | Set the maximum number of      | custom | 6             | ves      |
| search items per | search items per page on the   |        |               | ,        |
| page             | search result page.            |        |               |          |
| Community        | Set the maximum number of      | custom | 6             | yes      |
| page: Maximum    | activity items per page on the |        |               |          |
| activities       | community page.                |        |               |          |

# **Activities settings**

| Setting                                                     | Description                                                                                                    | Values       | Default value | Editable |
|-------------------------------------------------------------|----------------------------------------------------------------------------------------------------|--------------|---------------|----------|
| Activities only<br>visible on users<br>own profile<br>pages | If enabled, the activities on the<br>profile pages are only visible for<br>the logged in user on his own<br>profile page. | true / false | false         | yes      |
| Show media<br>comments<br>creation activity                 | Enable/disable the according activity filter                                                                              | true / false | true          | yes      |
| Show media<br>favorites<br>addition activity                | Enable/disable the according activity filter                                                                              | true / false | true          | yes      |
| Show media<br>upload activity                               | Enable/disable the according<br>activity filter                                                                           | true / false | true          | yes      |
| Show blogs creation activity                                | Enable/disable the according activity filter                                                                              | true / false | true          | yes      |
| Show forum<br>threads creation<br>activity                  | Enable/disable the according activity filter                                                                              | true / false | true          | yes      |

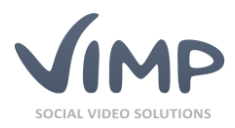

► ViMP Ultimate only ◀

### **Albums settings**

| Setting                                                                 | Description                                                                       | Values       | Default value | Editable |
|-------------------------------------------------------------------------|-----------------------------------------------------------------------------------|--------------|---------------|----------|
| Enable albums                                                           | If set to true, albums are activated                                              | true / false | true          | yes      |
| Number of<br>albums per page<br>(thumbnail view)                        | Set the maximum number of albums per page                                         | custom       | 8             | yes      |
| Number of<br>albums per page<br>(list view)                             | Set the maximum number of albums per page                                         | custom       | 6             | yes      |
| Number of<br>albums per page<br>(big thumbnail<br>view)                 | Set the maximum number of albums per page                                         | custom       | 8             | yes      |
| Number of<br>media per page<br>in media slider<br>on media view<br>page | Set the maximum number of<br>media per page in media slider<br>on media view page | custom       | 6             | yes      |

### Flash player settings

| Setting                                                   | Description                                                                   | Values           | Default value | Editable |
|-----------------------------------------------------------|-------------------------------------------------------------------------------|------------------|---------------|----------|
| Default width of<br>the ViMP media<br>player              | Defines the default width of the media player                                 | Width in pixels  | 720           | yes      |
| Default height of<br>the ViMP media<br>player             | Defines the default height of the media player                                | Height in pixels | 540           | yes      |
| Fullscreen image<br>width of the<br>ViMP media<br>player  | Fullscreen image width of the media player (in pixel)                         | Width in pixels  | 1280          | yes      |
| Fullscreen image<br>height of the<br>ViMP media<br>player | Fullscreen image height of the media player (in pixel)                        | Height in pixels | 960           | yes      |
| Auto start media<br>playback                              | Media auto start after page<br>load.                                          | true / false     | false         | yes      |
| Auto load media                                           | Defines if the medium will be<br>loaded on load or on start of<br>the video.  | true / false     | false         | yes      |
| Lights off<br>automatically                               | Define if the screen around the<br>player shall be darken during<br>playback. | true / false     | false         | yes      |
| Allow fullscreen<br>mode                                  | Allow users to switch to<br>fullscreen mode                                   | true / false     | true          | yes      |
| Show share<br>button                                      | Enable or disable the share button.                                           | true / false     | true          | yes      |
| Show rating                                               | Enable or disable the rating function within the player                       | true / false     | true          | yes      |
| Show info button                                          | Enable or disable the info button.                                            | true / false     | true          | yes      |
| Show lights off button                                    | Enable or disable the lights-off button.                                      | true / false     | true          | yes      |

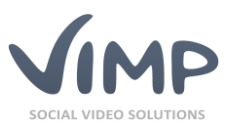

| Setting                                               | Description                                                      | Values                                                | Default value | Editable |
|-------------------------------------------------------|------------------------------------------------------------------|-------------------------------------------------------|---------------|----------|
| Enable related<br>media in ViMP<br>Media Player       | Enable or disable the related media view within the player       | true / false                                          | true          | yes      |
| Number of<br>related media in<br>ViMP Media<br>Player | Set the number of recommended media shown at the end of a video. | custom                                                | 15            | yes      |
| Show tooltips in<br>ViMP Media<br>Player              | Enable or disable the tooltips within the player                 | true / false                                          | false         | yes      |
| ViMP Media<br>Player skin                             | Set the skin of the player.                                      | Air (black), Air (white),<br>Ice (black), Ice (white) | Air (black)   | yes      |
| Logo                                                  | The file that shall be used as player logo.                      | custom                                                | -             | yes      |

# Flash player embed settings

| Setting                                                   | Description                                                                            | Values           | Default value | Editable |
|-----------------------------------------------------------|----------------------------------------------------------------------------------------|------------------|---------------|----------|
| Default width of<br>the ViMP media<br>player              | Defines the default width of the media player                                          | Width in pixels  | 720           | yes      |
| Default height of<br>the ViMP media<br>player             | Defines the default height of the media player                                         | Height in pixels | 540           | yes      |
| Fullscreen image<br>width of the<br>ViMP media<br>player  | Fullscreen image width of the media player (in pixel)                                  | Width in pixels  | 1280          | yes      |
| Fullscreen image<br>height of the<br>ViMP media<br>player | Fullscreen image height of the media player (in pixel)                                 | Height in pixels | 960           | yes      |
| Auto start media<br>playback                              | Media auto start after page<br>load.                                                   | true / false     | false         | yes      |
| Auto load media                                           | Defines if the medium will be<br>loaded on load or on start of<br>the video.           | true / false     | false         | yes      |
| Allow fullscreen<br>mode                                  | Allow users to switch to fullscreen mode                                               | true / false     | true          | yes      |
| Show share button                                         | Enable or disable the share button.                                                    | true / false     | true          | yes      |
| Show rating                                               | Enable or disable the rating function within the player.                               | true / false     | true          | yes      |
| Show info button                                          | Enable or disable the info button.                                                     | true / false     | true          | yes      |
| Enable related<br>media in ViMP<br>Media Player           | Enable or disable related media<br>displayed after the video<br>playback has finished. | true / false     | true          | yes      |
| Number of<br>related media in<br>ViMP Media<br>player     | Define the number of related media to be shown.                                        | custom           | 15            | yes      |
| Show tooltips in<br>ViMP Media<br>Player                  | Enable or disable the tooltips within the player                                       | true / false     | false         | yes      |

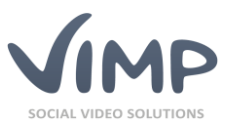

| Setting                   | Description                                    | Values                                                | Default value | Editable |
|---------------------------|------------------------------------------------|-------------------------------------------------------|---------------|----------|
| ViMP Media<br>Player skin | Set the skin of the player.                    | Air (black), Air (white),<br>Ice (black), Ice (white) | Air (black)   | yes      |
| Logo                      | The file that shall be used as<br>player logo. | custom                                                | -             | yes      |

### Flash player livestream settings

| Setting                                       | Description                                                                   | Values                                                | Default value | Editable |
|-----------------------------------------------|-------------------------------------------------------------------------------|-------------------------------------------------------|---------------|----------|
| Default width of<br>the ViMP media<br>player  | Defines the default width of the media player                                 | Width in pixels                                       | 720           | yes      |
| Default height of<br>the ViMP media<br>player | Defines the default height of the media player                                | Height in pixels                                      | 540           | yes      |
| Autostart<br>livestream<br>playback           | Livestream auto start after page<br>load.                                     | true / false                                          | false         | yes      |
| Lights off<br>automatically                   | Define if the screen around the<br>player shall be darken during<br>playback. | true / false                                          | false         | yes      |
| Allow fullscreen<br>mode                      | Allow users to switch to fullscreen mode                                      | true / false                                          | true          | yes      |
| Show rating                                   | Enable or disable the rating function within the player                       | true / false                                          | true          | yes      |
| Show info button                              | Enable or disable the info button.                                            | true / false                                          | true          | yes      |
| Show lights off<br>button                     | Enable or disable the lights-off button.                                      | true / false                                          | true          | yes      |
| Show tooltips in<br>ViMP Media<br>Player      | Enable or disable the tooltips within the player                              | true / false                                          | true          | yes      |
| ViMP Media<br>Player skin                     | Set the skin of the player                                                    | Air (black), Air (white),<br>Ice (black), Ice (white) | Air (black)   | yes      |
| Logo                                          | The file that shall be used as player logo.                                   | custom                                                | -             | yes      |

### Flash player WebTV settings

▶ ViMP Ultimate only

|                             |                                                                               |              |               | -        |
|-----------------------------|-------------------------------------------------------------------------------|--------------|---------------|----------|
| Setting                     | Description                                                                   | Values       | Default value | Editable |
| Auto start media            | Media auto start after page                                                   | true / false | false         | yes      |
| playback                    | load.                                                                         |              |               |          |
| Auto load media             | Defines if the medium will be<br>loaded on load or on start of<br>the video.  | true / false | false         | yes      |
| Lights off<br>automatically | Define if the screen around the<br>player shall be darken during<br>playback. | true / false | false         | yes      |
| Allow fullscreen<br>mode    | Allow users to switch to<br>fullscreen mode                                   | true / false | true          | yes      |
| Show rating                 | Enable or disable the rating function within the player                       | true / false | true          | yes      |
| Show info button            | Enable or disable the info button.                                            | true / false | true          | yes      |
| Show lights off button      | Enable or disable the lights-off button.                                      | true / false | true          | yes      |

Chapter: ViMP Configuration

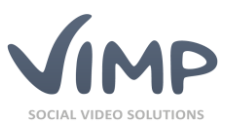

| Setting                                  | Description                                      | Values                                                | Default value | Editable |
|------------------------------------------|--------------------------------------------------|-------------------------------------------------------|---------------|----------|
| Show tooltips in<br>ViMP Media<br>Player | Enable or disable the tooltips within the player | true / false                                          | false         | yes      |
| ViMP Media<br>Player skin                | Set the skin of the player.                      | Air (black), Air (white),<br>Ice (black), Ice (white) | Air (black)   | yes      |
| Logo                                     | The file that shall be used as<br>player logo.   | custom                                                | -             | yes      |

# HTML5 player settings

| Setting                                        | Description                                                                                                    | Values                                                                                                    | Default value                                                          | Editable |
|------------------------------------------------|----------------------------------------------------------------------------------------------------|----------------------------------------------------------------------------------------------------|------------------------------------------------------------------------|----------|
| Enable HTML5                                   | Enable or disable HTML5 player                                                                                             | true / false                                                                                                    | true                                                                   | yes      |
| player                                         | as default player                                                                                                    |                                                                                                    |                                                                        |          |
| Enable quality                                 | If enabled, the quality selector                                                                                           | true / false                                                                                                    | true                                                                   | yes      |
| Selector<br>Tomplato style                     | Sot the player style                                                                                                    | custom                                                                                                    | Dofault                                                                | VOC      |
| Template style                                 | Set the web ty player style                                                                                                | custom                                                                                                    | Default                                                                | yes      |
| for WebTV                                      | Set the web to player style                                                                                                | custom                                                                                                    | WebTV                                                                  | yes      |
| Template style                                 | Set the smartphone player style                                                                                            | custom                                                                                                    | Default                                                                | ves      |
| for Mobile                                     | , , ,                                                                                                    |                                                                                                    | Mobile                                                                 | 1        |
| Template style                                 | Set the backend player style                                                                                               | custom                                                                                                    | Default_                                                               | yes      |
| for Backend                                    |                                                                                                    |                                                                                                    | Backend                                                                |          |
| Enable autostart<br>(Desktop)                  | Enable autostart for desktop<br>player                                                                                     | true/false                                                                                                    | false                                                                  | yes      |
| Enable autostart<br>(Mobile)                   | Enable autostart for mobile<br>player                                                                                      | true/false                                                                                                    | false                                                                  | yes      |
| Allow seeking                                  | Enable / disable seeking                                                                                                   | true / false                                                                                                    | true                                                                   | yes      |
| VAST mode                                      | Defines how video ads shall be<br>handled                                                                                  | Don't allow seeking over<br>ad / Allow seeking over<br>ad / Allow seeking over<br>ad, ad does not<br>disappear after playing | Allow seeking<br>over ad, ad<br>does not<br>disappear<br>after playing | yes      |
| Watermark<br>position                          | Set the position of the watermark or disable it                                                                            | Off / Top left / Top right<br>/ Bottom left / Bottom<br>right                                                                | Off                                                                    | yes      |
| Watermark<br>image                             | Upload the overlay watermark<br>image                                                                                      | file                                                                                                    | -                                                                      | yes      |
| Watermark<br>opacity                           | Set the watermark opacity                                                                                                  | 0 (transparent) to 1 (not transparent)                                                                                       | 0.3                                                                    | yes      |
| Watermark link                                 | Set the link of the watermark overlay                                                                                      | custom                                                                                                    | -                                                                      | yes      |
| Enable chapters                                | Enable / disable chapters                                                                                                  | true / false                                                                                                    | true                                                                   | yes      |
| Chapter fallback<br>language                   | Chapters will be displayed in<br>the given language, if there are<br>no chapters in the current<br>language                | <list installed<br="" of="">languages&gt;</list>                                                                             | English                                                                | yes      |
| Use Spritemap as<br>Thumbnail for a<br>chapter | This method is faster, but might<br>not be as accurate (requires<br>FFmpeg on the server, if<br>disabled).                 | true / false                                                                                                    | true                                                                   | yes      |
| Enable seek<br>preview                         | Enables or disables seek<br>preview images                                                                                 | true / false                                                                                                    | true                                                                   | yes      |
| Seek preview<br>thumbnail width                | Defines the width of the<br>Thumbnail for the seek preview<br>image. If width or(!) height<br>equals 0, the other value is | custom                                                                                                    | 0                                                                      | yes      |

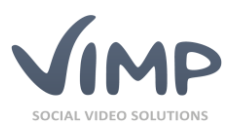

| Setting                           | Description                                                                                                    | Values       | Default value | Editable |
|-----------------------------------|----------------------------------------------------------------------------------------------------|--------------|---------------|----------|
|                                   | calculated automatically. To<br>apply changes to a medium, it<br>has to be re-transcoded.                                                                                                    |              |               |          |
| Seek preview<br>thumbnail height  | Defines the height of the<br>Thumbnail for the seek preview<br>image. If width or(!) height<br>equals 0, the other value is<br>calculated automatically. To<br>apply changes to a medium, it<br>has to be re-transcoded.                 | custom       | 80            | yes      |
| Seek preview<br>spritemap sprites | Defines the number of<br>thumbnails (sprites) for the<br>seek preview. The square root<br>of that value has to be an<br>integer (4, 9, 16, 25, 36, 49, 64,<br>81, 100). To apply changes to a<br>medium, it has to be re-<br>transcoded. | custom       | 100           | yes      |
| Display related<br>media          | Enable or disable related media at the end of a video                                                                                                    | true / false | true          | yes      |
| Enable keyboard<br>controls       | Enables keyboard for<br>controlling the player                                                                                                    | true / false | true          | yes      |

#### HTML5 player subtitle settings

#### Setting Editable Description Values **Default value Enable subtitles** Enable or disable HTML5 player true / false true yes subtitle support Subtitle directory Set the folder where uploaded custom <vimp\_folder> yes WebVTT files will be stored /userdata/sub titles/

### **Streaming settings**

| Setting                           | Description                                                                                                    | Values       | Default value | Editable |
|-----------------------------------|----------------------------------------------------------------------------------------------------|--------------|---------------|----------|
| Enable streaming                  | Enable/disable streaming<br>support (streaming server<br>required)                                                                                 | true / false | false         | yes      |
| Priority<br>Streaming<br>Protocol | Set the default streaming protocol                                                                                                    | HLS / RTMP   | HLS           | yes      |
| Streaming server<br>URL for HLS   | URL to the streaming server<br>(e.g. http:// <ip-<br>address&gt;:1935/vimp/playlist.m<br/>3u8)</ip-<br>                                            | custom       | -             | yes      |
| Streaming server<br>URL for RTMP  | URL to the streaming server<br>(e.g. rtmp:// <ip-<br>address&gt;:1935/vimp)</ip-<br>                                                               | custom       | -             | yes      |
| Enable pseudo<br>streaming        | If set to true, pseudo streaming<br>of the player is enabled (must<br>be disabled, if HLS streaming is<br>enabled; read more in our<br>online FAQ) | true / false | false         | yes      |

#### ▶ ViMP Ultimate only ◀

Chapter: ViMP Configuration

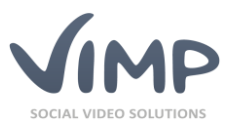

# Livestream settings

| Setting           | Description                      | Values       | Default value | Editable |
|-------------------|----------------------------------|--------------|---------------|----------|
| Enable            | Enable or disable the livestream | true / false | true          | yes      |
| livestreams       | module                           |              | <b>.</b>      |          |
| Enable            | If enabled, the livestream       | true / false | false         | yes      |
| livestream player | player will be displayed on the  |              |               |          |
| Number of         | Defines the number of            | custom       | 5             | VAS      |
| livestream        | livestream positions in the main | custom       | 5             | yes      |
| positions in main | menu                             |              |               |          |
| menu              |                                  |              |               |          |
| Verify livestream | If set to true, new livestream   | true / false | false         | yes      |
| users             | users have to be verified by a   |              |               |          |
|                   | livestream owner                 |              |               |          |
| Connection        | Connection timeout for           | Custom       | 10            | Yes      |
| timeout           | livestreams in seconds           |              |               |          |
| Default cover     | Image to be used as the default  | custom       | -             | yes      |
| Default           | Image to be used as the default  | custom       | -             | VAS      |
| placeholder       | image if no livestream is        | custom       |               | y CS     |
| procentrater      | available                        |              |               |          |
| Show livestream   | Enable/disable the view count    | true / false | true          | yes      |
| views in          | on the livestream page           |              |               |          |
| template          |                                  |              |               |          |
| Show share        | Enable/disable the share button  | true / false | true          | yes      |
| button            | underneath the player            |              |               |          |
| Allow share       | It enabled, users can share      | true / false | True?         | yes      |
| Fnable            | If enabled the categories will   | true / false | true          | VAS      |
| categories box    | be listed.                       |              | tiuc          | yes      |
| Enable tags box   | If enabled, the tags will be     | true / false | true          | yes      |
|                   | listed.                          |              |               | -        |
| Activate          | If enabled, users can comment    | true / false | true          | yes      |
| comments          | on livestreams                   |              |               |          |
| Allow rating      | If enabled, users can rate       | true / false | true          | yes      |
| Allow likes       | livestreams                      | true / falce | +====         | VOC      |
| Allow likes       | livestreams                      | true / Taise | true          | yes      |
| Allow favorites   | If enabled, users can favorite   | true / false | true          | Ves      |
|                   | livestreams                      |              |               | 100      |
| Enable related    | If enabled, related livestreams  | true / false | true          | yes      |
| livestreams       | will be listed on the livestream |              |               |          |
|                   | pages                            |              |               |          |
| Number of         | Set the maximum number of        | custom       | 10            | yes      |
| livestreams per   | livestreams per page in          |              |               |          |
| page (thumbhail   | thumbhall view.                  |              |               |          |
| Number of         | Set the maximum number of        | custom       | 5             | VAS      |
| livestreams per   | livestreams per page in slider   | custom       |               | yes      |
| page (slider      | view.                            |              |               |          |
| view)             |                                  |              |               |          |
| Number of         | Set the maximum number of        | custom       | 10            | yes      |
| livestreams per   | livestreams per page in list     |              |               |          |
| page (list view)  | view.                            |              |               |          |

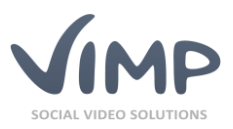

| Setting                                                                | Description                                                                                                    | Values                                                 | Default value | Editable |
|------------------------------------------------------------------------|----------------------------------------------------------------------------------------------------|--------------------------------------------------------|---------------|----------|
| Number of<br>livestreams per<br>page (big<br>thumbnail view)           | Set the maximum number of livestreams per page in big thumbnail view.                                               | custom                                                 | 6             | yes      |
| Number of<br>livestream<br>comments per<br>page                        | Set the maximum number of livestream comments per page                                                              | custom                                                 | 10            | yes      |
| Number of<br>related<br>livestreams per<br>page on<br>livestream pages | Set the maximum number of related livestreams per page                                                              | custom                                                 | 10            | yes      |
| Time limit for<br>livestream visit<br>count                            | Number of seconds that<br>recurring visits of a user won't<br>be counted.                                           | custom                                                 | 0             | yes      |
| Featured<br>livestream type                                            | Defines how featured<br>livestreams are selected for the<br>start page                                              | new   best rated   most<br>access   random  <br>custom | new           | yes      |
| Custom<br>livestream                                                   | If "custom livestream" is<br>selected as "Featured<br>livestream type" the custom<br>livestream can be defined here | custom                                                 | -             | yes      |

### **VAST settings**

► ViMP Ultimate only ◀

| Setting                                  | Description                                                                                   | Values       | Default value | Editable |
|------------------------------------------|-----------------------------------------------------------------------------------------------|--------------|---------------|----------|
| Enable VAST                              | Enable VAST player support                                                                    | true / false | false         | yes      |
| VAST slot 1<br>position                  | Define the position of the first video ad (in percent)                                        | custom       | 0             | yes      |
| VAST slot 1 URL                          | Enter the URL of the first video<br>ad VAST XML file                                          | custom       | -             | yes      |
| VAST slot 2<br>position                  | Define the position of the second video ad (in percent)                                       | custom       | 25            | yes      |
| VAST slot 2 URL                          | Enter the URL of the second video ad VAST XML file                                            | custom       | -             | yes      |
| VAST slot 3 position                     | Define the position of the third video ad (in percent)                                        | custom       | 50            | yes      |
| VAST slot 3 URL                          | Enter the URL of the third video<br>ad VAST XML file                                          | custom       | -             | yes      |
| VAST slot 4 position                     | Define the position of the fourth video ad (in percent)                                       | custom       | 75            | yes      |
| VAST slot 4 URL                          | Enter the URL of the fourth video ad VAST XML file                                            | custom       | -             | yes      |
| VAST slot 5<br>position                  | Define the position of the fifth video ad (in percent)                                        | custom       | 100           | yes      |
| VAST slot 5 URL                          | Enter the URL of the fifth video<br>ad VAST XML file                                          | custom       | -             | yes      |
| Enable VAST also<br>on mobile<br>devices | This function has beta status!<br>Here you can enable video ad<br>support for mobile devices. | true / false | false         | yes      |

Chapter: ViMP Configuration

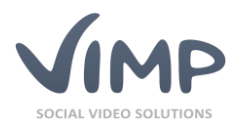

► ViMP Ultimate only ◀

# Advertisement settings

| Setting             | Description                     | Values        | Default value | Editable     |
|---------------------|---------------------------------|---------------|---------------|--------------|
| Show ad-tag-        | Highlights all possible ad tag  | true / false  | false         | yes          |
| container           | containers (no matter if        |               |               |              |
| positions           | enabled or disabled;            |               |               |              |
|                     | development function).          |               |               |              |
| Enable              | Activates the according ad tag. | true / false  | false         | yes          |
| advertisement in    |                                 |               |               |              |
| header              |                                 |               |               |              |
| HTML code for       | Defines the HTML code for the   | custom        | -             | yes          |
| the advertise-      | according ad tag.               |               |               |              |
| ment in header      |                                 |               |               |              |
| Enable adver-       | Activates the according ad tag. | true / false  | false         | ves          |
| tisement in the     | (PACIFIC template only)         |               |               | <b>y</b> = - |
| context menu        | (,)                             |               |               |              |
| under user info     |                                 |               |               |              |
| hox                 |                                 |               |               |              |
| HTML code for       | Defines the HTML code for the   | custom        | -             | Vec          |
| the advortice       | Defines the mixit code for the  | custom        | -             | yes          |
| the duvertise-      | according au tag.               |               |               |              |
| ment in the         |                                 |               |               |              |
| context menu        |                                 |               |               |              |
| under user info     |                                 |               |               |              |
| box                 |                                 |               | • •           |              |
| Enable adver-       | Activates the according ad tag. | true / false  | false         | yes          |
| tisement in the     | (PACIFIC template only)         |               |               |              |
| context menu        |                                 |               |               |              |
| under search box    |                                 |               |               |              |
| HTML code for       | Defines the HTML code for the   | custom        | -             | yes          |
| the advertise-      | according ad tag.               |               |               |              |
| ment in the         |                                 |               |               |              |
| context menu        |                                 |               |               |              |
| under search box    |                                 |               |               |              |
| Enable adver-       | Activates the according ad tag. | true / false  | false         | yes          |
| tisement in the     | (PACIFIC template only)         |               |               | -            |
| context menu        |                                 |               |               |              |
| under channels      |                                 |               |               |              |
| box                 |                                 |               |               |              |
| HTML code for       | Defines the HTML code for the   | custom        | -             | ves          |
| the advertise-      | according ad tag                |               |               | ,            |
| ment in the         |                                 |               |               |              |
| context menu        |                                 |               |               |              |
| under channels      |                                 |               |               |              |
| hov                 |                                 |               |               |              |
| DUX<br>Enable advor | Activatos the according ad tag  | true / false  | falsa         | NOC          |
| ticoment in the     | (DACIFIC tomplate only)         | ti de / Taise | Taise         | yes          |
| usement in the      | (PACIFIC template only)         |               |               |              |
| context menu        |                                 |               |               |              |
| under categories    |                                 |               |               |              |
| XOQ                 |                                 |               |               |              |
| HINL code for       | Defines the HTML code for the   | custom        | -             | yes          |
| the advertise-      | according ad tag.               |               |               |              |
| ment in the         |                                 |               |               |              |
| context menu        |                                 |               |               |              |
| under categories    |                                 |               |               |              |
| box                 |                                 |               |               |              |
| Enable adver-       | Activates the according ad tag. | true / false  | false         | yes          |
| tisement in the     | (PACIFIC template only)         |               |               |              |

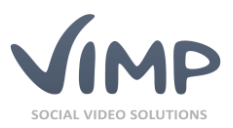

| Setting                                                                          | Description                                                | Values       | Default value | Editable |
|----------------------------------------------------------------------------------|------------------------------------------------------------|--------------|---------------|----------|
| context menu                                                                     |                                                            |              |               |          |
| under tags box                                                                   |                                                            |              |               |          |
| HTML code for<br>the advertise-<br>ment in the<br>context menu<br>under tags box | Defines the HTML code for the according ad tag.            | custom       |               | yes      |
| Enable adver-<br>tisement over<br>content area                                   | Activates the according ad tag.                            | true / false | false         | yes      |
| HTML code for<br>the advertise-<br>ment over the<br>content area                 | Defines the HTML code for the according ad tag.            | custom       | -             | yes      |
| Enable adver-<br>tisement under<br>the content area                              | Activates the according ad tag.                            | true / false | false         | yes      |
| HTML code for<br>the advertise-<br>ment under the<br>content area                | Defines the HTML code for the according ad tag.            | custom       | -             | yes      |
| Enable adver-<br>tisement as<br>skyscraper                                       | Activates the according ad tag.<br>(PACIFIC template only) | true / false | false         | yes      |
| HTML code for<br>the advertise-<br>ment as skyscra-<br>per                       | Defines the HTML code for the according ad tag.            | custom       | -             | yes      |
| Enable adver-<br>tisement in<br>footer                                           | Activates the according ad tag.                            | true / false | false         | yes      |
| HTML code for<br>the advertise-<br>ment in left<br>footer                        | Defines the HTML code for the according ad tag.            | custom       | -             | yes      |
| HTML code for<br>the advertise-<br>ment in right<br>footer                       | Defines the HTML code for the according ad tag.            | Custom       | -             | yes      |
| Mobile<br>templates:<br>Enable<br>advertisement in<br>header                     | Activates the according ad tag.                            | true / false | false         | yes      |
| Mobile<br>templates: HTML<br>code for the<br>advertisement in<br>header          | Defines the HTML code for the according ad tag.            | custom       | -             | yes      |
| Mobile<br>templates:<br>Enable<br>advertisement<br>above the<br>content area     | Activates the according ad tag.                            | true / false | false         | yes      |
| Mobile<br>templates: HTML                                                        | Defines the HTML code for the according ad tag.            | custom       | -             | yes      |

© 2018 ViMP GmbH / ViMP Light + Ultimate 4.0 Administration Guide

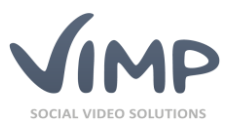

| Setting                                                                                 | Description                                     | Values       | Default value | Editable |
|-----------------------------------------------------------------------------------------|-------------------------------------------------|--------------|---------------|----------|
| code for the<br>advertisement<br>above the<br>content area                              |                                                 |              |               |          |
| Mobile<br>templates:<br>Enable<br>advertisement<br>below the<br>content area            | Activates the according ad tag.                 | true / false | false         | yes      |
| Mobile<br>templates: HTML<br>code for the<br>advertisement<br>below the<br>content area | Defines the HTML code for the according ad tag. | custom       | -             | yes      |
| Mobile<br>templates:<br>Enable<br>advertisement in<br>footer                            | Activates the according ad tag.                 | true / false | false         | yes      |
| Mobile<br>templates: HTML<br>code for the<br>advertisement in<br>footer                 | Defines the HTML code for the according ad tag. | custom       | -             | yes      |

### **Transcoder settings**

| Setting                             | Description                                             | Values                                                     | Default value                | Editable |
|-------------------------------------|---------------------------------------------------------|------------------------------------------------------------|------------------------------|----------|
| Transcoder type                     | Define the transcoder type.                             | ViMP Transcoding-<br>Service, Transcoding<br>(Open Source) | Transcoding<br>(Open Source) | yes      |
| Parallel<br>transcoding             | Activates/deactivates parallel transcoding              | true / false                                               | true                         | yes      |
| Count of parallel transcoding tasks | Defines how many parallel transcoding tasks are allowed | custom                                                     | 5                            | yes      |

# Transcoding OpenSource settings

| Setting                                | Description                                                                      | Values                                                                                      | Default value                       | Editable |
|----------------------------------------|----------------------------------------------------------------------------------|---------------------------------------------------------------------------------------------|-------------------------------------|----------|
| Use rotation<br>detection<br>algorithm | Enable / disable algorithm that<br>automatically detects the<br>video's rotation | true / false                                                                                | false                               | yes      |
| Copy from<br>upload                    | Do not transcode uploaded media                                                  | true / false                                                                                | false                               | yes      |
| Save source files                      | If disabled, the original files will be deleted after conversion                 | true / false                                                                                | true                                | yes      |
| AAC Encoder                            | Selection of the AAC encoder<br>library                                          | Fraunhofer FDK AAC<br>codec, Native FFmpeg<br>AAC encoder, Freeware<br>Advanced Audio Coder | Freeware<br>Advanced<br>Audio Coder | yes      |
| Audio file format                      | Format that ViMP transcodes audio files to                                       | AAC, MP3                                                                                    | AAC                                 | yes      |

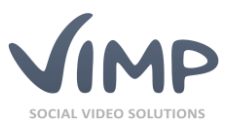

| Setting                                              | Description                                                                                     | Values           | Default value                 | Editable   |
|------------------------------------------------------|-------------------------------------------------------------------------------------------------|------------------|-------------------------------|------------|
| Default format<br>label                              | Label for the default format<br>that will be displayed in the<br>quality selector of the player | custom           | Default                       | yes        |
| Default format<br>weight                             | Sorting weighting for the<br>default format                                                     | custom           | 0                             | yes        |
| Video bitrate for<br>desktop format<br>(in kbps)     | Defines the video bitrate of the default desktop format                                         | custom           | 2000                          | yes        |
| Audio bitrate for<br>desktop format<br>(in kbps)     | Defines the audio bitrate of the default desktop format                                         | custom           | 160                           | yes        |
| Video bitrate for<br>smartphone<br>format (in kbps)  | Defines the video bitrate of the default smartphone format                                      | custom           | 1000                          | yes        |
| Audio bitrate for<br>smartphone<br>format (in kbps)  | Defines the audio bitrate of the default smartphone format                                      | custom           | 96                            | yes        |
| Custom preset                                        | Custom ffmpeg files                                                                             | custom           | -                             | yes        |
| Width of<br>converted video<br>stream                | Maximum width of the converted default video stream.                                            | custom           | 1024                          | yes        |
| Height of<br>converted video<br>stream               | Maximum height of the converted default video stream.                                           | custom           | -2 (automatic calculation)    | yes        |
| Width of<br>converted<br>smartphone<br>video stream  | Maximum width of the converted smartphone video stream.                                         | custom           | 640                           | yes        |
| Height of<br>converted<br>smartphone<br>video stream | Maximum height of the<br>converted smartphone video<br>stream.                                  | custom           | -2 (automatic<br>calculation) | yes        |
| ffmpeg threads                                       | Number of threads that ffmpeg<br>is supposed to use to transcode<br>into m4v and webm formats   |                  | 0 (=auto)                     | yes        |
| ffmpeg path                                          | The absolute path to ffmpeg.                                                                    | custom           | -                             | yes        |
| ffprobe path<br>exiftool path                        | The absolute path to ffprobe.<br>The absolute path to exiftool                                  | custom<br>custom | -                             | yes<br>yes |
| Transcode to<br>mobile MP4<br>(.m4v)                 | Enable/disable mobile .m4v conversion.                                                          | true / false     | true                          | yes        |
| Enable<br>transcoding<br>priority<br>categories      | Enable / disable transcoding priority for categories.                                           | true / false     | false                         | yes        |
| Enable<br>transcoding<br>priority per<br>medium      | Enable / disable transcoding priority per medium.                                               | true / false     | false                         | Yes        |

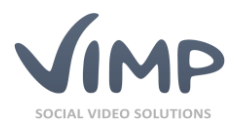

► Extension required ◀

### **Transcoding Service settings**

| Setting                                      | Description                                                      | Values       | Default value | Editable |
|----------------------------------------------|------------------------------------------------------------------|--------------|---------------|----------|
| ViMP<br>Transcoding                          | Enter your ViMP transcoding service account name here            | custom       | -             | yes      |
| ViMP<br>Transcoding<br>Service Access<br>Key | Enter your ViMP transcoding service access key here              | custom       |               | yes      |
| Save source files                            | If disabled, the original files will be deleted after conversion | true / false | true          | yes      |

#### **Upload settings**

| Setting                                   | Description                                                                                      | Values                                              | Default value | Editable |
|-------------------------------------------|--------------------------------------------------------------------------------------------------|-----------------------------------------------------|---------------|----------|
| Enable batch<br>upload                    | Enable/disable batch upload<br>(ViMP Ultimate only)                                              | true / false                                        | true          | yes      |
| Batch upload:<br>Use original<br>filename | If enabled, the original filename<br>will be entered as the medium<br>title (ViMP Ultimate only) | true / false                                        | false         | yes      |
| Maximum<br>upload file size               | File size value that limits file<br>uploads (make sure to adjust<br>php.ini as well)             | custom                                              | 100MB         | yes      |
| Temporary<br>upload directory             | Specify the absolute path to the temporary directory that is used for http post uploads          | custom, e.g.<br>/var/www/vimp/<br>userdata/uploads/ | -             | yes      |
| Enable default<br>upload                  | Enable/disable the default upload in the upload form                                             | true / false                                        | true          | yes      |

#### **Vimeo Import settings**

| Setting       | Description                  | Values       | Default value | Editable |
|---------------|------------------------------|--------------|---------------|----------|
| Enable Vimeo- | Enable the Vimeo import      | true / false | true          | yes      |
| Video Import  | function in the upload form. |              |               |          |

#### **Youtube Import settings**

| Setting         | Description                  | Values       | Default value | Editable |
|-----------------|------------------------------|--------------|---------------|----------|
| Enable Youtube- | Enable the Youtube import    | true / false | true          | yes      |
| Video Import    | function in the upload form. |              |               |          |
| Youtube API Key | Enter the Youtube API key.   | custom       | -             | yes      |

#### **Youtube Export settings**

Setting Description Values **Default value** Editable Enable YouTube Enable the export function. true / false true yes Export YouTube ID Enter your YouTube ID. custom \_ yes YouTube Secret Enter your YouTube secret custom yes YouTube API Key Enter your YouTube API key custom yes \_ Selectable Selectable categories. List of available YouTube \_ yes Categories categories

ViMP Ultimate only 4

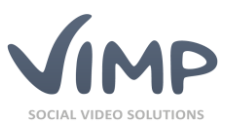

| Setting                       | Description                        | Values                                                             | Default value        | Editable |
|-------------------------------|------------------------------------|--------------------------------------------------------------------|----------------------|----------|
| Selectable                    | Selectable languages.              | List of available YouTube                                          | -                    | yes      |
| Language                      |                                    | languages                                                          |                      |          |
| Selectable                    | Selectable privacy status.         | public / private /                                                 | -                    | yes      |
| Privacy Status                |                                    | unlisted                                                           |                      |          |
| Selectable                    | Selectable licenses.               | List of available YouTube                                          | -                    | yes      |
| Licenses                      |                                    | licenses                                                           |                      |          |
| Multiple Exports              | Manage multiple export setting.    | Allowed with warning /<br>Allowed without warning<br>/ Not allowed | Allowed with warning | yes      |
| Notify Admins<br>After Export | Notify the admins after an export. | true / false                                                       | true                 | yes      |
| YouTube Legal<br>Notice       | YouTube Legal Notice.              | true / false                                                       | true                 | yes      |

# E-mail settings

| Setting                                                        | Description                                                                                                    | Values          | Default value | Editable |
|----------------------------------------------------------------|----------------------------------------------------------------------------------------------------|-----------------|---------------|----------|
| Mail type                                                      | Defines how e-mails will be<br>sent. "Native" uses server side<br>e-mail transmission by sendmail<br>or postfix. "SMTP" will use an<br>external mail server. | native / smtp   | native        | yes      |
| Mail SMTP<br>server                                            | If mail type is set to "smtp",<br>enter the SMTP server name<br>here.                                                                                        | custom          | -             | yes      |
| Mail SMTP port                                                 | If mail type is set to "smtp",<br>enter the smtp port here.                                                                                                  | custom          | 25            | yes      |
| Mail SMTP<br>encryption type                                   | This defines the encryption type of the smtp connection.                                                                                                    | off / SSL / TSL | off           | yes      |
| Mail SMTP user                                                 | If mail type is set to "smtp",<br>enter the SMTP user account<br>name here (mostly an e-mail<br>address).                                                    | custom          | -             | yes      |
| Mail SMTP<br>password                                          | If mail type is set to "smtp" and<br>if your SMTP server requires<br>authentication, enter the SMTP<br>password here.                                        | custom          | -             | yes      |
| Mail SMTP POP<br>authentication                                | If mail type is set to "smtp" and<br>if your SMTP server requires<br>POP3 authentication, enable<br>this setting.                                            | true / false    | false         | Yes      |
| Mail POP server                                                | If mail type is set to "smtp" and<br>if your SMTP server requires<br>POP authentication, enter the<br>name of the POP3 server here.                          | custom          | -             | yes      |
| Send e-mail<br>notification on<br>new private<br>messages      | Additionally inform users by e-<br>mail when they receive new<br>private messages.                                                                           | true / false    | true          | yes      |
| Send e-mail<br>notification on<br>new notification<br>messages | Additionally inform users by e-<br>mail when they receive new<br>notification messages.                                                                      | true / false    | true          | yes      |

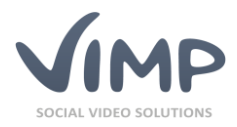

▶ ViMP Ultimate only ◀

### **Newsletters settings**

|                                             | -                                                                                                    |              |               |          |
|---------------------------------------------|----------------------------------------------------------------------------------------------------|--------------|---------------|----------|
| Setting                                     | Description                                                                                                   | Values       | Default value | Editable |
| Automatic<br>newsletter<br>subscription     | If set to true, then the<br>newsletters will automatically<br>be subscribed at registration of<br>a new user. | true / false | true          | yes      |
| Default sender e-<br>mail address           | This e-mail address is used by default for new newsletters.                                                   | custom       |               | yes      |
| Default sender<br>name                      | This name is used by default for new newsletters.                                                             | custom       |               | yes      |
| Default reply e-<br>mail address            | This e-mail address is used by<br>default for new newsletters as<br>reply address.                            | custom       |               | yes      |
| Default reply<br>name                       | This name is used by default for new newsletters as reply name.                                               | custom       |               | yes      |
| Numbers of<br>newsletter issues<br>per page | This sets the maximal number of newsletter issues per page.                                                   | custom       | 25            | yes      |
| Numbers of e-<br>mails per<br>execution     | This sets the maximum number<br>of e-mails sent per execution of<br>the sending task.                         | custom       | 0 (unlimited) | yes      |

### **Facebook Connect settings**

| Setting                                     | Description                                                                               | Values       | Default value | Editable |
|---------------------------------------------|-------------------------------------------------------------------------------------------|--------------|---------------|----------|
| Enable Facebook<br>Connect                  | Enable this function to allow<br>your users to login with their<br>Facebook account data. | true / false | true          | yes      |
| Enable Facebook<br>Connect<br>registrations | Enable Facebook Connect<br>despite disabled internal<br>registration.                     | true / false | false         | yes      |
| Facebook<br>Application ID                  | Enter you FB Application key<br>here                                                      | custom       | -             | yes      |
| Facebook<br>Application<br>Secret           | Enter you FB Application secret key here                                                  | custom       | -             | yes      |
| Use Facebook<br>Cookie                      | Define if the FB cookie shall be used.                                                    | true / false | true          | yes      |
| Facebook<br>Domain                          | Enter you FB Site URL here.                                                               | custom       | -             | yes      |

#### **Facebook Comments settings**

| Setting                           | Description                                                                                              | Values       | Default value | Editable |
|-----------------------------------|----------------------------------------------------------------------------------------------------|--------------|---------------|----------|
| Enable Facebook<br>Comments       | Enable this function to replace<br>the ViMP comments function<br>with the Facebook comments<br>function. | true / false | false         | yes      |
| Facebook<br>Application ID        | Enter you FB Application key<br>here                                                                     | custom       | -             | yes      |
| Facebook<br>Comments box<br>width | Define the width of the<br>Facebook Comments box                                                         | custom       | 720           | yes      |

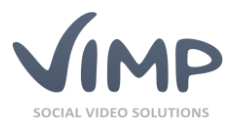

| Setting         | Description                  | Values       | Default value | Editable |
|-----------------|------------------------------|--------------|---------------|----------|
| Facebook        | Define the number of visible | custom       | 2             | yes      |
| Comments        | Facebook comments            |              |               |          |
| number of posts |                              |              |               |          |
| Facebook        | Select the Facebook Comments | dark / light | light         | yes      |
| Comments color  | color scheme                 |              |               |          |
| scheme          |                              |              |               |          |

### **Google Maps settings**

▶ ViMP Ultimate only

| Setting                          | Description                                                 | Values      | Default value | Editable |
|----------------------------------|-------------------------------------------------------------|-------------|---------------|----------|
| Google Maps API                  | Enter your Google Maps API key                              | custom      | -             | yes      |
| Кеу                              | to enable Google Maps.                                      |             |               |          |
| Google Maps for<br>users         | Define if Google Maps shall be embedded on the user pages.  | true /false | true          | yes      |
| Google Maps for<br>media         | Define if Google Maps shall be embedded on the media pages. | true /false | true          | yes      |
| Default<br>longitude for<br>maps | Enter the default longitude value here.                     | custom      | -             | yes      |
| Default latitude<br>for maps     | Enter the default latitude value here.                      | custom      | -             | yes      |
| Default zoom<br>level for maps   | Enter the default zoom level value here.                    | custom      | 1             | yes      |

### **Google Analytics settings**

| Setting                              | Description                                                                                                    | Values                          | Default value | Editable |
|--------------------------------------|----------------------------------------------------------------------------------------------------|---------------------------------|---------------|----------|
| Use Google<br>Universal<br>Analytics | Enable/disable Google<br>Universal Analytics                                                                                                    | false / true                    | false         | yes      |
| Google Analytics<br>ID               | Enter your Google Analytics ID<br>to enable Google Tracking.                                                                                                   | custom (e.g. UA-<br>1234567-12) | -             | Yes      |
| Anonymize ip<br>addresses            | Tells Google Analytics to<br>anonymize the information sent<br>by the tracker objects by<br>removing the last octet of the IP<br>address prior to its storage. | true / false                    | true          | yes      |
| Enable Media<br>Analytics GA         | Capture player events in Google<br>Analytics                                                                                                    | true / false                    | true          | yes      |

### Matomo (former Piwik) Analytics settings

| Setting                    | Description                                                                                          | Values       | Default value | Editable |
|----------------------------|----------------------------------------------------------------------------------------------------|--------------|---------------|----------|
| Enable Matomo<br>Analytics | Enable Matomo Analytics<br>tracking                                                                  | true / false | false         | yes      |
| Matomo URL                 | Full path to the piwik.php file<br>(e.g. subdomain.piwikpro.com<br>or<br>subdomain.mydomain.com/dir) | custom       | -             | yes      |
| Matomo Site ID             | Enter the Matomo site ID here                                                                        | custom       | -             | yes      |
| Enable Media<br>Analytics  | Requires the installation of the<br>Matomo Media Analytics<br>plugin.                                | true / false | true          | yes      |

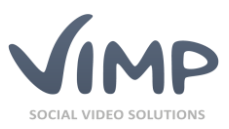

### **Tag cloud settings**

| Setting        | Description                  | Values       | Default value | Editable |
|----------------|------------------------------|--------------|---------------|----------|
| Show tag cloud | Enable/disable the tag cloud | true / false | true          | yes      |
| Tag-Cloud:     | Set the maximum number of    | custom       | 20            | yes      |
| Maximum items  | tag cloud items.             |              |               |          |

### **Captcha settings**

| Setting         | Description                                                                                | Values                                  | Default value         | Editable |
|-----------------|--------------------------------------------------------------------------------------------|-----------------------------------------|-----------------------|----------|
| Enable captcha  | If set to true, a spam protection<br>captcha will be displayed in the<br>registration form | true / false                            | false                 | yes      |
| Captcha library | Select the captcha library to be used                                                      | stCaptchaGDPlugin,<br>stReCaptchaPlugin | stCaptchaGD<br>Plugin | yes      |

#### captchaGD settings

| Setting                 | Description                                  | Values          | Default value                           | Editable |
|-------------------------|----------------------------------------------|-----------------|-----------------------------------------|----------|
| Font size               | Font size of the characters                  | custom          | 16                                      | yes      |
| Possible<br>characters  | Possible characters for the captcha          | custom          | ABCDEFGHJKL<br>MNPQRSTWX<br>YZ123456789 | yes      |
| Repeating chars         | If enabled, chars can be doubled             | true / false    | false                                   | yes      |
| Security code<br>length | Number of characters                         | custom          | 6                                       | yes      |
| Angle +/-               | Maximum angle of the chars                   | 0-360           | 30                                      | yes      |
| Case sensitive          | If enabled, the input will be case sensitive | true / false    | false                                   | yes      |
| Mode                    | Selection of the appearance                  | Lines / Crossed | Lines                                   | yes      |
| Lines multiplier        | Number of lines                              | custom          | 30                                      | yes      |

#### reCaptcha settings

| Setting                      | Description                    | Values                            | Default value | Editable |
|------------------------------|--------------------------------|-----------------------------------|---------------|----------|
| reCaptcha public<br>API key  | Your public reCaptcha API key  | custom                            | -             | yes      |
| reCaptcha<br>private API key | Your private reCaptcha API key | individuell                       | -             | yes      |
| reCaptcha<br>Theme           | Skin of the reCaptcha          | Red, White, Black<br>Glass, Clean | Clean         | yes      |

#### **API settings**

▶ ViMP Ultimate only ◀ Default value Setting Description Values Editable Enable this function to allow API enabled true / false false yes API calls. API support e-This is the email address that is custom yes \_ mail address displayed at API messages API default XML / JSON XML Yes Default value of the response format format

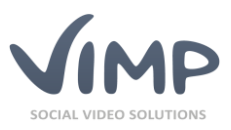

| Setting                                    | Description                                                                                                    | Values       | Default value | Editable |
|--------------------------------------------|----------------------------------------------------------------------------------------------------|--------------|---------------|----------|
| Automatic API<br>key length                | Default character length of<br>automatically generated API<br>Keys                                             | custom       | 32            | yes      |
| Enable CDATA<br>wrapping for<br>media URLs | Hint: You have to enable this<br>option, if you are using direct<br>media delivery without<br>framework access | true/false   | false         | yes      |
| Enable JSON<br>Web Token                   | Enable JSON Web Token (JWT)<br>as additional login option                                                      | true / false | true          | yes      |
| JSON Web Token<br>Secret                   | Secret of the JWT                                                                                              | custom       | -             | yes      |

### Media Import

► ViMP Ultimate only ◀

| Setting                                        | Description                                                                                                    | Values           | Default value             | Editable |
|------------------------------------------------|----------------------------------------------------------------------------------------------------|------------------|---------------------------|----------|
| Enable media                                   | Enables / disables the media                                                                                                    | true / false     | true                      | yes      |
| Import                                         | import module                                                                                                    |                  |                           |          |
| Import base dir                                | Enter the absolute or relative<br>path of the import folder<br>(relative to the ViMP installation<br>directory)                                  | custom           | userdata/mediai<br>mport/ | yes      |
| Restrict import<br>to base dir                 |                                                                                                    | true / false     | true                      | yes      |
| SSH public key<br>file                         | Upload of the public key file                                                                                                    | file             | -                         | yes      |
| SSH private key                                | Upload of the private key file                                                                                                    | file             | -                         | yes      |
| SSH private key<br>passphrase                  | Enter the private key passphrase                                                                                                    | custom           | -                         | Yes      |
| List of additional video extensions            | Enter additional file extensions<br>that extend the default file<br>extensions                                                                   | custom           | -                         | yes      |
| List of additional photo extensions            | Enter additional file extensions<br>that extend the default file<br>extensions                                                                   | custom           | -                         | yes      |
| List of additional<br>audio file<br>extensions | Enter additional file extensions<br>that extend the default file<br>extensions                                                                   | custom           | -                         | yes      |
| List of additional<br>document<br>extensions   | Enter additional file extensions<br>that extend the default file<br>extensions                                                                   | custom           | -                         | yes      |
| Default title                                  | Enter the default title of<br>imported files (applies, if title<br>not defined in the XML). Title<br>will be extended by a<br>consecutive number | custom           | -                         | yes      |
| Default<br>description                         | Enter the default description of<br>the imported files (applies, if<br>description is not defined in the<br>XML)                                 | custom           | -                         | yes      |
| Default Priority<br>Transcode                  | ?                                                                                                    | true / false     | false                     | yes      |
| Default user                                   | Enter the default user of the imported files (applies, if user is not defined in the XML)                                                        | custom           | -                         | yes      |
| Default visibility                             | Define the default visibility of imported files (applies, if                                                                                     | private / public | public                    | yes      |

Chapter: ViMP Configuration

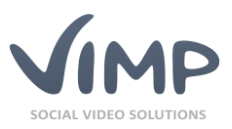

| Setting                     | Description                                                                                                    | Values         | Default value | Editable |
|-----------------------------|----------------------------------------------------------------------------------------------------|----------------|---------------|----------|
|                             | visibility is not defined in the XML)                                                                                                    |                |               |          |
| Default status              | Define the default status of<br>imported files (applies, if status<br>is not defined in the XML). If<br>files will be converted the status<br>is always 'uploaded'. | verify / legal | legal         | yes      |
| Default<br>thumbnail        | Upload a default thumbnail of<br>the imported files (applies, if<br>thumbnail is not defined in the<br>XML)                                                         | file           | -             | yes      |
| Default category            | Enter the default category of the imported files (applies, if category is not defined in the XML)                                                                   | custom         | -             | yes      |
| Default tags                | Enter the default tags of the<br>imported files (applies, if tags<br>are not defined in the XML)                                                                    | custom         | -             | yes      |
| Default meta<br>title       | Enter the default meta title of<br>imported files (applies, if meta<br>title not defined in the XML)                                                                | custom         | -             | yes      |
| Default meta<br>description | Enter the default meta<br>description of imported files<br>(applies, if meta description not<br>defined in the XML)                                                 | custom         | -             | yes      |
| Default meta<br>keywords    | Enter the default meta keywords<br>of the imported files (applies, if<br>meta keywords not defined in<br>the XML)                                                   | custom         | -             | yes      |
| Default meta<br>author      | Enter the default meta author of<br>the imported files (applies, if<br>meta author not defined in the<br>XML)                                                       | custom         | -             | yes      |
| Default meta<br>copyright   | Enter the default meta copyright<br>of the imported files (applies, if<br>meta copyright not defined in<br>the XML)                                                 | custom         | -             | yes      |

| Payment | settings |
|---------|----------|
|---------|----------|

| ViMP | Ultimate only    |  |
|------|------------------|--|
|      | ontinuate only v |  |

| Setting                       | Description                                      | Values             | Default value | Editable |
|-------------------------------|--------------------------------------------------|--------------------|---------------|----------|
| Payment                       | Activate global payment functions                | true / false       | true          | yes      |
| Currency                      | Currency symbol or abbreviation.                 | List of currencies | Euro [€]      | yes      |
| Currency Ratio                | How much currency is one<br>credit?              | custom             | 1             | yes      |
| Single Payment<br>Media       | Activate single payment for media.               | true / false       | true          | yes      |
| Single Payment<br>Channels    | Activate single payment for channels.            | true / false       | true          | yes      |
| Single Payment<br>Livestreams | Activate single payment for<br>Livestreams.      | true / false       | true          | yes      |
| Single Payment<br>Portal      | Activate single payment for all portal contents. | true / false       | true          | yes      |

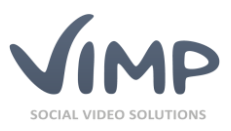

| Setting                                     | Description                                                                                                    | Values       | Default value         | Editable |
|---------------------------------------------|----------------------------------------------------------------------------------------------------|--------------|-----------------------|----------|
| Subscription<br>Payment<br>Channels         | Activate subscription payment for channels.                                                                              | true / false | true                  | yes      |
| Subscription<br>Payment<br>Livestreams      | Activate subscription payment for livestreams.                                                                           | true / false | true                  | yes      |
| Subscription<br>Payment Portal              | Activate subscription payment for all portal contents.                                                                   | true / false | true                  | yes      |
| Single Payment<br>Activation<br>Timeframe   | Timeframe in hours that users<br>can access a medium after<br>payment.                                                   | custom       | 1                     | yes      |
| Single Payment<br>Portal Price              | The costs for consuming all<br>portal contents for the defined<br>timeframe.                                             | custom       | 5                     | yes      |
| Single Payment<br>Credit Account<br>Amounts | Amounts that can be purchased to recharge the users credit account.                                                      | custom       | 5, 10, 30, 50,<br>100 | yes      |
| SSL Support                                 | SSL support for certain pages<br>(my purchases, my<br>subscriptions, my sales).                                          | true / false | false                 | yes      |
| Preview Overlay                             | Upload a player overlay image<br>to be displayed while playing a<br>preview video.                                       | custom       | -                     | yes      |
| Preview Video<br>Length                     | Define the length of the<br>preview videos (in seconds).<br>Will be ignored by transcoder<br>type "Transcoding Service". | custom       | 30                    | yes      |
| Preview Audio<br>Length                     | Define the length of the<br>preview audios (in seconds).<br>Will be ignored by transcoder<br>type "Transcoding Service". | custom       | 30                    | yes      |
| Preview<br>Watermark for<br>Images          | Upload a watermark that will be converted into preview image.                                                            | custom       | -                     | yes      |

### **Payment Paypal settings**

▶ ViMP Ultimate only ◀

| Setting        | Description                                                                                                  | Values       | Default value | Editable |
|----------------|----------------------------------------------------------------------------------------------------|--------------|---------------|----------|
| Payment        | Internal name of the payment                                                                                 | Paypal       | Paypal        | no       |
| Provider       | provider.                                                                                                    |              |               |          |
| Payment        |                                                                                                    | true / false | false         | yes      |
| Provider       | Activate this payment provider.                                                                              |              |               |          |
| Activation     |                                                                                                    |              |               |          |
| Displayed Name | Name displayed on the portal.                                                                                | custom       | -             | yes      |
| Provider Logo  | Logo will be displayed on the portal.                                                                        | custom       | -             | yes      |
| Seller Account | Your seller account that receives the users' payments.                                                       | custom       | -             | yes      |
| Currency Code  | ISO 4217 currency code for<br>Paypal transactions. (EUR Euro,<br>USD US-Dollar, GBP United<br>Kingdom Pound) | custom       | EUR           | yes      |
| Test Mode      | Activate sandbox test mode.                                                                                  | true / false | true          | yes      |

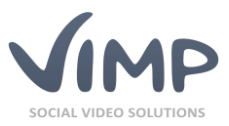

#### **Paypal Notes**

Please note that Paypal may not book transactions with foreign currencies automatically. Refer to the Paypal documentation for further information.

### **Presets settings**

| Setting                                     | Description                                     | Values     | Default value | Editable |
|---------------------------------------------|-------------------------------------------------|------------|---------------|----------|
| Number of<br>displayed last<br>backup files | Number of backup entries for<br>preset recovery | custom     | 10            | yes      |
| Default page on<br>startpage                | Select the default startpage text item          | select box | -             | yes      |